ООО ЭкоСофт

# Документация по платформе Lexema

## Оглавление

| Установка компонентов системы                                | 6  |
|--------------------------------------------------------------|----|
|                                                              | ~  |
| Настройка моделлера приложения                               | 6  |
| Регистрация учётной записи администратора организации        | 7  |
| Работа в личном кабинете и назначение роли администратору    | 10 |
| Создание учётных записей пользователей организации           | 12 |
| Назначение роли пользователю организации                     | 13 |
| Создание документа на основе модели                          | 14 |
| Создание модели и её полей                                   | 14 |
| Создание полей модели                                        | 15 |
| Обновление БД (миграция)                                     | 17 |
| Создание экранных форм                                       | 18 |
| Создание реестра и его связь с формой редактирования         | 19 |
| Предоставление прав на созданные объекты                     | 20 |
| Предоставление прав доступа к экранным формам                | 20 |
| Предоставление прав доступа к модели                         | 22 |
| Создание пункта меню для открытия реестра документов         | 23 |
| Создание новой группы (категории) меню                       | 23 |
| Добавление пункта (элемента) меню                            | 23 |
| Проверка работоспособности созданного документа              | 24 |
| Настройка параметров отображения формы и её элементов        | 25 |
| Обновление страницы после изменения экранной формы           | 26 |
| Указание заголовка формы                                     | 26 |
| Переименование полей экранной формы                          | 27 |
| Переименование полей реестра                                 | 28 |
| Удаление полей формы и реестра                               | 29 |
| Добавление полей в форму                                     | 29 |
| Замена поля типа TextBox на Memo                             | 30 |
| Создание дочерней коллекции документа                        | 30 |
| Создание дочерней модели                                     | 30 |
| Привязка дочерней модели к родительской                      | 31 |
| Добавление в экранную форму дочерней таблицы                 | 32 |
| Проверка работоспособности документа с дочерней коллекцией   | 32 |
| Настройка параметров отображения формы с дочерней коллекцией | 33 |
| Удаление системных полей                                     | 34 |
| Переименование колонок                                       | 34 |

| Изменение размеров колонок                                                                                                    | 35                                                                                                    |
|----------------------------------------------------------------------------------------------------|----------------------------------------------------------------------------------------------------|
| Создание справочников и их подключение к документу                                                                                                    | 35                                                                                                    |
| Создание модели справочника                                                                                                    | 35                                                                                                    |
| Добавление в основную модель поля справочника                                                                                                    | 36                                                                                                    |
| Создание ЭФ и реестра для ввода значений справочника                                                                                                    | 37                                                                                                    |
| Добавление выпадающего списка в ЭФ основного документа                                                                                                    | 37                                                                                                    |
| Добавление поля справочника в реестр                                                                                                    | 38                                                                                                    |
| Создание многоколоночного списка                                                                                                    | 38                                                                                                    |
| Проверка работоспособности документа со справочником                                                                                                    | 39                                                                                                    |
| Справочники с большим количеством данных                                                                                                    | 41                                                                                                    |
| Проверка работоспособности списка с постраничным выводом                                                                                                    | 42                                                                                                    |
| Создание аналитической формы на основе запроса                                                                                                    | 43                                                                                                    |
| Написание и отладка SQL-запроса на выборку                                                                                                    | 43                                                                                                    |
| Создание запроса (источника данных) в Lexema.ru                                                                                                    | 44                                                                                                    |
| Настройка параметров запроса                                                                                                    | 44                                                                                                    |
| Ввод текста запроса                                                                                                    | 45                                                                                                    |
| Предоставление прав на запрос                                                                                                    | 45                                                                                                    |
| Создание экранной формы                                                                                                    | 46                                                                                                    |
|                                                                                                    |                                                                                                    |
| Создание элементов управления для ввода значении параметров за                                                                                                    | anpoca4/                                                                                                    |
| Создание элементов управления для ввода значении параметров за<br>Создание таблицы и настройка параметры её колонок                                                                                                    |                                                                                                    |
| Создание элементов управления для ввода значении параметров за<br>Создание таблицы и настройка параметры её колонок<br>Создание скрипта для отображения данных                                                                                                    | 48<br>                                                                                                    |
| Создание элементов управления для ввода значении параметров за<br>Создание таблицы и настройка параметры её колонок<br>Создание скрипта для отображения данных<br>Проверка работоспособности аналитической формы                                                                                                    | 48<br>                                                                                                    |
| Создание элементов управления для ввода значении параметров за<br>Создание таблицы и настройка параметры её колонок<br>Создание скрипта для отображения данных<br>Проверка работоспособности аналитической формы<br>Создание отчёта на основе запроса                                                                                                    | 48<br>                                                                                                    |
| Создание элементов управления для ввода значении параметров за<br>Создание таблицы и настройка параметры её колонок<br>Создание скрипта для отображения данных<br>Проверка работоспособности аналитической формы<br>Создание отчёта на основе запроса<br>Создание запроса и формы на его основе                                                                                                    | 48<br>49<br>                                                                                                    |
| Создание элементов управления для ввода значении параметров за<br>Создание таблицы и настройка параметры её колонок<br>Создание скрипта для отображения данных<br>Проверка работоспособности аналитической формы<br>Создание отчёта на основе запроса<br>Создание отчёта на основе запроса<br>Конструирование отчёта                                                                                                    | 48<br>49<br>                                                                                                    |
| Создание элементов управления для ввода значении параметров за<br>Создание таблицы и настройка параметры её колонок<br>Создание скрипта для отображения данных<br>Проверка работоспособности аналитической формы<br>Проверка работоспособности аналитической формы<br>Создание отчёта на основе запроса<br>Создание отчёта на основе запроса<br>Конструирование отчёта<br>Запуск приложения для конструирования отчётов                                                                                                    | 48<br>49<br>50<br>50<br>51<br>51                                                                                                    |
| Создание элементов управления для ввода значении параметров за<br>Создание таблицы и настройка параметры её колонок<br>Создание скрипта для отображения данных<br>Проверка работоспособности аналитической формы<br>Создание отчёта на основе запроса<br>Создание отчёта на основе запроса<br>Конструирование отчёта<br>Запуск приложения для конструирования отчётов<br>Создание отчёта                                                                                                    | 48<br>49<br>50<br>50<br>51<br>51<br>51<br>51                                                                                                    |
| Создание элементов управления для ввода значении параметров за<br>Создание таблицы и настройка параметры её колонок<br>Создание скрипта для отображения данных<br>Проверка работоспособности аналитической формы<br>Создание отчёта на основе запроса<br>Создание отчёта на основе запроса<br>Конструирование отчёта<br>Запуск приложения для конструирования отчётов<br>Создание отчёта<br>Создание отчёта                                                                                                    | 48<br>49<br>50<br>50<br>51<br>51<br>51<br>51<br>51                                                                                                    |
| Создание элементов управления для ввода значении параметров за<br>Создание таблицы и настройка параметры её колонок<br>Создание скрипта для отображения данных<br>Проверка работоспособности аналитической формы<br>Создание отчёта на основе запроса<br>Создание эпроса и формы на его основе<br>Создание запроса и формы на его основе<br>Конструирование отчёта<br>Запуск приложения для конструирования отчётов<br>Создание отчёта<br>Создание отчёта<br>Настройка содержимого областей                                                                                                    | 48<br>49<br>50<br>50<br>51<br>51<br>51<br>51<br>51<br>51<br>51                                                                                                    |
| Создание элементов управления для ввода значении параметров за<br>Создание таблицы и настройка параметры её колонок<br>Создание скрипта для отображения данных<br>Проверка работоспособности аналитической формы<br>Создание отчёта на основе запроса<br>Создание отчёта на основе запроса<br>Создание запроса и формы на его основе<br>Конструирование отчёта<br>Запуск приложения для конструирования отчётов<br>Создание отчёта<br>Создание отчёта<br>Настройка содержимого областей<br>Привязка источника данных к запросу                                                                                                    | 48<br>                                                                                                    |
| Создание элементов управления для ввода значении параметров за<br>Создание таблицы и настройка параметры её колонок<br>Создание скрипта для отображения данных<br>Проверка работоспособности аналитической формы<br>Создание отчёта на основе запроса<br>Создание отчёта на основе запроса<br>Создание запроса и формы на его основе<br>Конструирование отчёта<br>Запуск приложения для конструирования отчётов<br>Создание отчёта<br>Создание областей отчёта<br>Настройка содержимого областей<br>Привязка источника данных к запросу                                                                                                    | 48<br>49<br>50<br>50<br>51<br>51<br>51<br>51<br>51<br>51<br>51<br>51<br>51<br>51<br>51                                                                                                    |
| Создание элементов управления для ввода значении параметров за<br>Создание таблицы и настройка параметры её колонок<br>Создание скрипта для отображения данных<br>Проверка работоспособности аналитической формы<br>Создание отчёта на основе запроса<br>Создание запроса и формы на его основе<br>Конструирование отчёта<br>Запуск приложения для конструирования отчётов<br>Создание отчёта<br>Создание отчёта<br>Привязка источника данных к запросу<br>Создание таблицы данных                                                                                                    | 48<br>                                                                                                    |
| Создание элементов управления для ввода значении параметров за<br>Создание таблицы и настройка параметры её колонок<br>Создание скрипта для отображения данных<br>Проверка работоспособности аналитической формы<br>Создание отчёта на основе запроса<br>Создание запроса и формы на его основе<br>Конструирование отчёта<br>Запуск приложения для конструирования отчётов<br>Создание отчёта<br>Создание отчёта<br>Привязка источника данных к запросу<br>Создание таблицы данных<br>Создание таблицы данных                                                                                                    | 48<br>                                                                                                    |
| Создание элементов управления для ввода значении параметров за<br>Создание таблицы и настройка параметры её колонок<br>Создание скрипта для отображения данных<br>Проверка работоспособности аналитической формы<br>Создание отчёта на основе запроса<br>Создание отчёта на основе запроса<br>Создание запроса и формы на его основе<br>Конструирование отчёта<br>Запуск приложения для конструирования отчётов<br>Создание отчёта<br>Создание отчёта<br>Создание отчёта<br>Настройка содержимого областей<br>Привязка источника данных к запросу<br>Создание таблицы данных<br>Создание "шапки" таблицы<br>Настройка границ таблицы                                | 48<br>49<br>50<br>50<br>50<br>51<br>51<br>51<br>51<br>51<br>51<br>51<br>51<br>51<br>51<br>51<br>51<br>51                                                                                                    |
| Создание элементов управления для ввода значении параметров за<br>Создание таблицы и настройка параметры её колонок<br>Создание скрипта для отображения данных<br>Проверка работоспособности аналитической формы<br>Создание отчёта на основе запроса<br>Создание отчёта на основе запроса<br>Создание запроса и формы на его основе<br>Конструирование отчёта<br>Запуск приложения для конструирования отчётов<br>Создание отчёта<br>Создание отчёта<br>Создание областей отчёта<br>Привязка источника данных к запросу<br>Создание таблицы данных<br>Создание "шапки" таблицы<br>Настройка границ таблицы<br>Предварительный просмотр отчёта<br>Сохранение отчёта | 48<br>49<br>50<br>50<br>50<br>51<br>51<br>51<br>51<br>51<br>51<br>51<br>51<br>51<br>51<br>51<br>51<br>51                                                                                                    |
| Создание элементов управления для ввода значении параметров за<br>Создание таблицы и настройка параметры её колонок<br>Создание скрипта для отображения данных<br>Проверка работоспособности аналитической формы<br>Создание отчёта на основе запроса<br>Создание эапроса и формы на его основе<br>Конструирование отчёта<br>Запуск приложения для конструирования отчётов<br>Создание отчёта<br>Создание областей отчёта<br>Настройка содержимого областей<br>Привязка источника данных к запросу<br>Создание таблицы данных<br>Создание "шапки" таблицы<br>Настройка границ таблицы<br>Предварительный просмотр отчёта<br>Сохранение отчёта к форме               | 48         48         49         50         50         50         51         51         51         51         51         51         51         51         51         51         51         51         51         51         51         51         51         51         51         51         51         51         51         51         51         51         52         53         54         55         57         57         58         59 |

| Проверка работоспособности отчёта                                     | 61 |
|-----------------------------------------------------------------------|----|
| Работа с вычислениями в экранной форме                                | 62 |
| Создание обработчика открытия ЭФ (Created)                            | 63 |
| Создание обработчика получения экранной формой сообщения (GetMessage) | 64 |
| Создание обработчика закрытия ЭФ (Closing)                            | 64 |
| Создание обработчиков событий для элементов ЭФ                        | 65 |
| Обращение к свойствам элементов формы в скриптах                      | 65 |
| Элементы управления экранных форм                                     | 65 |
| RootItem                                                              | 67 |
| Toolbar                                                               | 67 |
| SaveToolbarItem                                                       | 67 |
| CloseToolbaritem                                                      | 67 |
| SaveCloseToolbarItem                                                  | 67 |
| NewDocumentToolbaritem                                                | 68 |
| DeleteToolbaritem                                                     | 68 |
| UndoToolbarltem                                                       | 68 |
| RedoToolbarltem                                                       | 68 |
| ReportToolbarItem                                                     | 68 |
| SelectPeriodToolbarItem                                               | 68 |
| CalculationToolbarItem                                                | 69 |
| SaveAndNewToolbarItem                                                 | 69 |
| ToolbarPopupButton                                                    | 69 |
| Создание обработчиков изменения полей модели                          | 69 |
| Создание обработчика                                                  | 69 |
| Обращение к полям модели                                              | 70 |
| Возможные проблемы                                                    | 70 |
| Проверка работоспособности скрипта                                    | 70 |
| Использование событий модели                                          | 71 |
| Создание обработчиков событий модели                                  | 71 |
| Логика работы обработчиков                                            | 72 |
| Обращение к значениям полей                                           | 72 |
| Вывод сообщения об ошибке                                             | 72 |
| Проверка работоспособности обработчиков                               | 73 |
| Отладка скриптов в экранной форме                                     | 73 |
| Использование консоли браузера Google Chrome                          | 73 |
| Вывод информации в консоль                                            | 74 |
| Вывод ошибок и предупреждений                                         | 74 |

| Группировка записей                                                 | 74 |
|---------------------------------------------------------------------|----|
| Измерение времени выполнения скрипта                                | 74 |
| Доступ к данным документа и к свойствам элементов формы в консоли   | 74 |
| Чтение и изменение значений полей модели документа                  | 74 |
| Чтение и изменение значений элементов управления экранной формы .   | 75 |
| Доступ к полям модели и элементам управления из консоли             | 75 |
| Анализ запросов с помощью SQL Profiler                              | 76 |
| Lexema SQL Profiler                                                 | 76 |
| MS SQL Server Profiler                                              | 77 |
| Запуск и подключение к серверу                                      | 78 |
| Настройка параметров трассировки                                    | 79 |
| Отслеживание событий                                                | 82 |
| Отправка электронной почты средствами MS SQL Server DBMail          | 84 |
| Примеры сценариев использования DBMail                              | 85 |
| Параметры безопасности                                              | 85 |
| Настройка компонента Database Mail                                  | 85 |
| Регистрация учётной записи электронной почты на сервере             | 85 |
| Использование мастера настройки                                     | 85 |
| Создание учётной записи                                             | 87 |
| Создание профиля                                                    | 88 |
| Отправка тестового сообщения                                        | 90 |
| Диагностика неисправностей                                          | 90 |
| Выполнение SQL-запроса для отправки сообщений из скриптов Lexema.ru | 91 |
| Возможные проблемы при отправке                                     | 94 |
| Тезаурус                                                            | 95 |
| Базовые понятия системы Lexema.ru                                   | 95 |
| Документ                                                            | 96 |
| Реквизит документа                                                  | 96 |
| Дизайнер приложения                                                 | 96 |
| Веб-клиент                                                          | 96 |
| Справочник                                                          | 96 |
| Различия между документом и справочником                            | 96 |
| Модель                                                              | 97 |
| Представление БД (View)                                             | 97 |
| Обновление базы данных                                              | 97 |
| Запрос                                                              | 97 |
| Экранная форма                                                      | 97 |

| Реестр документов                                              |  |
|----------------------------------------------------------------|--|
| Аналитическая форма                                            |  |
| Элемент экранной формы                                         |  |
| Программный сценарий                                           |  |
| Архитектура системы                                            |  |
| Веб-клиент                                                     |  |
| Поддержка веб-браузеров                                        |  |
| Концепция одностраничного приложения (Single page application) |  |
| Сервер приложений                                              |  |
| Сервер БД                                                      |  |
|                                                                |  |

## Приступая к работе

Для начала работы с системой Lexema.ru необходимо выполнить ряд действий:

- установить все компоненты системы
- зарегистрировать учётную запись пользователя, который будет администратором организации
- назначить необходимые права администратору организации
- создать учётные записи пользователей организации
- назначить права пользователям организации

## Установка компонентов системы

Дистрибутив содержит два файла: пакет setup.msi для установки серверной части системы и архив modeller.zip, содержащий приложение для разработки конфигураций Lexema.ru.

- 1. Запустить установочный пакет setup.msi на сервере с IIS и Microsoft Sql Server
- 2. Указать каталог для расположения файлов системы
- 3. Ввести начальные настройки системы
  - 1. Адрес сервера БД
  - 2. Имя системной БД
  - 3. Имя прикладной БД
  - 4. Логин и пароль пользователя сервера БД
  - 5. Адрес, порт и атрибуты SMTP-сервера, который будет использоваться системой для отправки почты (по умолчанию настройки SMTP-сервера mail.ru)
  - 6. Адрес электронного почтового ящика и пароль к нему (по умолчанию логин и пароль к почтовому ящику LexemaRu@mail.ru)
- 4. Дождаться окончания установки

Указываемый пользователь сервера БД должен иметь права на создание баз данных и права на чтение и запись.

Для установки моделлера достаточно распаковать файлы в любое удобное расположение и запустить файл Lexema.exe.

После окончания установки откроется веб-страница с формой входа в систему. Для того, чтобы войти в систему, необходимо пройти процедуру регистрации либо воспользоваться логином тестового пользователя Test с паролем Test1111.

## Настройка моделлера приложения

Моделлер предназначен для разработки прикладных конфигураций и представляет собой настольное windows-приложение. Моделлер не требует установки, достаточно скачать его по ссылке. После запуска моделлера необходимо настроить подключение к базе данных прикладной логики. Для этого нажмите кнопку "Дополнительно" и затем кнопку "..." рядом с полем "Вход в ...":

| Lexema <sup>®</sup> 7.0         |                     |        | ЭкоSoft          |
|---------------------------------|---------------------|--------|------------------|
| Имя по                          | њзователя<br>Пароль | sa     | ✓                |
| Вход в<br>Сервер<br>База данных |                     |        | · · · · · ·      |
| RU                              | ОК                  | Отмена | >> Дополнительно |

В окне "Настройка подключений" нажмите кнопку "Добавить", в форме "Детализация соединения" введите название подключения, адрес сервера БД и имя его экземпляра (при наличии) и имя БД прикладной логики:

| Детализация соединения |                |  |  |
|------------------------|----------------|--|--|
| Наименование           | local base     |  |  |
| Сервер                 | 1,00 100 0 0\! |  |  |
| База данных            | L8             |  |  |
|                        | ОК Отмена      |  |  |

Нажмите кнопку ОК, затем "Закрыть". В форме авторизации введите логин и пароль пользователя сервера БД, убедитесь что значение в поле "Вход в ..." выбрано верно и нажмите ОК. Если данные были введены верно, то моделлер приложения успешно загрузится и можно будет приступить к работе с прикладной конфигурацией системы.

## Регистрация учётной записи администратора организации

Следует иметь ввиду, что в результате самостоятельной регистрации с главной страницы создаётся новая организация, а зарегистрированный пользователь становится её администратором. Для начала этого процесса необходимо на странице авторизации нажать кнопку "Регистрация":

| Clexema.ru     |               |             |  |  |
|----------------|---------------|-------------|--|--|
| Вход в систему |               |             |  |  |
| Логин          |               |             |  |  |
| Пароль         |               |             |  |  |
| Запомнить пар  | роль          | Войтн       |  |  |
| Восстанов      | вление пароля | Регистрация |  |  |

Далее необходимо заполнить все поля формы, при этом указав корректное название компании и существующий адрес e-mail:

| Clexema.ru |
|------------|
|------------|

## Регистрация в системе

### Пожалуйста, заполните все поля

|                  | Зарегистрироваться      |
|------------------|-------------------------|
| Повторите пароль | •••••                   |
| Пароль           | •••••                   |
| Эл. почта        | motonzwomorow@gmail.com |
| Логин            | AlekseevVN              |
| Отчество         | Николаевич              |
| Фамилия          | Алексеев                |
| Имя              | Владимир                |
| Компания         | TestCompany             |

Пароль должен быть достаточно сложным и удовлетворять ряду условий:

- минимальная длина 8 символов
- должен содержать цифры, строчные и заглавные буквы

В случае нарушения этих условий будет отображено сообщение об ошибке:

| Пароль |  | Задайте пароль, используя цифры, строчные и заглавные буквы. |
|--------|--|--------------------------------------------------------------|
|        |  | Минимальная длина пароля 8 символов                          |

После нажатия на кнопку "Зарегистрироваться" будет создана учётная запись администратора, но до начала её использования необходимо подтвердить регистрацию, пройдя по ссылке в письме, пришедшем на указанный электронный адрес:

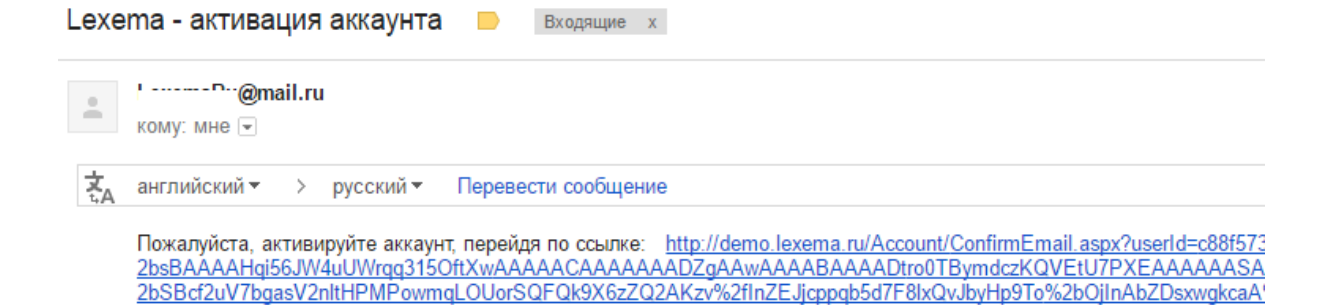

После открытия ссылки будет отображена следующая страница:

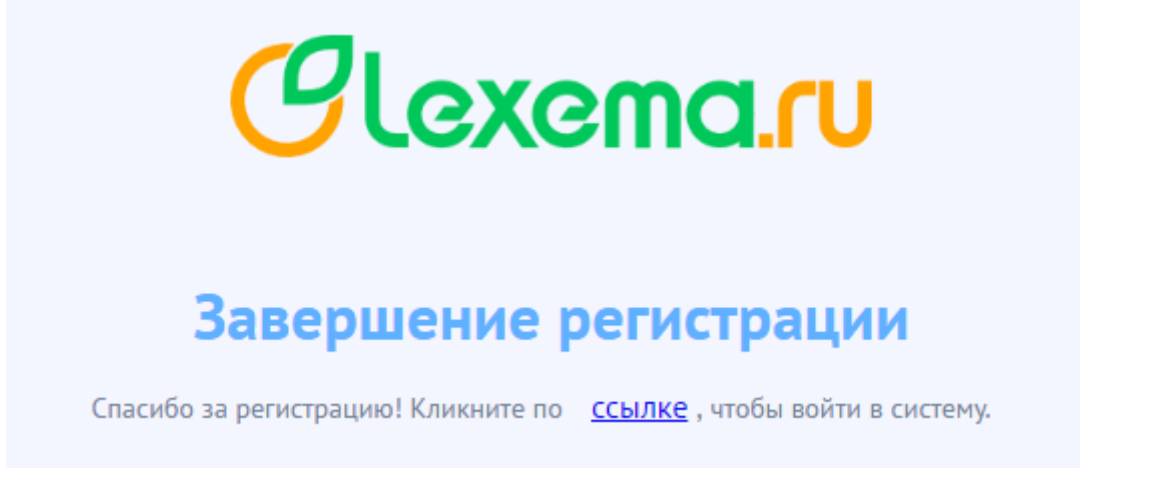

После этого пользователь может авторизоваться в системе, пройдя по указанной ссылке.

## Работа в личном кабинете и назначение роли администратору

При первом входе администратора организации в систему он попадает в личный кабинет и видит следующее сообщение:

| Личный кабинет - AlekseevVI          Личный кабинет - AlekseevVI         Личный кабинет - AlekseevVI         Иня       Владимир         Новый пароля         Фамилия       Алексеев         Повторите пароль         Отчество         Отчество         Компании         ТевtСотралу         Мом роли       Состояние         Сарать компании         Наименование       Мом роли         Компании       Состояние         Сарать компании         ТевtСотралу       илеблееd         ТевtСотралу       илеблееd         ТевtСотралу       илеблееd | Clexema.ru                                                            |                    |      |          |           | А          | о Справка  | AlekseevVN<br>TestCompany | Выйт |
|----------------------------------------------------------------------------------------------------|-----------------------------------------------------------------------|--------------------|------|----------|-----------|------------|------------|---------------------------|------|
| Линые данные       Смена пароля         Иня       Владичир       Новый пароль         Фанилии       Ловторите пароль          Отчество           Отчество           Отденизация по умолизания       TestCompany          Маменование       Мои роли       Состояние       Сотчус         Наименование       Мои роли       Состояние       Сотус         ТеstCompany          Адининстратор                                                                                                    | Личный кабинет - AlekseevVI                                           | N                  |      |          |           |            |            |                           |      |
| Имя Владимир Новый пароль<br>Фамилия Алексее Повторите пароль<br>Отчество<br>Имя Алексее Повторите пароль<br>Отчество<br>Имя Алексее Повторите пароль<br>Отчество                                                                                                    | Личные данные                                                         | Смена паро         | ля   |          |           |            |            |                           |      |
| Фаниния       Повторите пароль         Отчество                                                                                                    | Имя Владимир                                                          | Новый пароль       |      |          |           |            |            |                           |      |
| Отчество                                                                                                    | Фамилия Алексеев                                                      | Повторите пар      | золь |          |           |            |            |                           |      |
| идет процесс создания компания<br>Организация по умолчанию TestCompany Cocrosние<br>Компании<br>Наименование Мои роли Состояние Сгатус<br>Наименование Мои роли Состояние Сгатус<br>Не выбрако<br>ТestCompany илdefined Адининстратор                                                                                                    | Отчество                                                              |                    |      |          |           |            |            |                           |      |
| Наименование         Мои роли         Состояние         Статус           Постояние         Не выбрано         Не выбрано         Не выбрано           TestCompany         undefined         Администратор         Администратор                                                                                                    | Идет процесс создания ко<br>Организация по умолчанию Теst<br>Компании | ОМПАНИИ<br>Company | ×    |          |           |            | 🕒 Создаті  | ь компанию                |      |
| Не выбрано         Не выбрано           TestCompany         undefined         Администратор                                                                                                    | Наименование                                                          |                    |      | Мои роли | Состояние |            | Статус     |                           |      |
| TestCompany undefined Адининстратор                                                                                                    |                                                                       |                    |      |          |           | Не выбрано |            |                           |      |
|                                                                                                    | TestCompany                                                           |                    |      |          | undefined | Адми       | инистратор |                           |      |

Оно сигнализирует о том, что в данный момент идёт процесс создания базы данных новой организации. Он может продолжаться в течение нескольких минут, в это время не следует выполнять никаких действий с системой. После его окончания сообщение сменится на следующее:

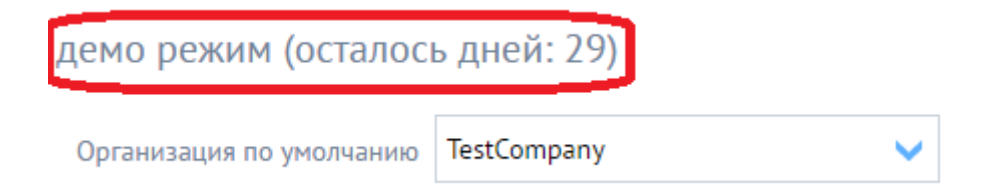

Следующим шагом должно быть назначение роли текущему пользователю. Без выполнения данного действия пользователю не будут доступны никакие модули системы. Для назначения роли необходимо в таблице "Мои сотрудники" в колонке "Роли" выбрать из списка нужную роль и нажать Enter на клавиатуре:

| Компании         |                                      |                              |                          |           |           | Θ                     | Создать компанию  |
|------------------|--------------------------------------|------------------------------|--------------------------|-----------|-----------|-----------------------|-------------------|
|                  | Наименование                         | Мои роли                     |                          | Состояние | C         |                       | тус               |
|                  |                                      |                              |                          |           |           | Не выбрано            |                   |
|                  | TestCompany                          |                              | Othermour                | undefined |           |                       |                   |
|                  |                                      |                              | Кадровик                 |           | to pag    | ge: 1 Show rows: 20 🔻 | 1-1 of 1 🔳 🕨      |
|                  |                                      |                              | Заявки                   |           |           |                       |                   |
| Мои сотрудни     | ики                                  |                              | Super                    |           |           | трудника 🕓 Создаті    | нового сотрудника |
|                  |                                      |                              | Бухгалтер                |           |           |                       |                   |
| Drag a column an | na arop it nere to group by that cou | umn                          | МенеджерНастроекБухУчета |           |           |                       |                   |
|                  | Логин                                | ФИО                          | Руководитель             |           |           | Статус                | Блокировка        |
|                  |                                      |                              | Кассир(бармен)           |           | 🗸 Не в    | ыбрано 👻              |                   |
|                  | AlekseevVN                           | Алексеев Владимир Николаевич |                          |           | ~         | Администратор         |                   |
|                  |                                      |                              |                          |           | Go to pag | ge: 1 Show rows: 20 🔻 | 1-1 of 1 🔳 🕨      |

Выбираемая роль зависит от задач, которые будут решаться с помощью системы и от того, какие модули будут использоваться.

После назначения роли текущий пользователь может перейти к главной странице системы. Для этого ему необходимо нажать на логотип lexema.ru:

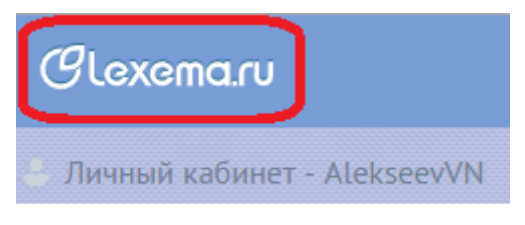

#### Личные данные

После перехода на главную страницу пользователь увидит список групп доступных для него модулей и документов:

| Clexema.ru                       |                                        |  |  |  |  |  |  |  |
|----------------------------------|----------------------------------------|--|--|--|--|--|--|--|
| Главная форма 🗙                  |                                        |  |  |  |  |  |  |  |
| 💼 Мои Документы                  | Развернуть                             |  |  |  |  |  |  |  |
| Введите название документа       | 🗁 Раскрыть все 🛛 Свернуть все          |  |  |  |  |  |  |  |
| 🗀 Продажи                        | SomeTest                               |  |  |  |  |  |  |  |
| 🗀 !DemoGroup                     | 🗀 YaTest                               |  |  |  |  |  |  |  |
| IFTestMenu5                      | 🗀 Автотранспорт                        |  |  |  |  |  |  |  |
| 🗅 !NewWay                        | 🗀 Администратор прав доступа           |  |  |  |  |  |  |  |
| 🗀 !Домашняя Бухгалтерия (старая) | 🗀 Банк                                 |  |  |  |  |  |  |  |
| AErofeevTest                     | 🗀 Башспирт                             |  |  |  |  |  |  |  |
| 🗅 BulatTest                      | 🗀 Бухгалтерский учет                   |  |  |  |  |  |  |  |
|                                  | 🗀 Веб-моделер                          |  |  |  |  |  |  |  |
|                                  | 🗀 Гостиница. Аналитика                 |  |  |  |  |  |  |  |
| ElzaTest                         | 🗀 Документооборот. Администрирование   |  |  |  |  |  |  |  |
| 🗀 OLAP Анализ                    | 🗀 Документооборот. Аналитические формы |  |  |  |  |  |  |  |
| •                                | •                                      |  |  |  |  |  |  |  |

Примечание: если после назначения роли и перехода на главную страницу экран пуст, необходимо очистить кеш браузера и перезагрузить страницу..

## Создание учётных записей пользователей организации

Создавать учётные записи может пользователь системы с правами администратора организации. Для перехода к странице администрирования организации необходимо нажать на имя пользователя в правом верхнем углу:

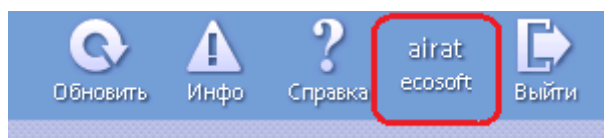

На странице администрирования необходимо выбрать организацию - нажать на соответствующую строку в таблице "Компании". Для создания пользователя необходимо нажать на ссылку "Создать нового сотрудника":

|            |                               |                   | ,                                             |                                                  |                                                    |                             |                     |
|------------|-------------------------------|-------------------|-----------------------------------------------|--------------------------------------------------|----------------------------------------------------|-----------------------------|---------------------|
| ← → 0      | 🖰 🗋 demo.lexema.ru            | /Account/Manage.a | spx                                           |                                                  |                                                    |                             |                     |
| Clexe      | ema.ru                        |                   |                                               |                                                  |                                                    | И                           | n ? airat           |
| Личный     | і кабинет - airat             |                   |                                               |                                                  |                                                    |                             |                     |
| Личные     | данные                        | Смена пароля      |                                               |                                                  |                                                    |                             |                     |
| Имя        | Айрат                         | Новый пароль      |                                               |                                                  |                                                    |                             |                     |
| Фамилия    | Галямов                       | Повторите пароль  |                                               |                                                  |                                                    |                             |                     |
| Отчество   |                               |                   |                                               |                                                  |                                                    |                             |                     |
|            |                               |                   |                                               |                                                  |                                                    |                             |                     |
|            |                               |                   |                                               |                                                  |                                                    |                             |                     |
| Организа   | ция по умолчанию есозо        | oft               | ~                                             |                                                  |                                                    |                             |                     |
| Компані    | ии                            |                   |                                               |                                                  |                                                    | Θ                           | Создать компанию    |
|            | Наименование                  |                   | Мои                                           | роли                                             | Состояние                                          | Ста                         | ryc                 |
|            |                               |                   |                                               |                                                  |                                                    | Не выбрано                  |                     |
|            | ecosoft                       | Su                | iper, Docflow, Registrar, EArchiveUs<br>HomeB | ier, FrontOffice, TransactionalCenter,<br>uhUser | Работает                                           | Админис                     | тратор              |
|            |                               |                   |                                               |                                                  | C                                                  | So to page: 1 Show rows: 20 | 🔻 1-1 of 1 🔳 🕨      |
| Мои сот    | рудники                       |                   |                                               | Θ                                                | Снять блокировку 🕙 Заблокировать 😬 На              | ійти сотрудника 🕘 Создаті   | ь нового сотрудника |
| Drag a col | umn and drop it here to group | by that column    |                                               |                                                  |                                                    |                             |                     |
|            | Логин                         |                   | ΦNO                                           |                                                  | Роли                                               | Статус                      | Блокировка          |
|            | N 11 MM                       |                   |                                               |                                                  |                                                    | Не выбрано 👻                |                     |
|            | Yakin5¥                       |                   |                                               | Super, АдминистраторСисте                        | мы, CRM, Торговля, Бухгалтер склада, EArchiveAdmin | Администратор               |                     |
|            | 444443                        |                   |                                               | повар, торговой, скіч, ву                        | кталтер склада, кадровик, осп, тезттттт, testRote, | Пользоватов                 | 1                   |

Необходимо заполнить все поля формы создания нового пользователя:

|     | Создание но | вого сотрудника |   |                                             |                                 |
|-----|-------------|-----------------|---|---------------------------------------------|---------------------------------|
|     | Логин       | PetrovAV        |   |                                             |                                 |
|     | Имя         | Алексей         |   |                                             |                                 |
|     | Фамилия     | Петров          |   |                                             |                                 |
|     | Отчество    | Викторович      |   |                                             |                                 |
|     | Почта       | alex@gmail.com  |   | Состояние                                   |                                 |
| 06  | Пароль      | 123456          |   | Задайте пароль, используя цифры, строчные і | Не выблано<br>и заглавные буквы |
| .01 |             |                 | 1 | Работает                                    | Адм                             |
|     | Сохранить   | Закрыть         | J | Go to pa                                    | ge: 1 Show rows:                |

Пароль должен содержать заглавные и строчные буквы, а также цифры. Если какое-то поле заполнено неверно, то будет выведено соответствующее сообщение об ошибке. Подтверждать регистрацию пользователя по электронной почте не требуется.

## Назначение роли пользователю организации

Для назначения роли пользователю организации необходимо выбрать организацию (нажать на соответствующую строку в таблице "Компании"), затем в таблице "Мои сотрудники" найти нужного сотрудника (можно воспользоваться фильтром в колонке Логин или ФИО) и выбрать нужную роль в списке в колонке Роль:

| Компании                                            |                              |                          |           |       | Θ                                        | Создать компаник |  |  |
|-----------------------------------------------------|------------------------------|--------------------------|-----------|-------|------------------------------------------|------------------|--|--|
| Наименование                                        | Мои роли                     |                          | Состояние |       | Стату                                    | c                |  |  |
|                                                     |                              |                          |           |       | Не выбрано                               | v                |  |  |
| TestCompany                                         | Super                        |                          | Демо      |       | Админист                                 | ратор            |  |  |
|                                                     |                              | emerce conege            |           | Go to | page: 1 Show rows: 20 🛪                  | 1-1 of 1 🔳 🕨     |  |  |
|                                                     |                              | Официант                 |           |       |                                          |                  |  |  |
| Мои сотрудники                                      |                              | Кадровик                 |           |       | ги сотрудника 🧕 Создать нового сотрудник |                  |  |  |
| Пол согрудники                                      |                              | Заявки                   |           |       | oorpygaming 🕤 ooogan                     | 100010 001PJA    |  |  |
| Drag a column and drop it here to group by that col | umn                          | Super                    |           |       |                                          |                  |  |  |
| Логин                                               | ФИО                          | Бухгалтер                |           |       | Статус                                   | Блокировка       |  |  |
|                                                     |                              | МенеджерНастроекБухУчета |           | Н     | е выбрано 📼                              |                  |  |  |
| AlekseevVN                                          | Алексеев Владимир Николаевич | Руководитель             |           | •     | Администратор                            |                  |  |  |
| PetrovVA                                            | Петров Виктор Алексеевич     |                          |           | ~     | Пользователь                             |                  |  |  |
| Go to page: 1 Show rows: 20 💌 1-2 of 2 📢 🕨          |                              |                          |           |       |                                          |                  |  |  |

Одному пользователю может быть назначено множество ролей. Также назначение роли можно отменить, нажав дважды на ячейку с ролями и нажав на "крестик" роли:

|          | Suber      |        |
|----------|------------|--------|
| Бухгалте | Кадровик 🗙 | $\sim$ |
|          |            | e      |

## Создание документа на основе модели

Документ является базовым элементом Lexema.ru, из операций с документами строятся все бизнес-процессы в системе. Создание документа, как и многие другие операции, осуществляется с помощью моделера приложения и требует авторизации. Понятие документа в системе включает модель и экранную форму (одну или несколько). В большинстве случаев документы создаются на основе модели, иногда на основе представления БД ("вьюшки") или запроса. Как правило, на основе модели создаются две экранных формы - реестр (список документов) и форма для редактирования одного документа.

Процесс создания документа на основе модели включает следующие действия:

- 1. Создание модели и её полей
- 2. Обновление БД (миграция)
- 3. Создание экранной формы для редактирования документа и реестра документов
- 4. Предоставление прав на созданные объекты (модель, экранных формы) одной или нескольким ролям пользователей
- 5. Создание ссылки на реестр в меню приложения

## Создание модели и её полей

Для работы с моделями в дереве навигации выберите раздел «Модели» и пункт с тем же именем:

|                     | . ⇒                                                                                                    |                      |  |  |  |  |  |  |
|---------------------|----------------------------------------------------------------------------------------------------|----------------------|--|--|--|--|--|--|
| Главная             |                                                                                                    |                      |  |  |  |  |  |  |
| Период по умолчанию | Ежедневник Почта                                                                                                  | Система<br>сообщений |  |  |  |  |  |  |
|                     | Приложения Lexe                                                                                                   | ema 7.0              |  |  |  |  |  |  |
| Мои докумен         | ты                                                                                                    | ~                    |  |  |  |  |  |  |
| —                   | ование организации<br>ю<br>дели<br>Типы данных<br>Модели<br>Запросы<br>едставления<br>инистрирование прав<br>тема | доступа              |  |  |  |  |  |  |

Примечание: если дерево навигации отсутствует на экране: оно было скрыто, для его

| отображения | нажмите |               | кнопку ———————————————————————————————————— | или | выберите | раздел | «Мои |
|-------------|---------|---------------|---------------------------------------------|-----|----------|--------|------|
|             |         | Мои документы |                                             |     |          |        |      |
|             |         | Избранное     |                                             |     |          |        |      |
|             |         | Закладки      |                                             |     |          |        |      |

документы».

Нажмите кнопку «Создать документ» на панели инструментов на вкладке «Документ» или кнопку «Insert» на клавиатуре. Введите имя модели (документа), соблюдаяправила именования объектов. Имя таблицы и PrimaryKeyDomain будут автоматически заполнены заданным именем модели, при необходимости их можно скорректировать. В списке «Пространство имен» необходимо выбрать пункт, соответствующий проекту, в рамках которого создаётся модель. Если вы затрудняетесь с выбором, необходимо указать пункт «1 | Base» (базовое пространство имён).

| Модели L8.Modeller.LexData.ModelContent (1411) X |                                |       |
|--------------------------------------------------|--------------------------------|-------|
| Имя модели ModelTest                             | Primary key 25550 VCode        | - 🧉 🗙 |
| Имя таблицы ModelTest                            | TypeCode property              | - 🦻 🗙 |
| Имя выюшки                                       | TypeName property              | - 🖻 🗙 |
| PrimaryKeyDomain ModelTest                       | DateProperty 25565 ProduceDate | - 🖻 🗙 |
| Display name                                     | 🔽 Документ с историей          |       |
| Пространство имен 🛛 🛛 test 🔹 🎽 🗙                 |                                |       |
| Описание Тестовая модель для документации        |                                |       |

### Создание полей модели

По умолчанию при создании новой модели генерируются следующие служебные поля:

- VCode уникальный идентификатор (суррогатный первичный ключ) модели/таблицы;
- CDate дата создания записи;
- CHost имя хоста (узла сети), с которого была создана запись;

- CUser имя учётной записи (логин) пользователя, который создал запись;
- WDate дата последнего изменения записи;
- WHost имя хоста, с которого было произведено последнее изменение записи;
- WUser имя учётной записи пользователя, который произвёл последнее изменение записи;
- COrg код организации холдинга, в рамках которой была создана запись;
- WOrg код организации холдинга, в рамках которой было произведено последнее изменение записи;

Параметры служебных полей доступны только для чтения, изменять их нельзя. Также не рекомендуется их удалять.

Для каждого поля модели необходимо ввести имя в колонке Name, соблюдая правила именования. Имя поля таблицы БД в колонке DbName будет автоматически заполнено таким же именем. При необходимости DbName можно изменить. Колонка DbName может быть не заполнена для вычисляемых ("вьюшечных") полей. Если с моделью связано представление БД (вьюшка), то в колонке ViewName можно задать имя поля вьюшки.

Каждому полю необходимо задать тип данных (группа колонок Туре). Типы разделяются на базовые и справочники. От выбранного типа поля модели зависит вид элемента управления в экранной форме.

Базовые типы:

- int целочисленное значение
- bigint длинное целое, применяется для хранения ключевых полей (идентификаторов, кодов) моделей
- string короткая строка (до 255 символов), соответствующий тип MS SQL varchar(255)
- longstring длинная строка, соответствующий тип MS SQL varchar(max)
- money тип данных для хранения значений денежных сумм
- double вещественный тип данных
- bool значение логического типа. В экранных формах элементом управления, соответствующим полю типа bool, является флажок (CheckBox)
- Date дата
- DateTimeOffset дата и время с учетом часового пояса
- File ссылка на файл. В экранных формах элементом управления, соответствующим полю типа File, является интерфейс для загрузки, просмотра и скачивания файлов.

Помимо базовых типов, поле может являться ссылкой (внешним ключом) на запись в другой таблице (справочнике). Для создания ссылки необходимо выбрать в списке имя типа данных, соответствующего модели. В БД такое поле имеет тип bigint. В экранной форме для данного поля будет создан выпадающий список (Lookup), содержащий значения из связанной модели.

Рекомендуется также ввести краткие описания полей в столбце Description, это является хорошим стилем разработки и упрощает процесс командной работы.

**Примечание:** наименование модели и её полей должны быть англоязычными. Перевод англоязычных терминов, использованных в наименовании, следует внести вСловарь типовых терминов.

| Сво | войства дочерние таблицы События |             |          |                      |      |                |     |            |            |                      |               |         |           |
|-----|----------------------------------|-------------|----------|----------------------|------|----------------|-----|------------|------------|----------------------|---------------|---------|-----------|
|     | News                             | Dhilana     | 15- Ween | Description          | Туре | Туре           |     | Туре       |            | Value changed script |               | Удалить | Clabaltal |
|     | Name                             | Duname      | viewname | Descripcion          | Код  | Наименование   | Код | Наименован | Редактиров | скрипт               | GIODAILU      |         |           |
|     | VCode                            | VCode       | VCode    |                      | 127  | bigint         |     |            |            |                      | 5969161E-7F1C |         |           |
|     | CDate                            | CDate       | CDate    |                      | 461  | DateTimeOffset |     |            |            |                      | 29669687-165F |         |           |
|     | CHost                            | CHost       | CHost    |                      | 73   | string         |     |            |            |                      | 011CD7C7-43FB |         |           |
|     | CUser                            | CUser       | CUser    |                      | 73   | string         |     |            |            |                      | F078FB6A-18E1 |         |           |
|     | WDate                            | WDate       | WDate    |                      | 461  | DateTimeOffset |     |            |            |                      | 7953C251-D66E |         |           |
|     | WHost                            | WHost       | WHost    |                      | 73   | string         |     |            |            |                      | 7072B46C-5112 |         |           |
|     | WUser                            | WUser       | WUser    |                      | 73   | string         |     |            |            |                      | 1BCE9DC8-49BA |         |           |
|     | COrg                             | COrg        | COrg     |                      | 1    | int            |     |            |            |                      | EE2CD880-5F59 |         |           |
|     | WOrg                             | WOrg        | WOrg     |                      | 1    | int            |     |            |            |                      | 47A93AC7-5BBA |         |           |
| •   | Name                             | Name        |          | наименование         | 73   | string         |     |            |            |                      | BB95D2E2-6327 |         |           |
|     | Description                      | Description |          | описание             | 2    | longstring     |     |            |            |                      | D4CB6C80-74F0 |         |           |
|     | Cost                             | Cost        |          | стоимость            | 3    | money          |     |            |            |                      | 4132B00E-26EF |         |           |
|     | Weight                           | Weight      |          | BEC                  | 34   | double         |     |            |            |                      | 29BC5872-0E49 |         |           |
|     | ProduceDate                      | ProduceDate |          | дата производства    | 466  | Date           |     |            |            |                      | 00EF8412-56E6 |         |           |
|     | IsActual                         | IsActual    |          | признак актуальности | 316  | bool           |     |            |            |                      | 2BC0CC67-3800 |         |           |

Сохраните модель, нажав на кнопку «Сохранить» или «Сохранить и закрыть».

## Обновление БД (миграция)

После создания модели необходимо произвести обновление БД, в результате которого будут сгенерирваны и выполнены SQL-скрипты для создания и/или изменения объектов БД (таблиц, первичных и внешних ключей, ограничений, триггеров. Этот процесс требуется для синхронизации описания моделей бизнес-логики приложения и структуры таблиц физической БД.

Для осуществления данной операции в дереве навигации откройте раздел «Система» и выберите пункт «Обновление БД». Необходимо корректно сформировать строку подключения к серверу БД, которая включает следующие параметры:

- Server IP-адрес или символьное имя сервера БД, на котором расположена база с пользовательскими данными
- Database имя БД пользовательских данных
- Id логин учётной записи СУБД MS SQL Server, обладающей правами на выполнение соответствующих запросов
- Password пароль указанной учётной записи

Пример строки подключения: Server=192.168.0.2\sql;Database=L8\_TestData;User Id=sa;Password=TopSecret;

После ввода строки подключения необходимо нажать кнопку "Обновить содержание". В результате в таблице на экране будет отображён список объектов БД, подлежащих обновлению.

По умолчанию выводятся объекты всех пользователей системы, однако существует возможность отобразить только свои изменения. Для удобства работы список может быть отфильтрован по имени хоста (узла сети), на котором было произведено создание или последнее изменение объекта. Для фильтрации необходимо заполнить следующие поля перед нажатием на кнопку "Обновить содержание":

- CHost имя хоста, на котором было произведено создание объектов
- WHost имя хоста, на котором было произведено последнее изменение объектов

Интерфейс обновления БД содержит три вкладки:

- Пользовательские объекты
- Системные объекты

• Объекты исторической базы

Список объектов, подлежащих обновлению, может быть скорректирован - из него могут быть удалены записи.

Для удобства работы список может быть сгруппирован по одному или нескольким полям. Для группировки по колонке необходимо перетащить её заголовок в соответствующую область в шапке таблицы.

1 1

|                        | >              | 10<br>10<br>2                           | Создание триггера истории<br>Создание триггера обновлен<br>Создание таблицы | Создание триггера истории таблиць<br>Создание триггера заполнения сист<br>Создание таблицы ModelTest | ı OnAction_ModelTest_ForHistory для<br>енных данных для таблиы ModelTes | create trigger [OnAction_ModelTest_ForHistory]<br>create trigger [OnUpdate_InodelTest_ForColumnsContro<br>CREATE TABLE [ModelTest] ([YCode] bigint NOT NULL,[0 | ]<br>[Date] . | Congi ar NuL, (Kongi ar NuL, (Cos) and (Kongi ar NuL, (Cos) and (Kos) (Kongi ar NuL, (Cos) and (Kos) (Kos) (Kos |
|------------------------|----------------|-----------------------------------------|-----------------------------------------------------------------------------|----------------------------------------------------------------------------------------------------|-------------------------------------------------------------------------|----------------------------------------------------------------------------------------------------|---------------|----------------------------------------------------------------------------------------------------|
|                        | 4              | Приоритет                               | Операция                                                                    | Onicative                                                                                            |                                                                         | Скрипт                                                                                                    | _             | [CUser] varchar(255) NULL,[WDate] datetimeoffset NULL,<br>[WHost] varchar(255) NULL,[WUser] varchar(255) NULL,                                                                                                    |
|                        | Πo             | местите сюда                            | заголовок столбца для группир                                               | рвки по нему                                                                                         |                                                                         |                                                                                                    |               | CREATE TABLE [ModelTest] ( [VCode] bigint NOT NULL,<br>[CDate] datetimeofiset NULL, CHost] varchar(255) NULL,                                                                                                    |
|                        | Ц              | DAB30B3TEAbCK                           | ие объекты Системные объе                                                   | сты Объекты исторической базы                                                                        |                                                                         |                                                                                                    |               |                                                                                                    |
| 0                      | A54            | Host WORK                               | SHAMBALLA CHost                                                             | WORK/SHAMBALLA                                                                                       | Действий: 14                                                            | Tanka co cóo                                                                                                    | рками         | (\192.168.0.33\inetpub\www.oot\Lexema8Test\bin                                                                                                    |
|                        | LΦ             | лльтр ———                               |                                                                             |                                                                                                    |                                                                         | Строка подя                                                                                                    | слючения      | Server=192.168.0.2/sql;Database=L8_TestData;User Id=sa;                                                                                                    |
| «                      | Mog            | ели Обновл                              | ение БД 🗙                                                                   |                                                                                                    |                                                                         |                                                                                                    |               | ×                                                                                                    |
| обновить<br>содержание | Запус<br>ингра | стить выбрат<br>ацию все стро<br>Запуск | жи<br>р                                                                     |                                                                                                    |                                                                         |                                                                                                    |               |                                                                                                    |
| Ş                      |                |                                         |                                                                             |                                                                                                    |                                                                         |                                                                                                    |               |                                                                                                    |

Для завершения операции обновления БД необходимо нажать на кнопку "Запустить миграцию" на панели инструментов. В результате будут выполнены все запросы, показанные в списке в столбце "Скрипт".

## Создание экранных форм

Экранные формы необходимы пользователям системы для работы с документами. Как правило, для большинства документов требуется две ЭФ - форма для редактирования и реестр. Эти две ЭФ для одного документа взаимосвязаны между собой, для упрощения создания связей вначале рекомендуется создать форму для редактирования, а затем - реестр.

Для создания экранной формы для редактирования документа в дереве навигации откройте раздел «Представления» и выберите пункт «Экранные формы». Нажмите кнопку «Создать документ» на панели инструментов на вкладке «Документ» или кнопку «Insert» на клавиатуре. В диалоговом окне выберите из списка "Платформа" пункт "JsControls", укажите пункт «Модель (документ)», выберите из списка имя созданной ранее модели. Оставьте отмеченной флажок «Создать типовой интерфейс».

| 🔜 Параметры источника данных |           |
|------------------------------|-----------|
| Платформа 8 JsControls       | • 🖻 🗙     |
| С Модель (реестр)            |           |
| 📀 Модель (документ)          |           |
| 1411 ModelTest               | • 🖻 🗙     |
|                              | • 🖻 🗙     |
| О Источник данных            |           |
|                              | • 🖻 🗙     |
| Создать типовой интерфейс    | Cancel // |

Имя экранной формы будет сгенерировано автоматически на основе имени модели путём добавления Form в конце (например, для модели TestModel имя ЭФ - TestModelForm). Введите описание созданной формы в соответствующее поле.

| Coxpa     | нить | Сохданить Закрыть не<br>изакрыть сохданяя<br>Изменения                                                                                                    |                   |                                |                                                                    |                  |              |
|-----------|------|----------------------------------------------------------------------------------------------------|-------------------|--------------------------------|--------------------------------------------------------------------|------------------|--------------|
| >>        | 1    | Иодели Обновление БД Экранные формы L8.Modeller.LexData.ViewModelCont                                                                                                    | ent - Hoe         | зый 🗙                          | ۲                                                                  |                  |              |
|           |      | Иня ModelTestForm Платформа 8 JsControls • ն<br>Связанная ЭФ 🔽 • Сеязанная ЭФ 🔹 • Сеязанная ЭФ                                                                                                    | ∛× ⊧<br>∛×        | Модель                         | 1411 ModelTest 🔹 💕 🗙                                               | ссылка на статью |              |
|           |      | Элементы         События         Стили         Отчёты         еtc         Экраные формы                  (Toolbar) - 83417                   Экраные формы                   (Toolbar) - 83429                 (SaveAndNewToolbarItem) - 83434               (SaveAndNewToolbarItem) - 83435               (ToolbarPopupButton) - 83433 | View ite<br>Свойс | m 8341<br>ства<br>Свойс<br>Код | 17 RootItem 🔹 😼 🗙<br>События Дополнительно<br>ство<br>Наименование |                  | Значение     |
| документы |      | Close Toolbarttem) - 83430           Close Toolbarttem) - 83431           Close Toolbarttem) - 83431           Close Toolbarttem) - 83431           Close Toolbarttem) - 83431           Close Toolbarttem) - 83432           ClayoutForm) - 83418           ClayoutForm) - 83419           ClayoutForm) - 83419                        | *                 | 2642                           |                                                                    |                  | MainRootItem |

Сохраните созданное представление с помощью кнопки "Сохранить" на панели инструментов "Документ". Разверните дерево элементов экранной формы и ознакомьтесь с его структурой. Подробнее эта структура и принципы работы с элементами описаны в статье "Работа с элементами экранной формы". Закройте экранную форму, нажав на кнопку "Сохранить и закрыть".

#### Создание реестра и его связь с формой редактирования

После создания и сохранения формы для редактирования документа, необходимо создать экранную форму реестра. Для этого необходимо в окне "Экранные формы" нажать кнопку "Создать документ" и заполнить следующие поля:

- выбрать тип "Модель (реестр)"
- выбрать название модели
- выбрать название экранной формы для редактирования, созданной ранее

| 🔜 Параметры источника данных |           |
|------------------------------|-----------|
| Платформа 8 JsControls       | • 🖻 🗙     |
| Модель (реестр)              |           |
| 🔘 Модель (документ)          |           |
| 1411 ModelTest               | - 🖻 🗙     |
| 3729 ModelTestForm           | • 🖻 🗙     |
| О Источник данных            |           |
|                              | - 🖻 🗙     |
| Создать типовой интерфейс    | Cancel // |

Имя созданного реестра будет сгенерировано автоматически на основе имени модели путём добавления Registry в конце (например, для модели TestModel имя ЭФ - TestModelRegistry). Введите описание созданной формы в соответствующее поле.

**Важно!** Для создания корректной связи между формой для редактирования и реестром необходимо заполнить поле "Связанная ЭФ", выбрав из списка соответствующее значение.

| Сохрани       | Коздать сохрания<br>Изменения                                                                                                    | ория<br>изита<br>ория                                                                                                    |                  |
|---------------|----------------------------------------------------------------------------------------------------|----------------------------------------------------------------------------------------------------|------------------|
| »             | Модели Обновление БД Экранные формы L8.Modeller.LexData.                                                                                                    | swModelContent - Новый 🗴                                                                                                    |                  |
|               | Имя ModelTestRegistry Платформа 8 JsControls<br>Связанная Эф 3729 ModelTestForm<br>Реестр тестовых документов для руководства разработчика                                                                                                    | <ul> <li>▼ <ul> <li>► <ul> <li>► <ul> <li>► <ul> <li>► <ul> <li>► <ul> <li>► <ul> <li>► <ul> <li>► <ul> <li>► <ul> <li>► <ul> <li>► <ul> <li>► <ul> <li>► <ul> <li>► <ul> <li>► <ul> <li>► <ul> <li>► <ul> <li>► <ul> <li>► <ul> <li>► <ul></ul></li></ul></li></ul></li></ul></li></ul></li></ul></li></ul></li></ul></li></ul></li></ul></li></ul></li></ul></li></ul></li></ul></li></ul></li></ul></li></ul></li></ul></li></ul></li></ul></li></ul></li></ul> | ссылка на статью |
| Мои документы | Элементы         Скрипты         События         Стили         Отчёты         еtc         Эк           Пооваль         83438         Пооваль         83459         Пооваль         83459         Пооваль         83461         Пооваль         1000000000000000000000000000000000000 | ные формы<br>View item                                                                                                    |                  |

Форму для редактирования также необходимо привязать к реестру, для этого её нужно открыть из списка экранный форм и заполнить поле "Связанная ЭФ", выбрав из списка имя созданного реестра:

| Модели Обновление БД |                | Экранные формы    | L8.Mode | ller.LexData.ViewMoo | delConter | 729) X |        |
|----------------------|----------------|-------------------|---------|----------------------|-----------|--------|--------|
| Имя Мос              | delTestForm    | Платформа         | 8       | JsControls           | • 💕       | ×      | Модель |
| Свя                  | занная Эф 3730 | ModelTestRegistry |         |                      | • 🖻       | ×      |        |

## Предоставление прав на созданные объекты

Для предоставления пользователям возможности работать с документом необходимо настроить параметры доступа ко всем используемым объектам - экранным формам, моделям и запросам. В системе Lexema.ru разделение прав доступа к объектам осуществляется на основе ролей пользователей. Для работы с этим механизмом необходимо в дереве навигации открыть раздел «Администрирование прав доступа», пункт «Роли». В списке ролей выбрать необходимую роль (например, роль Super). Откройте роль на редактирование с помощью кнопки «Открыть документ на изменение» или двойным щелчком мышки на строке.

| Моде | ли 📗 Обновление В | 5Д Экранные формы Роли 🗙 |             |                                      |
|------|-------------------|--------------------------|-------------|--------------------------------------|
|      | VCode             | RoleName                 | Description | GlobalId                             |
| •    | 1                 | Повар                    |             | 6D5E9E76-4F2D-409D-95E4-089E47B29A47 |
|      | 2                 | АдминистраторСистемы     |             | F8FD7D9E-9831-4D9C-B784-743BBFBE055E |
|      | 3                 | Торговля                 |             | 47192C0A-3BC9-471A-80A1-2FB12CECCF32 |
|      | 4                 | CRM                      |             | 5D425929-BF41-4BB6-84D1-1F47C25F200C |
|      | 5                 | Бухгалтер склада         |             | 44502553-43C4-4FA0-8762-6D334A7E12E9 |
|      | 6                 | Официант                 |             | 2869B636-541B-48F3-8850-0D892C3CC4CD |
|      | 7                 | Кадровик                 |             | CC758E84-EE1B-4D2B-8DF5-D923707151E3 |
|      | 8                 | UGH                      |             | 9372601A-A9BA-4F6D-9C8E-C12E8504FD35 |
|      | 10                | Administrators           |             | 9EA19F07-7008-4398-A728-C3FF5806E39C |
|      | 40                | TESTITT                  |             | 775D2F49-3BC4-4940-AAF7-F505BB29AE64 |
|      | 50                | testRole                 |             | 97EBB771-DCF0-4FA7-BA58-4DE949D33515 |
|      | 60                | NewTestRole              |             | 5A05590C-ABEE-46B1-B224-188DBF88D032 |
|      | 73                | Заявки                   |             | 83FE274D-8C5E-40EB-8D46-80BECFA91295 |
|      | 74                | Super                    |             | 20BFE948-8E2B-46A9-A197-E9D4E1B3FA94 |
|      | 75                | Бухгалтер                |             | 78CEA60F-48CB-46F4-9E3F-74FB66AA1B24 |

Интерфейс администрирования прав доступа состоит из четырёх вкладок:

- Элементы управления
- Модели
- Запросы
- Вложенные роли

#### Предоставление прав доступа к экранным формам

На вкладке "Элементы управления" в списке документов найдите названия созданных представлений (новые документы, как правило, отображаются в конце списка). Выделите строку с названием формы реестра (например, TestModelRegistry).

| ſ | Модели    | Запросы     | Экранные формы | Роли  | L8.AccessUI.Po. | пи_Форма (74 | H) X        |                              |  |
|---|-----------|-------------|----------------|-------|-----------------|--------------|-------------|------------------------------|--|
| F | Роль      |             |                |       |                 |              |             |                              |  |
|   | Имя Super |             |                |       |                 |              |             |                              |  |
|   | Элементь  | и управлени | я Модели Запро | осы В | ложенные роли   |              |             |                              |  |
|   | _Фильт    | р документо | ЭВ             |       |                 |              |             |                              |  |
|   | О Без     | прав        | О С правами    | 1     | 💿 Пока          | зать все     | Доб<br>всег | бавить права<br>м документам |  |

| VCode | Name                       | Right | Удалить<br>права |
|-------|----------------------------|-------|------------------|
| 3678  | OctTest                    |       |                  |
| 3679  | SaleOnCredit               |       |                  |
| 3680  | PivotTemplateForm          |       |                  |
| 3683  | NotActiveCustomerForm      |       |                  |
| 3688  | WifesAnalysis              |       |                  |
| 3708  | MP_TestRegistry            |       |                  |
| 3709  | MP_TestForm                |       |                  |
| 3713  | TestIncomingAktForm        |       |                  |
| 3715  | TestIncomingAktRegistry    |       |                  |
| 3716  | TestIncomingAktForm2       |       |                  |
| 3717  | TestIncomingAktRegistry2   |       |                  |
| 3718  | HairColorForm              |       |                  |
| 3719  | HairColorRegistry          |       |                  |
| 3720  | WifeForm                   |       |                  |
| 3721  | WifeRegistry               |       |                  |
| 3722  | TaxItemForm                |       |                  |
| 3724  | TaxItemRegistry            |       |                  |
| 3725  | RiskRegistry               |       |                  |
| 3727  | RiskForm                   |       |                  |
| 3728  | RiskInternalManagementForm |       |                  |
| 3729  | ModelTestForm              |       |                  |
| 3730  | ModelTestRegistry          |       |                  |

В дереве элементов справа можно задать права на доступ к элементам экранной формы. Для предоставления полного доступа ко всей форме нажмите правой кнопкой мышки на элемент RootItem и выберите в контекстном меню пункт «2 – Активность».

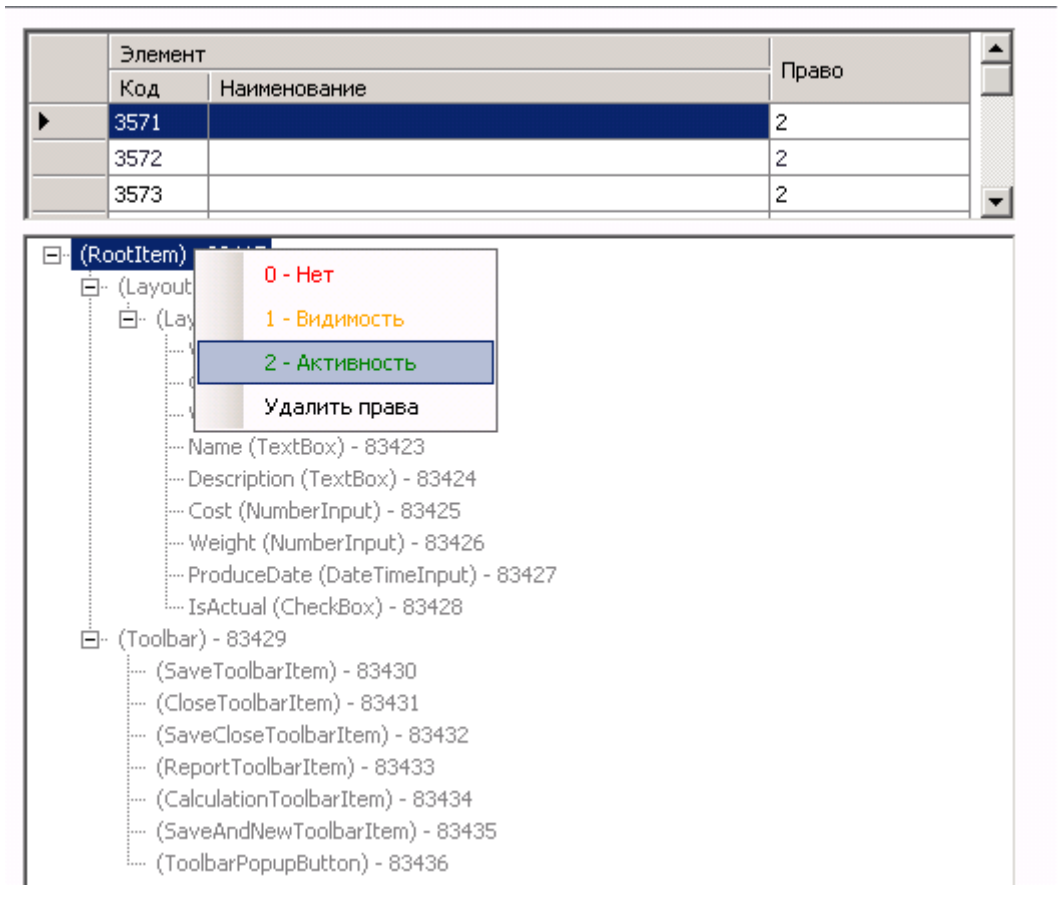

Повторите действия по предоставлению полного доступа для второй экранной формы документа.

#### Предоставление прав доступа к модели

На вкладке "Модели" необходимо перейти в конец списка, в колонке "Model - Наименование" ввести название созданной ранее модели. Поля VCode, Namespace и Globalld заполнятся автоматически. Для предоставления текущей роли прав на создание, чтение, изменение и удаление записей модели необходимо соответствующим образом установить или снять галочки в столбцах Create, Read, Update и Delete. Если модель отсутствует в списке, по умолчанию роль не обладает никакими правами доступа к записям модели.

|            |        | кранные формы    | 50111 - |                                               |        |          |          |        |                                      |
|------------|--------|------------------|---------|-----------------------------------------------|--------|----------|----------|--------|--------------------------------------|
|            |        |                  |         |                                               |        |          |          |        |                                      |
| я Super    |        |                  |         |                                               |        |          |          |        |                                      |
|            |        |                  |         |                                               |        |          |          |        |                                      |
| менты упра | вления | Модели Запросы   | Вло»    | кенные роли                                   |        |          |          |        |                                      |
| VCode      | Namesp | ace              | Model   |                                               | Create | Read     | Undate   | Delete | GlobalId                             |
| 10000      | Код    | Наименование     | Код     | Наименование                                  |        |          | opdaco   |        | Gobard                               |
| 844        | 1      | Base             | 1404    | RiskInternal_FactorExternalParamReputationAll |        |          |          |        | 32F94B0B-0F70-47AA-91F0-539465635076 |
| 845        | 1      | Base             | 1405    | RiskInternal_FactorWaitingLosesNeedExternal   |        |          |          |        | 469E2AC7-3CE2-4091-93B9-30F6D3204C65 |
| 846        | 1      | Base             | 1406    | RiskInternal_FactorWaitingLosesAmount         |        |          | •        |        | CDB6978B-6794-4660-9D91-26B59027D5D1 |
| 847        | 13     | DocflowDocuments | 1407    | ApprovalSheetSubdivision                      |        |          |          |        | 813CAFDD-F711-4812-BEB1-BEBB4EFB2D73 |
| 848        | 1      | Base             | 1408    | RiskInternal_FactorExternalParamControlSign   |        |          |          |        | D789232D-1DC5-4B3E-834D-C5587D7F1FAC |
| 849        | 1      | Base             | 1410    | RiskInternal_FactorEstimationResult           |        |          | <b>V</b> | ~      | 2C57746D-5EE3-45E6-870D-20779F4CCE42 |
| 850        | 3      | test             | 1411    | ModelTest                                     |        | V        | ▼        | V      | D1F1DD49-1E45-43AB-B22B-05DE7592AB38 |
| 851        | 3      | test             | 1412    | ModelTestClassifier                           | •      |          | •        | ~      | 621D7E3D-23F6-4C57-817D-4F39847B4525 |
| 852        | 3      | test             | 1413    | ModelTestChild                                | •      | ~        | •        | ~      | 48D0EF15-2D58-435B-A821-4D62308A807D |
| 853        | 1      | Base             | 1414    | RiskInternal_FactorFinLoses4                  | •      | ~        | ~        | ~      | 85A54AE8-C7D0-4E4A-98D4-82C627EC745F |
| 921        | 1      | Base             | 1422    | Risk_EstimationMethod                         |        | ~        | ~        | ~      | 6F64E391-C9BC-43C7-98A6-A64843EDF0A0 |
| 925        | 1      | Base             | 1423    | Risk_Status                                   |        | <b>V</b> | <b>V</b> | ~      | CB1F059E-65DB-4B54-9330-B43990BB6528 |
| 935        | 3      | test             | 1416    | TestSource                                    | V      | <b>V</b> | •        | ~      | F1107F8D-FBFD-4DD9-ABC5-9E2E02E3BD74 |
| 936        | 3      | test             | 1417    | TestTarget                                    | •      | •        | •        | ~      | 7D37D3B9-48D7-44A4-A6D9-75D2EE374053 |
| 939        | 13     | DocflowDocuments | 1426    | ServiceRecordForAnnulmentOfAdditionalDocs     | •      | •        | •        | •      | 8D5C39CE-4A99-4121-B9B2-8F4BD25435C7 |
| 940        | 13     | DocflowDocuments | 1427    | ServiceRecordForAnnulmentOfAdditionalDocsReg  | •      | <b>V</b> | •        | ~      | 6D0A9EFB-B54A-4272-8524-19AA7E35784C |
| 944        | 13     | DocflowDocuments | 1425    | AdditionalDocumentSpr                         | V      | 2        | <b>V</b> | ~      | 55F779B0-0382-433D-8921-8A1B8C1543BB |
| 1027       | 1      | Base             | 1429    | ProfessionCustomer                            | V      | V        | V        | ~      | BF9B8C15-A7C8-4415-8EA8-B5A523DBE5F4 |
| 1173       | 1      | Base             | 1430    | TypeStoreOperations                           | V      | V        | <b>V</b> | V      | 2CA0808F-D141-4439-B2EC-11E606C8ECEA |
| 1255       | 3      | test             | 1433    | RequestTest                                   | V      | V        | V        | ~      | 00123AE0-73C2-4D2C-9CD3-CAE2604115F2 |
| 1256       | 3      | test             | 1434    | RequestTestDetail                             |        | V        | ~        | ~      | 42BC19C6-B2D0-476D-9096-31C4D178E592 |
| 1260       | 3      | test             | 1437    | AddressTest                                   | V      | V        | V        | ~      | 6C6F21A0-B74D-4FB6-A9D9-E6F89E1E8AA3 |
| 1261       | 1      | Base             | 1438    | SettingAccountingAnalytics                    | V      | V        | V        | V      | EC44E922-8E5F-4E64-A51A-D442D027B1F1 |
| 1262       | 1      | Base             | 1439    | ProcurementPlan                               | V      | V        | V        | V      | 5347170D-E4CB-48C6-AE1E-7825125CE14D |
| 1263       | 1      | Base             | 1440    | PlanMaterialProcurement                       | V      | V        |          | V      | 76EE8B5D-AEB0-45C4-BB8B-EC4E20860489 |
| 1264       | 1      | Base             | 1442    | PlanMaterialProcurementDetail                 | V      | V        | V        | V      | FF107AF5-D8E7-495E-AAF7-F0A5CB4CFCFB |
| 1266       | 1      | Base             | 1446    | PlanMaterialProcurementDetail1                | V      | V        | V        | V      | 7DB13EF5-29BD-4F3A-9441-B835F33BD10C |
| 1299       | 3      | test             | 1411    | ModelTest                                     |        |          | <b>V</b> |        | A88085A4-6988-4941-8638-98E22E6707D9 |
|            | 1      |                  |         |                                               |        |          |          |        |                                      |

Права на доступ роли к запросам предоставляется аналогичным образом.

После добавления прав доступа сохраните изменения и закройте документ роли, нажав на кнопку "Сохранить" или "Сохранить и закрыть".

## Создание пункта меню для открытия реестра документов

Меню в системе Lexema.ru имеет древовидную иерархическую структуру: пункты меню распределены по категориям. Для работы с созданным документом необходимо создать пункт (элемент) меню в существующей категории, либо создать для него новую категорию меню.

#### Создание новой группы (категории) меню

Для создания новой группы меню необходимо в дереве навигации в категории "Меню" выбрать пункт "Группы". Далее нажать кнопку "Создать документ". В открывшемся окне необходимо ввести название группы - оно будет отображаться в главном меню системы. Затем необходимо сохранить новую группу, нажав кнопку "Сохранить".

| Модели                 | Обновление Б/          | 1 Экранные формы Роли Группы меню L8.Modeller.LexData.MenuItemGroupContent - Новый 🗴 |                                                                                                    |                                                                                                    |  |  |  |  |
|------------------------|------------------------|--------------------------------------------------------------------------------------|----------------------------------------------------------------------------------------------------|----------------------------------------------------------------------------------------------------|--|--|--|--|
| Имя Тестовые документы |                        |                                                                                      |                                                                                                    |                                                                                                    |  |  |  |  |
|                        | VCode                  | Name                                                                                 | View                                                                                                    |                                                                                                    |  |  |  |  |
|                        | VC006                  | Tranc                                                                                | Код                                                                                                    | Наименование                                                                                                    |  |  |  |  |
| *                      |                        |                                                                                      |                                                                                                    |                                                                                                    |  |  |  |  |
|                        | Модели<br>Имя Тес<br>ж | Модели Обновление БД<br>Имя Тестовые документи<br>VCode                              | Модели Обновление БД Экранные формы Роли Группы меню L8.Modeller.LexData.MenuItemGroupContent - Новый X<br>Имя Тестовые документы<br>VCode Name | Модели Обновление БД Экранные формы Роли Группы меню L8.Modeller.LexData.MenuItemGroupContent - Новый X<br>Имя Тестовые документы<br>VCode Name View<br>* |  |  |  |  |

### Добавление пункта (элемента) меню

Для добавления пункта меню необходимо в табличной части новой или существующей группы в колонке Name указать название пункта меню, а в поле View выбрать созданный ранее реестр.

|   | Модели  | Обновление БД   | І Экранные формы Роли Группы меню | L8.Modeller.LexData.MenuItemGroupContent - Новый 🛛 🗶 |      |                                       |      |              |   |
|---|---------|-----------------|-----------------------------------|------------------------------------------------------|------|---------------------------------------|------|--------------|---|
| Г |         |                 |                                   |                                                      |      |                                       |      |              | - |
|   |         |                 |                                   |                                                      |      |                                       |      |              |   |
|   | имя рес | товые документь | 5l                                |                                                      |      |                                       |      |              |   |
|   |         |                 |                                   |                                                      |      |                                       |      |              |   |
|   |         |                 |                                   |                                                      | View |                                       | Type |              |   |
|   |         | VCode           | Name                              |                                                      |      | Lu.                                   | L M  | 1            | 1 |
|   |         |                 |                                   |                                                      | Код  | Наименование                          | Код  | Наименование | 1 |
|   | •       | 1572            | Тестовый документ на модели       |                                                      | 3730 | ModelTestRegistry 🗸 🛁                 | 5    | Локумент     | Τ |
|   |         | 1012            | госторыя докуполя на нодоля       |                                                      |      | · · · · · · · · · · · · · · · · · · · | ~    | Marchinett   | + |
|   | *       |                 |                                   |                                                      |      |                                       |      |              |   |

Для того, чтобы сделанные изменения вступили в силу, необходимо нажать кнопку "Сохранить", либо "Сохранить и закрыть"

## Проверка работоспособности созданного документа

Для проверки работоспособности созданного документа необходимо открыть в браузере страницу системы и авторизоваться (ввести логин и пароль). В главном меню в области "Мои документы" следует раскрыть соответствующую категорию и нажать на пункт меню.

| Главная форма × Мои документы × |                                 |
|---------------------------------|---------------------------------|
| 💼 Мои Документы                 | Развернуть                      |
| Введите название документа      | 🗁 Раскрыть все 🛛 Свернуть все   |
| 🗀 Образцы для инструкции 2      | 🗀 СУНРиР НП                     |
| 🗀 Оценка персонала              | 🗀 СУНРиР ПП                     |
| 🗀 Подотчётные лица              | 🗀 Тестирование развертывания    |
| 🗀 Поставки товаров              | 🗀 ТестЛена                      |
| 🗀 Программа лояльности          | 🗀 Тестовая категория            |
| 🗀 Ресторан. Кухня               | Тестовые документы              |
| 🗀 Ресторан. Справочники         | Тестовый документ на модели + 🗅 |
| 🗀 Ресторан. Управление          | 🗀 УЖХ документы                 |
| 🗅 Риски                         | 🗀 УЖХ справочники               |
| 🗀 Склад                         | 🗀 Учет кошачих консервов        |
| 🗀 Справочники                   | 🗀 Учет услуг                    |
| •                               |                                 |

В открывшемся реестре нажмите кнопку "Создать" - в результате будет отображена форма редактирования документа. Введите данные в поля формы, нажмите кнопку "Сохранить и закрыть" на панели инструментов.

| Clexem      | <b>С</b><br>Сохранить Закрыть Сохр. Закрыть Печать Проводки Сохр. Создат | гь   |
|-------------|--------------------------------------------------------------------------|------|
| ×           | от 01.11.2015 - 30.11.2015 🗙 Главная форма 🗙 Мои                         | 1 дс |
| VCode       | 1                                                                        |      |
| COrg        |                                                                          |      |
| WOrg        |                                                                          |      |
| Name        | Муфта соединительная                                                     |      |
| Description | Применяется для соединения т                                             |      |
| Cost        | 1 200.00                                                                 |      |
| Weight      | 5.00                                                                     |      |
| ProduceDate | 12.11.2015 💙                                                             |      |
| IsActual    |                                                                          |      |

Следует отметить, что по умолчанию система генерирует англоязычные надписи для элементов управления в форме редактирования и реестре, а также отображает некоторые системные поля. В реальных документах следует переименовывать надписи и удалять лишние элементы управления для служебных полей (код и т.п.).

В результате сохранения документа в реестре отобразиться созданная запись.

| C  |                                                              |      |      |             |             |          |        |             |          |            |           |       |  |  |
|----|--------------------------------------------------------------|------|------|-------------|-------------|----------|--------|-------------|----------|------------|-----------|-------|--|--|
| от | от 01.11.2015 - 30.11.2015 × Главная форма × Мои документы × |      |      |             |             |          |        |             |          |            |           |       |  |  |
|    |                                                              |      |      | ·           |             |          |        |             |          |            |           |       |  |  |
|    |                                                              |      |      |             |             |          |        |             |          |            | Создание  |       |  |  |
| v  | VCode                                                        | COrg | WOrg | Name        | Description | Cost     | Weight | ProduceDate | IsActual | Дата       | Хост      | Автор |  |  |
| ✓  | 1                                                            | 0    | 0    | Муфта соеди | Применяетс  | 1 200.00 | 5.00   | 12.11.2015  |          | 12.11.2015 | 10.8.56.4 | airat |  |  |

Если все вышеперечисленные действия выполнились успешно, значит документ был создан верно.

## Настройка параметров отображения формы и её элементов

Параметры отображения формы и её элементов управления, установленные по умолчанию при генерации, как правило, не являются оптимальными. Для более корректного отображения форм рекомендуется:

- в реестре:
  - проверить задана ли связанная ЭФ. При необходимости выбрать в этом списке форму для редактирования данного документа
  - задать заголовок формы (свойство title элемента RootItem)
  - переименовать заголовок таблицы AnaliticalGrid (свойство caption) ввести название на русском языке
  - переименовать заголовки полей таблицы AnaliticalGrid ввести значения на русском языке
  - удалить ненужные поля из таблицы реестра

- поменять порядок полей
- изменить ширину колонок
- в экранной форме для редактирования:
  - проверить задана ли связанная ЭФ. При необходимости выбрать в этом списке реестр данного документа
  - задать заголовок формы (свойство title элемента RootItem)
  - удалить поле VCode (его редактирование вручную не предполагается)
  - переименовать заголовки полей формы
  - изменить ширину полей в зависимости от размеров содержимого
  - для полей типа longstring удалить текстовое поле (TextBox) и создать многострочное текстовое поле типа Memo

#### Обновление страницы после изменения экранной формы

Для повышения производительности работы системы многие компоненты (скрипты и др.) кешируются. Это приводит к необходимости обновлять страницу с очисткой кеша при каждом изменении экранной формы. Для этого в Google Chrome необходимо:

- 1. нажать F12 или Ctrl+Shift+J для открытия консоли разработчика
- 2. на панели инструментов нажать и длительно удерживать кнопку "Обновить" с круглой стрелкой
- 3. в выпавшем меню выбрать пункт "Очистка кеша и аппаратная перезагрузка"

| 🕑 Тестовый докумен        | т - форма 🗙 🚺                          |                          |                                |            |          |                    |            |          |                                    |                    |                  |          |
|---------------------------|----------------------------------------|--------------------------|--------------------------------|------------|----------|--------------------|------------|----------|------------------------------------|--------------------|------------------|----------|
| ← → C 🗅 de                | emo.lexema.ru/Screen.aspx?             | ViewNam                  | e=ModelTest                    | tForm&V    | Code=    | 5                  |            |          |                                    |                    | \$               | ≡        |
| Обычная<br>(Cle) Аппаратн | перезагрузка<br>ная перезагрузка Ctrl4 | Ctrl+R<br>FShift+R       |                                | r          | Ē        |                    | 0          |          | ?                                  | airat<br>Puñka     | D                | Â        |
| Очистка                   | кеша и аппаратная перезагрузка         | M Terr                   | проводки                       |            | меню     | док.оворот         | Орновить   | инфо     | Справка                            |                    | выити            | 1        |
| тестовый докуме           | нт - форма редактирования              | <ul> <li>Tect</li> </ul> | овыи докуме                    | ент - реес | тр - Ре  | естр от 01         | .02.2016   | - 29.02  | .2016 -                            |                    |                  |          |
| Основные поля             |                                        |                          |                                |            |          |                    |            |          |                                    |                    |                  |          |
| Наименование              | Тест 123                               |                          |                                |            |          |                    |            |          |                                    |                    |                  |          |
| Описание                  | текст                                  |                          |                                |            |          |                    |            |          |                                    |                    |                  |          |
| Стоимость                 | 123.00                                 |                          |                                |            |          |                    |            |          |                                    |                    |                  |          |
| Bec                       | 45.00                                  |                          |                                |            |          |                    |            |          |                                    |                    |                  |          |
| Дата производства         | 04.02.201 💙                            |                          |                                |            |          |                    |            |          |                                    |                    |                  | -        |
| 🔲 🛛 Elements              | Console Sources Network Tin            | neline Prot              | files Resources                | Security   | Audits   |                    |            |          |                                    |                    | :                | ×        |
| 🛇 🗑 <top frame=""></top>  | 🔻 🔲 Preserve log                       |                          |                                |            |          |                    |            |          |                                    |                    |                  |          |
| loadVirtualUserM          | Wame airat <u>Modul</u>                | le.ashx?ty               | pe=script&id=                  | aef3e4cd   | 861d-43  | 75f-8a5b-33        | 79eb291f00 | 03&r=569 | 9311756&v                          | =4&orgi            | d=1:19           | 99       |
| SubstitutingInDo          | ocument <u>Modul</u>                   | <u>le.ashx?ty</u>        | pe=script&id=<br>pe=script&id= | 96d8a598   | -0359-40 | <u>= b2-bd25-1</u> | 19633ad29b | 09&r=569 | 9 <u>311756&amp;v</u><br>9311756&v | =4&orgi<br>=4&orgi | d=1:4:<br>d=1:4: | 14<br>37 |
| connected                 | <u></u>                                | c.usilarty               | pe-se iptaru-                  | 1          | ain-bu:  | ild.js?2d49        | 9135e29a30 | 26473a86 | e635775f3                          | 0837e31            | e86cb:           | : 7      |
| >                         |                                        |                          |                                | _          |          |                    |            |          |                                    |                    |                  |          |

При обновлении страницы обычным способом (F5 или Ctrl+F5) изменения, сделанные в экранной форме с помощью моделера приложения, не будут отображены.

*Примечание:* если изменились только данные, достаточно нажать кнопку "Обновить" на панели инструментов системы Lexema.ru (справа вверху).

#### Указание заголовка формы

В моделере приложения откройте экранную форму (категория "Представления", пункт "Экранные формы"). В дереве элементов формы выберите RootItem. В окне свойств добавьте свойство title, в поле "Значение" введите текст заголовка формы:

| Модели Экранные формы Роли Запросы L8.Modeller.LexData.ViewModelCon   | tent (372 | 9) X                                                    |                     |             |                                          |           |  |  |  |  |
|-----------------------------------------------------------------------|-----------|---------------------------------------------------------|---------------------|-------------|------------------------------------------|-----------|--|--|--|--|
| Иня ModelTestForm Платформа 8 JsControls 🔻 🧯                          | Х м       | юдель 14                                                | 111 ModelTest 🔹 💕 🗙 | ссылка на о | статью                                   |           |  |  |  |  |
| Связанная ЭФ 3730 ModelTestRegistry 🔹 📔                               | X         |                                                         |                     | 🗌 Hide too  | olbar                                    |           |  |  |  |  |
| Форма редактирования тестового документа для руководства разработчика |           |                                                         |                     |             |                                          |           |  |  |  |  |
| Элементы Скрипты События Стили Отчёты etc Экраные формы               |           |                                                         |                     |             |                                          |           |  |  |  |  |
| ⊟ (RootItem) - 83417                                                  | View iter | n 83417                                                 | RootItem 🔹 📂 🗙      |             |                                          |           |  |  |  |  |
| E (Toolbar) - 83429                                                   |           | CONTROL CONTROL AND AND AND AND AND AND AND AND AND AND |                     |             |                                          |           |  |  |  |  |
| 😑 (LayoutForm) - 83418                                                | Своис     | тва Со                                                  | бытия Дополнительно |             |                                          |           |  |  |  |  |
| 😑 (LayoutGroup) - 83419                                               |           | Свойств                                                 | 0                   |             |                                          | Deservers |  |  |  |  |
| VCode (TextBox) - 83420                                               |           | Код                                                     | Наименование        |             | рначение                                 | Редактор  |  |  |  |  |
| COrg (TextBox) - 83421                                                |           | 2642                                                    | id                  |             | MainRootItem                             |           |  |  |  |  |
| WOrg (TextBox) - 83422                                                | >         | 2644                                                    | title               |             | Тестовый документ - форма редактирования |           |  |  |  |  |
| Name (TextBox) - 83423                                                | *         |                                                         |                     |             |                                          |           |  |  |  |  |
| Cest (Number/Deput) 99425                                             |           |                                                         |                     |             |                                          |           |  |  |  |  |
| Lost (NumberInput) - 63425                                            |           |                                                         |                     |             |                                          |           |  |  |  |  |
| Cost (NumberInput) - 83425<br>Weinft (NumberInput) - 83425            |           |                                                         |                     |             |                                          |           |  |  |  |  |

Этот текст будет отображаться в названии вкладки браузера и в названии вкладки приложения:

| 🕑 Тестовый документ - форма 🗙 📃 |         |           |                     |              |          |                     |               |  |  |  |  |  |
|---------------------------------|---------|-----------|---------------------|--------------|----------|---------------------|---------------|--|--|--|--|--|
| ← → C                           |         |           |                     |              |          |                     |               |  |  |  |  |  |
| Clexem                          | a.ru    | Сохранить | <b>Г</b><br>Закрыты | Сохр. Закрыт | ь Печать | ∎∎<br>≡<br>Проводки | Сохр. Создать |  |  |  |  |  |
| Тестовый до                     | окумен  | г - форма | редакти             | рования      | ×        |                     |               |  |  |  |  |  |
| VCode                           | 5       |           |                     |              |          |                     |               |  |  |  |  |  |
| COrg                            | 1       |           |                     |              |          |                     |               |  |  |  |  |  |
| WOrg                            | 1       |           |                     |              |          |                     |               |  |  |  |  |  |
| Name                            | Тест 12 | :3        |                     |              |          |                     |               |  |  |  |  |  |

#### Переименование полей экранной формы

В соответствии с правилами именования объектов имена полей моделей называются на английском языке. После автоматической генерации интерфейса по умолчанию подписи элементов управления формы и заголовки колонок реестра совпадают с именами полей модели. Т.к. англоязычные подписи на форме, как правило, неприемлемы, необходимо их изменить на русскоязычные. Для этого в моделере приложения откройте экранную форму (категория "Представления", пункт "Экранные формы"). В дереве элементов формы выберите поле, подпись которого нужно поменять. В окне свойств в строке caption измените значение на русскоязычное:

| Модели Экранные формы Роли Запросы L8.Modeller.LexData.ViewModelCo    | ntent (372        | 29) X              |                                        |                  |           |
|-----------------------------------------------------------------------|-------------------|--------------------|----------------------------------------|------------------|-----------|
| Имя ModelTestForm Платформа 8 JsControls 💌                            | <b>3 X</b> 🛚      | 1одель 1           | 🕴 ModelTest 🔹 🕞 🗙                      | ссылка на статьн | 0         |
| Связанная Эф 3730 ModelTestRegistry 🔹 👔                               | <b>3</b> 🗙        |                    |                                        | 🗌 Hide toolbar   |           |
| Форма редактирования тестового документа для руководства разработчика |                   |                    |                                        |                  |           |
| Элементы Скрипты События Стили Отчёты etc Экраные формы               |                   |                    |                                        |                  |           |
| (RootItem) - 83417     (Toolbar) - 83429     □ (LayoutForm) - 83418   | View ite<br>Свойс | m 83423<br>:тва Со | ТехtBox 🗾 💌 📂 🗙<br>бытия Дополнительно |                  |           |
| 😑 (LayoutGroup) - 83419                                               |                   | Свойств            | 0                                      | 202              |           |
| Wame (TextBox) - 83423                                                |                   | Код                | Наименование                           | эна              | чение     |
| Description (TextBox) - 83424                                         |                   | 2028               | width                                  | 200p             | 0X        |
| Cost (NumberInput) - 83425                                            |                   | 2620               | bind                                   | valu             | e:Name    |
| ProduceDate (DateTimeToput) - 83427                                   |                   | 2024               | id                                     | Text             | Box4      |
| IsActual (CheckBox) - 83428                                           | •                 | 2140               | caption                                | Наи              | ченование |
|                                                                       | *                 |                    |                                        |                  |           |
| ⊕ (LayoutGroup) - 83471                                               |                   |                    |                                        |                  |           |
| (PageableLookup) - 86072                                              |                   |                    |                                        |                  |           |

Проделайте аналогичные действия для всех полей. В результате на форме в браузере подписи полей станут русскоязычными:

| 🥑 Тестовый докумен | Тестовый документ - форма × |               |                     |         |               |  |  |  |  |  |  |  |  |
|--------------------|-----------------------------|---------------|---------------------|---------|---------------|--|--|--|--|--|--|--|--|
| ← → C 🗋 de         | emo.lexema.ru/Sc            | reen.aspx?Vi  | ewNam               | e=Model | TestForm&\    |  |  |  |  |  |  |  |  |
| Clexema.ru         | Сохранить Закрыть           | Сохр. Закрыть | <b>на</b><br>Печать |         | Сохр. Создать |  |  |  |  |  |  |  |  |
| Тестовый докуме    | нт - форма редакт           | ирования 🗙    |                     |         |               |  |  |  |  |  |  |  |  |
| Основные поля      |                             |               |                     |         |               |  |  |  |  |  |  |  |  |
| Наименование       | Тест123                     |               |                     |         |               |  |  |  |  |  |  |  |  |
| Описание           |                             |               |                     |         |               |  |  |  |  |  |  |  |  |
| Стоимость          |                             |               |                     |         |               |  |  |  |  |  |  |  |  |
| Bec                |                             |               |                     |         |               |  |  |  |  |  |  |  |  |
| Дата производства  | 04.02.201  💙                |               |                     |         |               |  |  |  |  |  |  |  |  |
| Актуальность       |                             |               |                     |         |               |  |  |  |  |  |  |  |  |
| Справочник         |                             | ~             |                     |         |               |  |  |  |  |  |  |  |  |

Элементы экранных форм размещаются в группах LayoutGroup. У группы также может быть добавлено и задано свойство caption.

#### Переименование полей реестра

В целом данный процесс аналогичен переименованию полей формы, однако, свойствозаголовок колонки таблицы реестра (AnalyticalGrid) называется Text:

| Модели Экранные формы Роли Запросы L8.Modeller.LexData.ViewModelCo | ntent (37  | 30) X    |                           |             |                      |
|--------------------------------------------------------------------|------------|----------|---------------------------|-------------|----------------------|
| Имя ModelTestRegistry Платформа 8 JsControls 💌                     | <b>* X</b> | Модель 1 | 411 ModelTest 🔹 💕 🗙       | ссылка на ( | татью                |
| Связанная Эф 3729 ModelTestForm 🔹 👔                                | <b>X</b>   |          |                           | 🗌 Hide to   | olbar                |
| Реестр тестовых документов для руководства разработчика            |            |          |                           |             |                      |
| -<br>Элементы Скрипты События Стили Отчёты etc Экраные формы       |            |          |                           |             |                      |
| □- (RootItem) - 83438                                              | View ite   | em 83453 | AnGridTextBoxColumn 💌 💕 🗙 |             |                      |
| 田 (Toolbar) - 83459                                                | Свой       | ства С   |                           |             |                      |
| En (LayoutForm) - 83439                                            | CDOM       |          | John Handhard Bho         |             |                      |
| E-ModelTest (AnalyticalGrid) - 83441                               |            | Своист   |                           |             | Значение             |
| VCode (AnGridTextBoxColumn) - 83442                                |            | 3586     |                           |             | columps              |
| COrg (AnGridTextBoxColumn) - 83451                                 |            | 2597     | datafield                 |             | Name                 |
| WOrg (AnGridTextBoxColumn) - 83452                                 |            | 3507     | uatanciu                  |             | 100pv                |
| Wame (AnGridTextBoxColumn) - 83453                                 | <u> </u>   | 0500     |                           |             | TOOPX                |
| Description (AnGridTextBoxColumn) - 83454                          | P          | 3590     | text                      |             | наименование         |
| Cost (AnGridNumberColumn) - 83455                                  |            | 3593     | align                     |             | center               |
| Weight (AnGridNumberColumn) - 83456                                |            | 3594     | cellsalign                |             | left                 |
| ProduceDate (AnGridDateTimeColumn) - 83457                         |            | 3595     | columntype                |             | textbox              |
| IsActual (AnGridCheckBoxColumn) - 83458                            |            | 3592     | id                        |             | AnGridTextBoxColumn8 |
| 🕀 (AnGridColumnGroup) - 83443                                      | *          |          |                           |             |                      |
| 😟 (AnGridColumnGroup) - 83447                                      |            |          | 1                         |             | 1                    |

Подписи служебных полей "Дата создания", "Дата изменения" и т.п. по умолчанию называются по-русски при генерации, в их изменении нет необходимости.

В результате имена колонок таблицы реестра отображаются на русском языке:

| (            | С Тестовый документ - реест X                                 |                 |                |                |       |              |              |            |              |       |            |                 |       |
|--------------|---------------------------------------------------------------|-----------------|----------------|----------------|-------|--------------|--------------|------------|--------------|-------|------------|-----------------|-------|
| 4            | ← → C 🗋 demo.lexema.ru/Screen.aspx?ViewName=ModelTestRegistry |                 |                |                |       |              |              |            |              |       |            |                 |       |
| C            | Сехетали 📑 🛱 😲 (Создать Удавить Герикад                       |                 |                |                |       |              |              |            |              |       |            |                 |       |
| Te           | стовый докуме                                                 | нт - реестр - Р | еестр от 01.02 | 2016 - 29.02.2 | 016 × |              |              |            |              |       |            |                 |       |
|              |                                                               |                 |                |                |       | Дата         |              |            | Создание     |       | П          | оследнее измене | ние   |
| V            | Код                                                           | Наименование    | Описание       | Стоимость      | Bec   | производства | Актуальность | Дата       | Хост         | Автор | Дата       | Хост            | Автор |
| $\checkmark$ | 5                                                             | Тест 123        | текст          | 123.00         | 45.00 | 04.02.2016   |              | 04.02.2016 | 192.168.0.31 | airat | 12.02.2016 | 192.168.0.31    | airat |

#### Удаление полей формы и реестра

При автоматической генерации элементов управления формы на основе модели по умолчанию создаются элементы для редактирования системных полей - VCode, COrg, WOrg и т.п. Наличие этих полей в форме редактирования нецелесообразно, т.к. их значения заполняются автоматически.

Для удаления этих элементов в моделере приложения откройте экранную форму (категория "Представления", пункт "Экранные формы"). В дереве элементов формы выберите поле, которое необходимо удалить, нажмите правую кнопку мыши. В контекстном меню выберите пункт "Удалить":

| Модели Экранные формы Роли Запросы L8.Modeller.LexData.ViewModelCo                                                                                                    | ntent (37        | 29) X                                         |                                                      |
|----------------------------------------------------------------------------------------------------|------------------|-----------------------------------------------|------------------------------------------------------|
| Имя ModelTestForm Платформа 8 JsControls<br>Связанная Эф 3730 ModelTestRegistry                                                                                                    | ∦×<br>∦×         | Модель 🛛                                      | 1411 ModelTest 🔹 💕 🗙                                 |
| Форма редактирования тестового документа для руководства разработчика                                                                                                    |                  |                                               |                                                      |
| Элементы Скрипты События Стили Отчёты etc Экраные формь                                                                                                    |                  |                                               |                                                      |
| (RootItem) - 83417     (Toolbar) - 83429     (LayoutForm) - 83418                                                                                                    | View ite<br>Свой | ет 83420<br>ства С                            | ТехtBox 🔽 🔽 📂 🗙<br>обытия Дополнительно              |
|                                                                                                    |                  |                                               |                                                      |
| 🖃 (LayoutGroup) - 83419                                                                                                    |                  | Свойст                                        | во                                                   |
| ⊢ (LayoutGroup) - 83419<br>— VCode (TextBox)<br>— Сока (TextBox)<br>Добавить компонент                                                                                                    |                  | Свойст<br>Код                                 | во Наименование                                      |
| ⊢ (LayoutGroup) - 83419<br>— VCode (TextBox)<br>— COrg (TextBox)<br>— WOrg (TextBox)<br>— WOrg (TextBox)                                                                                                    | <b>)</b>         | Свойст<br>Код<br>2028                         | во<br>Наименование<br>width                          |
| ⊢ (LayoutGroup) - 83419<br>VCode (TextBox) Добавить компонент<br>COrg (TextBox) Удалить<br>WOrg (TextBox) Удалить                                                                                                    | <b>)</b>         | Свойст<br>Код<br>2028<br>2620                 | во<br>Наименование<br>width<br>bind                  |
| <ul> <li>□ (LayoutGroup) - 83419</li> <li>□ VCode (TextBox)</li> <li>□ Добавить компонент</li> <li>□ COrg (TextBox)</li> <li>□ WOrg (TextBox)</li> <li>□ Vдалить</li> <li>□ Name (TextBox)</li> <li>□ Добавить свойство модели</li> <li>▶</li> </ul>                                                                                                    | <b>)</b>         | Свойст<br>Код<br>2028<br>2620<br>2024         | во<br>Наименование<br>width<br>bind<br>id            |
| <ul> <li>□ (LayoutGroup) - 83419</li> <li>□ VCode (ТехtВох)</li> <li>□ Добавить компонент</li> <li>□ WOrg (TextBox)</li> <li>□ WOrg (TextBox)</li> <li>□ Vдалить</li> <li>□ Name (TextBox)</li> <li>□ Добавить свойство модели</li> <li>□ Description (TextBox)</li> <li>□ Cost (NumberInput) - 83425</li> </ul>                                                                               | <b>&gt;</b>      | Свойст<br>Код<br>2028<br>2620<br>2024<br>2140 | во<br>Наименование<br>width<br>bind<br>id<br>caption |
| Corg (TextBox)     Добавить компонент     Corg (TextBox)     Vanutь     Vorg (TextBox)     Vanutь     Vorg (TextBox)     Vanutь     Description (Tex     Cost (NumberInput) - 83425     Weight (NumberInput) - 83426                                                                                                    | ►<br>            | Свойст<br>Код<br>2028<br>2620<br>2024<br>2140 | во<br>Наименование<br>width<br>bind<br>id<br>caption |
| Corg (TextBox)     Добавить компонент     Corg (TextBox)     Vgалить     Worg (TextBox)     Vдалить     Name (TextBox     Добавить свойство модели     Description (Tex     Cost (NumberInput) - 83425     Weight (NumberInput) - 83426     ProduceDate (DateTimeInput) - 83427                                                                                                    | *                | Свойст<br>Код<br>2028<br>2620<br>2024<br>2140 | во<br>Наименование<br>width<br>bind<br>id<br>caption |
| <ul> <li>□ (LayoutGroup) - 83419</li> <li>□ VCode (ТехtВох)</li> <li>□ Добавить компонент</li> <li>□ Corg (ТехtВох)</li> <li>□ Удалить</li> <li>□ Worg (ТехtВох)</li> <li>□ Удалить</li> <li>□ Description (Тех</li> <li>□ Cost (NumberInput) - 83425</li> <li>□ Weight (NumberInput) - 83426</li> <li>□ ProduceDate (DateTimeInput) - 83427</li> <li>□ IsActual (CheckBox) - 83428</li> </ul> | *                | Свойст<br>Код<br>2028<br>2620<br>2024<br>2140 | во Наименование width bind id caption                |

Удаление полей из реестра осуществляется аналогичным образом. Однако, в реестре поле VCode рекомендуется оставить.

#### Добавление полей в форму

Если вы случайно удалили нужное поле, его можно повторно добавить. Для этого в дереве выберите группу элементов (LayoutGroup), нажмите правую кнопку мыши. В контекстном меню выберите подменю "Добавить свойство модели", в нём выберите поле, которое необходимо добавить:

| Модели Экранные формы Роли Запросы L8.Modeller                           | er.LexData.ViewModelContent (3729) X                                |     |
|--------------------------------------------------------------------------|---------------------------------------------------------------------|-----|
| Имя ModelTestForm Платформа 8 Јзс                                        | sControls 🔹 🖻 🗙 Модель 1411 ModelTest 🔹 🖻 🗙                         | CCF |
| Связанная Эф 3730 ModelTestRegistry                                      | ✓                                                                   |     |
| Форма редактирования тестового документа для руков                       | водства разработчика                                                |     |
| Элементы Скрипты События Стили Отчёты с                                  | еtс Экраные формы                                                   |     |
| □- (RootItem) - 83417<br>⊕- (Toolbar) - 83429<br>□- (LayoutForm) - 83418 | View item 83419 LayoutGroup 💌 🚰 🗙<br>Свойства События Дополнительно |     |
| ☐ (Layou)<br>Nam<br>Des Удалить                                          | Свойство Код Наименование                                           |     |
| Соз Добавить свойство модели 🕨                                           | VCode                                                               |     |
| ProduceDate (DateTimeInput) - 83427                                      | CDate                                                               |     |
| IsActual (CheckBox) - 83428                                              | CHost                                                               |     |
| I± Classifier (Lookup) - 83468                                           | CUser                                                               |     |
| (PageableLookup) - 86072                                                 | WDate                                                               |     |
|                                                                          | WHost                                                               |     |

### Замена поля типа TextBox на Memo

Поля моделей могут иметь тип longstring - длинная строка, тип БД - varchar(max), применяется для хранения описания, примечаний, комментариев и т.п. По умолчанию при генерации интерфейса для таких полей создаются элементы типа TextBox - однострочное текстовое поле. Целесообразно заменить его на многострочное - Мето. Для этого выберите текстовое поле, которое нужно заменить, нажмите правую кнопку мыши. В контекстном меню выберите пункт "Удалить". Затем выделите группу (LayoutGroup), в которую необходимо добавить поле, нажмите правую кнопку мыши, в контекстном меню выберите пункт "Добавить компонент" - "Мето". Для созданного элемента заполните свойство bind (привязка) - введите имя поля модели, к которому должен быть привязан элемент (например, value:Comment). Создайте и введите значения для следующих свойств:

- caption заголовок элемента
- width ширина поля в пикселах
- controlRows высота поля в строках

## Создание дочерней коллекции документа

Структура многих видов документов предполагает наличие двух частей - головной части ("шапки") документа и дочерней коллекции ("тела", табличной части). С точки зрения хранения информации дочерняя коллекция представляет собой набор строк-записей дочерней (зависимой) модели. Например, пункты выполненных работ в акте сдачи-приёмки, перечень позиций материалов в приходной накладной и т.д. В экранной форме дочерняя модель отображается в виде таблицы.

Для создания дочерней коллекции и его привязки к родительскому документу необходимо выполнить следующие действия:

- создание дочерней модели
- привязка дочерней модели к родительской
- обновление БД
- добавление в ЭФ нового элемента управления таблицы

## Создание дочерней модели

Процесс создания модели подробно описан в разделе статьи руководства "Создание документа на основе модели". Следует особо подчеркнуть, что дочерняя модель должна иметь поле типа BigInt для хранения кодов записей родительской таблицы. Рекомендуется называть

это поле PCode (от англ. Parent Code - родительский код). Дочерняя модель также может иметь поля-справочники. Пример параметров дочерней таблицы показан на рисунке:

| Имя модели ModelTestChi<br>Имя таблицы ModelTestChi<br>Имя выюшки<br>naryKeyDomain ModelTestChi<br>Display name                                                                                    | ld<br>Id                                                                                                    | Primary key [25587<br>TypeCode property ]<br>TypeName property ]<br>DateProperty ]<br>Ø doky | VCode                                                                                                    |                                                                                               |                                                                                                    |
|----------------------------------------------------------------------------------------------------|----------------------------------------------------------------------------------------------------|----------------------------------------------------------------------------------------------|----------------------------------------------------------------------------------------------------|-----------------------------------------------------------------------------------------------|----------------------------------------------------------------------------------------------------|
| гранство имен 3 (te<br>Описание Пример дочи<br>ства Дочерние таблицы<br>Name                                                                                                    | st 🔹 🕞 🗙<br>ерней таблицы<br>События<br>DbName                                                                                                    | ViewName                                                                                     | Description                                                                                                    | Туре                                                                                          | Ныменование                                                                                                    |
|                                                                                                    |                                                                                                    |                                                                                              |                                                                                                    | КОД                                                                                           | паименование                                                                                                    |
| VCode                                                                                                    | VCode                                                                                                    | VCode                                                                                        |                                                                                                    | 127                                                                                           | biaint                                                                                                    |
| VCode<br>CDate                                                                                                    | VCode<br>CDate                                                                                                    | VCode<br>CDate                                                                               |                                                                                                    | 127<br>461                                                                                    | bigint<br>DateTimeOffset                                                                                                    |
| VCode<br>CDate<br>CHost                                                                                                    | VCode<br>CDate<br>CHost                                                                                                    | VCode<br>CDate<br>CHost                                                                      |                                                                                                    | 127<br>461<br>73                                                                              | bigint<br>DateTimeOffset<br>string                                                                                                   |
| VCode<br>CDate<br>CHost<br>CUser                                                                                                    | VCode<br>CDate<br>CHost<br>CUser                                                                                                    | VCode<br>CDate<br>CHost<br>CUser                                                             |                                                                                                    | 127<br>461<br>73<br>73                                                                        | bigint<br>DateTimeOffset<br>string<br>string                                                                                         |
| VCode<br>CDate<br>CHost<br>CUser<br>WDate                                                                                                    | VCode<br>CDate<br>CHost<br>CUser<br>WDate                                                                                                    | VCode<br>CDate<br>CHost<br>CUser<br>WDate                                                    |                                                                                                    | 127<br>461<br>73<br>73<br>461                                                                 | bigint<br>DateTimeOffset<br>string<br>string<br>DateTimeOffset                                                                       |
| VCode<br>CDate<br>CHost<br>CUser<br>WDate<br>WHost                                                                                                    | VCode<br>CDate<br>CHost<br>CUser<br>WDate<br>WHost                                                                                                    | VCode<br>CDate<br>CHost<br>CUser<br>WDate<br>WHost                                           |                                                                                                    | 127<br>461<br>73<br>73<br>461<br>73                                                           | bigint<br>DateTimeOffset<br>string<br>string<br>DateTimeOffset<br>string                                                             |
| VCode<br>CDate<br>CHost<br>CUser<br>WDate<br>WHost<br>WUser                                                                                                    | VCode<br>CDate<br>CHost<br>CUser<br>WDate<br>WHost<br>WUser                                                                                                    | VCode<br>CDate<br>CHost<br>CUser<br>WDate<br>WHost<br>WUser                                  |                                                                                                    | 127<br>461<br>73<br>73<br>461<br>73<br>73<br>73<br>73                                         | bigint<br>DateTimeOffset<br>string<br>string<br>DateTimeOffset<br>string<br>string                                                   |
| VCode<br>CDate<br>CHost<br>CUser<br>WDate<br>WHost<br>WUser<br>COrg                                                                                                    | VCode<br>CDate<br>CHost<br>CUser<br>WDate<br>WHost<br>WUser<br>COrg                                                                                                    | VCode<br>CDate<br>CHost<br>CUser<br>WDate<br>WHost<br>WUser<br>COrg                          |                                                                                                    | 127<br>461<br>73<br>73<br>461<br>73<br>73<br>73<br>73<br>1                                    | bigint DateTimeOffset string string DateTimeOffset string string string int                                                          |
| VCode<br>CDate<br>CHost<br>CUser<br>WDate<br>WHost<br>WUser<br>COrg<br>WOrg                                                                                                    | VCode<br>CDate<br>CHost<br>CUser<br>WDate<br>WHost<br>WUser<br>COrg<br>WOrg                                                                                                    | VCode<br>CDate<br>CLost<br>CUser<br>WDate<br>WHost<br>WUser<br>COrg<br>WOrg                  |                                                                                                    | 127<br>461<br>73<br>73<br>461<br>73<br>73<br>73<br>73<br>1<br>1                               | bigint DateTimeOffset string bit DateTimeOffset string DateTimeOffset string int int                                                 |
| VCode<br>CDate<br>CHost<br>CUser<br>WDate<br>WHost<br>WUser<br>COrg<br>WOrg<br>PCode                                                                                                    | VCode<br>CDate<br>CHost<br>CUser<br>WDate<br>WHost<br>WUser<br>COrg<br>WOrg<br>PCode                                                                                                | VCode<br>CDate<br>CHost<br>CUser<br>WDate<br>WHost<br>WUser<br>COrg<br>WOrg                  | код записи в родительской таблице                                                                                 | 127<br>461<br>73<br>461<br>73<br>461<br>73<br>73<br>73<br>1<br>1<br>1<br>127                  | bigint DateTimeOffset string DateTimeOffset string DateTimeOffset string int int bigint                                              |
| VCode<br>CDate<br>CHost<br>CUser<br>WHost<br>WHost<br>COrg<br>COrg<br>PCode<br>Name                                                                                                    | VCode           CDate           CHost           CUser           WDate           WHost           COrg           WOrg           PCode           Name                                  | VCode<br>CDate<br>CHost<br>USer<br>WDate<br>WHost<br>WUser<br>COrg<br>WOrg                   | код записи в родительской таблице наименование                                                                    | 127<br>461<br>73<br>461<br>73<br>73<br>73<br>73<br>1<br>1<br>1<br>127<br>73                   | bigint DateTimeOffset string string DateTimeOffset string int int bigint bigint string                                               |
| VCode<br>CDate<br>CHost<br>CUser<br>WDate<br>WHost<br>WUser<br>COrg<br>WOrg<br>PCode<br>Name<br>Length                                                                                             | VCode           CDate           CHost           CUser           WDate           WHost           WUser           COrg           WOrg           PCode           Name           Length | VCode<br>CDate<br>CHost<br>CUser<br>WDate<br>WHost<br>WUser<br>COrg<br>WOrg                  | код записи в родительской таблице<br>наименование<br>длина                                                        | 127<br>461<br>73<br>461<br>73<br>73<br>73<br>73<br>1<br>1<br>1<br>127<br>73<br>34             | bigint DateTimeOffset string string DateTimeOffset string bigint int bigint string double                                            |
| VCode           CDate           CHost           CUser           WDate           WHost           WUser           COrg           WOrg           PCode           Name           Length           Cost | VCode<br>CDate<br>CHost<br>CUser<br>WDate<br>WHost<br>WUser<br>COrg<br>WOrg<br>PCode<br>Name<br>Length<br>Cost                                                                      | VCode<br>CDate<br>CHost<br>CUser<br>WDate<br>WHost<br>WUser<br>COrg<br>WOrg                  | код записи в родительской таблице<br>код записи в родительской таблице<br>наименование<br>длина<br>стоимость      | 127<br>461<br>73<br>461<br>73<br>73<br>73<br>1<br>1<br>1<br>1<br>127<br>73<br>34<br>3         | bigint DateTimeOffset string string DateTimeOffset string DateTimeOffset string int int bigint string double money                   |
| VCode<br>CDate<br>CHost<br>CUser<br>WHost<br>WHost<br>WUser<br>COrg<br><b>PCode</b><br>Name<br>Length<br>Cost<br>Classifier                                                                        | VCode<br>CDate<br>CHost<br>CUser<br>WDate<br>WHost<br>WUser<br>COrg<br>WOrg<br>PCode<br>Name<br>Length<br>Cost<br>Classifier                                                        | VCode<br>CDate<br>CHost<br>CUser<br>WDate<br>WHost<br>WUser<br>COrg<br>WOrg                  | код записи в родительской таблице<br>наименование<br>длина<br>стоимость<br>класс (ссылка на запись в справочнике) | 127<br>461<br>73<br>461<br>73<br>73<br>73<br>1<br>1<br>1<br>127<br>73<br>34<br>3<br>3<br>1218 | bigint DateTimeOffset string string DateTimeOffset string DateTimeOffset string int int bigint string double money ModelTestClassifi |

## Привязка дочерней модели к родительской

Для создания связи между родительской и дочерней моделями необходимо открыть для редактирования родительскую модель (пункт меню "Модели"). На вкладке "Дочерние таблицы" необходимо выбрать из списка тип, автоматически созданный на основе дочерней модели, указать ключевое поле для хранения кодов записей родительской таблицы (например, PCode) и ввести имя дочерней коллекции (оно может быть произвольным). Пример параметров привязки дочерней модели к родительской показан на рисунке:

| Моде.                                                          | пи Обновлени   | ие БД 🦳 Экра | анные формы L8.Modeller.LexD | ata.ModelContent (1411) 🛛 🛛 |      |                 |     |        |              |       |
|----------------------------------------------------------------|----------------|--------------|------------------------------|-----------------------------|------|-----------------|-----|--------|--------------|-------|
|                                                                | Имя модели М   | 4odelTest    |                              | Primary key 25              | 550  | VCode           | - 🖻 | ×      |              |       |
|                                                                | Имя таблицы 🕨  | ModelTest    |                              | TypeCode property           |      |                 | - 🖻 | ×      |              |       |
|                                                                | Имя вьюшки     |              |                              | TypeName property           |      |                 | - 🖻 | ×      |              |       |
| Prim                                                           | aryKeyDomain 🗗 | ModelTest    |                              | DateProperty 25             | 5565 | ProduceDate     | - 🖻 | ×      |              |       |
|                                                                | Display name   |              |                              | V                           | Доку | мент с историей |     |        |              |       |
| Пространство имен 3 kest · · · · · · · · · · · · · · · · · · · |                |              |                              |                             |      |                 |     |        |              |       |
|                                                                | Описание       | Тестовая мод | ель для документации         |                             |      |                 |     |        |              |       |
| Свой                                                           | тва Дочерни    | не таблицы   | События                      |                             |      |                 |     |        |              |       |
|                                                                | Има            | Дочерн       | яя модель                    |                             |      |                 |     | Ключев | ре поле      | VCode |
|                                                                |                | Код          | Наименование                 |                             |      |                 |     | Код    | Наименование | 10000 |
| •                                                              | details        | 1219         | ModelTestChild               |                             |      |                 |     | 25596  | PCode        | 1258  |

После создания дочерней модели и настройки связей между таблицами необходимо выполнить обновление БД (этот процесс подробно описан в <u>соответствующем разделе</u> руководства). Перечень обновляемых объектов при создании и привязки дочерней таблицы показан на рисунке:

| Mo | Модели Обновление БД 🗶 Экранные формы                                                                 |                              |                                                                        |                                                              |             |           |                                                                                                    |                                                                                            |
|----|----------------------------------------------------------------------------------------------------|------------------------------|------------------------------------------------------------------------|--------------------------------------------------------------|-------------|-----------|----------------------------------------------------------------------------------------------------|--------------------------------------------------------------------------------------------|
|    | Фильтр Строка подключения<br>WHost WORK[SHAMBALLA Chost WORK[SHAMBALLA Действий: 16 Папка со сборкани |                              |                                                                        |                                                              |             |           | Server=192.168.0.2\sql;Database=L8_TestData;User<br> \192.168.0.33\inetpub\www.root\Lexema8Test\bin |                                                                                            |
|    | Пользователь                                                                                          | ские объекты Системные объек | сты Объекты исторической базы                                          |                                                              |             |           |                                                                                                    |                                                                                            |
| ſ  | Понестите сода заголовок столбца для группировки по нену                                              |                              |                                                                        |                                                              |             |           |                                                                                                    | ALTER TABLE [ModelTestChild] WITH CHECK ADD                                                |
|    | Приоритет                                                                                             | Операция                     | Описание                                                               | Скрипт                                                       | Статус      | Сообщение | Объект                                                                                              | [FK_Classifier_ModelTestChild_to_ModelTestClassifier]                                      |
| 5  | ?                                                                                                    |                              |                                                                        |                                                              |             |           |                                                                                                    | FOREIGN KEY ([Classifier]) REFERENCES<br>[ModelTect/Classifier] ([VCode]) & TER TABLE      |
|    | 1                                                                                                    | 0 Создание триггера удалени  | Создание триггера удаления записей из дочерней таблицы OnDeleteFor     | create trigger [OnDeleteForChild_ModelTest_for_ModelTestChil | Невыполнено |           | ModelTest                                                                                           | [ModelTestChild] CHECK CONSTRAINT<br>[FK_Classifier_ModelTestChild_to_ModelTestClassifier] |
|    | 1                                                                                                    | 0 Создание триггера истории  | Создание триггера истории таблицы OnAction_ModelTestChild_ForHistory   | create trigger [OnAction_ModelTestChild_ForHistory]          | Невыполнено |           | ModelTestC                                                                                          |                                                                                            |
|    | 1                                                                                                    | 0 Создание триггера обновлен | Создание триггера заполнения системных данных для таблиы ModelTes      | create trigger [OnUpdate_ModelTestChild_ForColumnsControl]   | Невыполнено |           | ModelTestC                                                                                          |                                                                                            |
|    |                                                                                                    | 2 Создание таблицы           | Создание таблицы ModelTestChild                                        | CREATE TABLE [ModelTestChild] ( [VCode] bigint NOT NULL, [CD | Невыполнено |           | ModelTestC                                                                                          |                                                                                            |
|    | • 1                                                                                                   | 0 Создание внешнего ключа    | Создание внешнего ключа FK_Classifier_ModelTestChild_to_ModelTestClass | ALTER TABLE [ModelTestChild] WITH CHECK ADD CONSTRAINT       | Невыполнено |           | ModelTestC                                                                                          |                                                                                            |

В результате создания и привязки дочерней модели будут сгенерированы и выполнены следующие SQL-запросы:

- создание дочерней таблицы
- создание триггеров обновления системных полей и создания записей исторической таблицы

## Добавление в экранную форму дочерней таблицы

Для использования дочерней коллекции необходимо добавить таблицу в экранную форму для редактирования родительского документа. Для этого откройте форму, раскройте дерево элементов (RootItem - LayoutForm - LayoutGroup), выберите контейнер, в который необходимо добавить дочернюю таблицу или создайте новый контейнер (например, LayoutGroup). Нажмите правую кнопку мыши на группе, в контекстном меню выберите пункт "Добавить свойство модели", в списке найдите имя дочерней коллекции и выберите его:

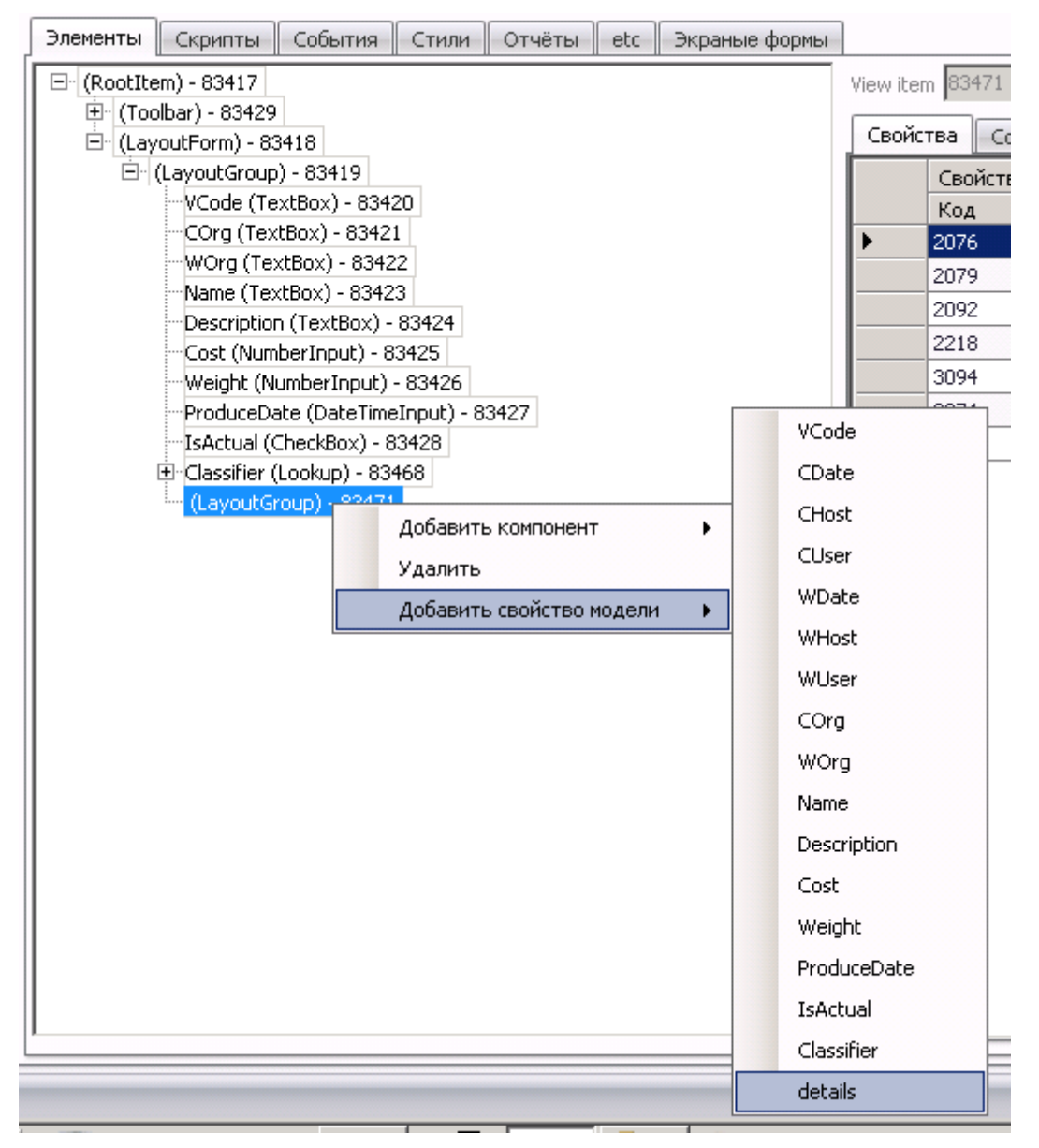

В результате будет создана таблица (Grid), содержащая колонки-поля дочерней модели. Таблица доступна для редактирования - пользователь может добавлять и удалять строки, менять содержимое ячеек. Рекомендуется удалить системные поля (VCode, PCode и др.), т.к. они устанавливаются системой не должны корректироваться пользователем.

# Проверка работоспособности документа с дочерней коллекцией

Для проверки работоспособности документа с дочерней коллекцией необходимо открыть экранную форму для его редактирования. Если все вышеописанные действия были выполнены верно, на экране будет отображена таблица с элементами управления:

| VCode       | 1                                                      |           |       |       |       |       |  |
|-------------|--------------------------------------------------------|-----------|-------|-------|-------|-------|--|
| COrg        | 0                                                      |           | ]     |       |       |       |  |
| WOrg        | 0                                                      |           | ]     |       |       |       |  |
| Name        | Муфта соединительная                                   |           | ]     |       |       |       |  |
| Description | escription Применяется для соединения 1                |           | ]     |       |       |       |  |
| Cost        |                                                        |           | ]     |       |       |       |  |
| Weight      | 5.00                                                   |           | ]     |       |       |       |  |
| ProduceDate | 12.11.2015                                             | /         |       |       |       |       |  |
| IsActual    | 1                                                      |           |       |       |       |       |  |
| Classifier  |                                                        | ~         |       |       |       |       |  |
|             | Дочерняя                                               | коллекция |       |       |       |       |  |
|             | Строки: 0 Выделено: 1 🛛 🗙 Экспорт 🕂 Добавить 😑 Удалить |           |       |       |       |       |  |
|             | VCode                                                  | CDate     | CHost | CUser | WDate | WHost |  |

По умолчанию, таблица для работы с записями дочерней коллекции доступна для редактирования. Необходимо добавить строки, нажав на соответствующую кнопку, и ввести значения в ячейки таблицы:

#### Дочерняя коллекция

| Строки: 2 Выделено: 1 🛛 🗙 Экспорт 🕂 Добавить 😑 Удалить |        |        |        |            |          |             |  |
|--------------------------------------------------------|--------|--------|--------|------------|----------|-------------|--|
|                                                        | Name   | Length | Cost   | Classifier |          | ReceiveDate |  |
|                                                        | Кольцо | 12.00  | 123.00 | 1          | Агрегаты | 11.01.2016  |  |
|                                                        | Втулка | 14     | 233.00 | 1          | Агрегаты | 12.01.2016  |  |
| <b>4</b>                                               |        |        |        |            |          | Þ           |  |

Внимание! Для сохранения изменений дочерней коллекции необходимо сохранить весь документ целиком, нажав на соответствующую кнопку ("Сохранить", либо "Сохранить и закрыть"). В противном случае изменения дочерней коллекции будут потеряны.

## Настройка параметров отображения формы с дочерней коллекцией

По умолчанию параметры отображения дочерней коллекции, задаваемые при автоматической генерации, не являются оптимальными. В формах, предназначенных для работы конечного пользователя, крайне рекомендуется провести ряд изменений:

- удалить системные поля
- переименовать заголовки колонок

• настроить ширину колонок

#### Удаление системных полей

При добавлении таблицы дочерней коллекции в форму документа автоматически создаются колонки, отображающие информацию из системных полей:

- VCode
- CDate
- CUser
- CHost
- WDate
- WUser
- WHost
- COrg
- WOrg
- PCode

В большинстве случаев у пользователя не возникает необходимость редактировать эти данные вручную, т.к. они заполняются автоматически. В этих случаях рекомендуется удалять ненужные колонки.

Для удаления колонки разверните в дереве элементов таблицу дочерней коллекции. Выберите поле, которое необходимо удалить, нажмите правую кнопку мыши. В контекстном меню выберите пункт "Удалить":

| Модели Экранные формы Роли Запросы L8.Modeller.LexData.ViewModelCor                     | ntent (3 | 729) X   |                         |  |  |  |  |
|-----------------------------------------------------------------------------------------|----------|----------|-------------------------|--|--|--|--|
| Имя ModelTestForm Платформа 8 JsControls • 2<br>Связанная Эф 3730 ModelTestRegistry • 2 | ₹×<br>₹× | Модель 1 | 411 ModelTest 🔹 💕 🗙     |  |  |  |  |
| Форма редактирования тестового документа для руководства разработчика                   |          |          |                         |  |  |  |  |
| Элементы Скрипты События Стили Отчёты etc Экраные формы                                 |          |          |                         |  |  |  |  |
| □· (RootItem) - 83417                                                                   | View it  | em 87202 | GridTextBoxColumn 🔹 📑 🗙 |  |  |  |  |
|                                                                                         | Ceoi     | йства Со |                         |  |  |  |  |
| En (LayoutForm) - 83418                                                                 | CBU      |          | обытия дополнительно    |  |  |  |  |
| Name (TextBox) - 83423                                                                  |          | Свойст   | 80                      |  |  |  |  |
| Description (TextBox) - 83424                                                           |          | ход      | наименование            |  |  |  |  |
| Cost (NumberInput) - 83425                                                              | <b>-</b> | 2300     | deteñold                |  |  |  |  |
| Weight (NumberInput) - 83426                                                            |          | 2300     |                         |  |  |  |  |
| ProduceDate (DateTimeInput) - 83427                                                     |          | 2389     | width                   |  |  |  |  |
| IsActual (CheckBox) - 83428                                                             |          | 2397     | text                    |  |  |  |  |
| ⊡ Classifier (Lookup) - 83468                                                           |          | 2456     | align                   |  |  |  |  |
| 🗇 (LayoutGroup) - 83471                                                                 |          | 2457     | cellsalign              |  |  |  |  |
| ⊡ details (Grid) - 83474                                                                |          | 2458     | columntype              |  |  |  |  |
| (PageableLookup) - 86072                                                                |          | 2400     | id                      |  |  |  |  |
| E details (Grid) - 87201                                                                | *        |          |                         |  |  |  |  |
| СDate (GridDateTimeColumn) _ Добавить компонент                                         | •        |          |                         |  |  |  |  |
| CHost (GridTextBoxColumn) - Удалить                                                     |          |          |                         |  |  |  |  |
| CUser (GridTextBoxColumn) - Добавить свойство модели     WDate (GridDateTimeColumn)     | •        |          |                         |  |  |  |  |
|                                                                                         |          |          |                         |  |  |  |  |

Подтвердите удаление в диалоговом окне. Повторите эти действия для всех полей, которые необходимо удалить.

#### Переименование колонок

По умолчанию подписи колонок совпадают с именами полей модели. В большинстве случаев это неприемлемо, т.к. имена полей модели обычно англоязычные. Для переименования колонки разверните в дереве элементов таблицу дочерней коллекции. Выберите поле, которое необходимо переименовать. В списке свойств выберите text, смените его значение на корректное название колонки:

| Модели Экранные формы Роли Запросы L8.Modeller.LexData.ViewModelCo    | ontent (3729) 🗙                               |                    |  |  |  |  |
|-----------------------------------------------------------------------|-----------------------------------------------|--------------------|--|--|--|--|
| Имя ModelTestForm Платформа 8 JsControls 🔻                            | 🈅 🗙 Модель 1411 🛛 ModelTest 💿 🔹 💕 🗙 ссылка на | статью             |  |  |  |  |
| Связанная ЭФ 3730 ModelTestRegistry 🔻                                 | 🖹 🗙 🗆 Hide to                                 | oolbar             |  |  |  |  |
| Форма редактирования тестового документа для руководства разработчика |                                               |                    |  |  |  |  |
| Элементы Скрипты События Стили Отчёты etc Экраные формы               |                                               |                    |  |  |  |  |
| (RootItem) - 83417                                                    | View item 83485 GridTextBoxColumn 💌 📑 🗙       |                    |  |  |  |  |
| (Toolbar) - 83429     (I avout Form) - 83418                          | Свойства События Дополнительно                |                    |  |  |  |  |
| E (Layout Group) - 83419                                              | Свойство                                      |                    |  |  |  |  |
| Mame (TextBox) - 83423                                                | Код Наименование                              | Значение           |  |  |  |  |
| Cest (NumberInput) - 83424                                            | 2385 controltype                              | columns            |  |  |  |  |
| Weight (NumberInput) - 63425                                          | 2388 datafield                                | Name               |  |  |  |  |
| ProduceDate (DateTimeInput) - 83427                                   | 2389 width                                    | 100px              |  |  |  |  |
| IsActual (CheckBox) - 83428                                           | ▶ 2397 text                                   | Наименование       |  |  |  |  |
| 🕀 Classifier (Lookup) - 83468                                         | 2456 align                                    | center             |  |  |  |  |
| LayoutGroup) - 83471                                                  | 2457 cellsalign                               | left               |  |  |  |  |
| 🖻 details (Grid) - 83474                                              | 2458 columntype                               | textbox            |  |  |  |  |
| ····Name (GridTextBoxColumn) - 83485                                  | 2400 id                                       | GridTextBoxColumn9 |  |  |  |  |
| Length (GridNumberInputColumn) - 83486                                | *                                             |                    |  |  |  |  |
| Classifier (Criditaelum Column) - 83489                               |                                               |                    |  |  |  |  |
| Cost (GridNumberInputColumn) - 83488                                  |                                               |                    |  |  |  |  |
| I II i Post (anavanostrubaccolanity - 00407                           |                                               |                    |  |  |  |  |

Повторите эти действия для всех полей.

#### Изменение размеров колонок

При автоматической генерации колонкам дочерней таблицы назначается определённая ширина (100px, 150px или др.). Во многих случаях необходимо увеличить или уменьшить ширину колонки (например, для полей "Наименование", "Примечание" и т.п.). Для изменения ширины колонки необходимо изменить свойство width, установив значение в пикселах (точках) - число+px, например, 200px.

# Создание справочников и их подключение к документу

Справочник представляет собой, как правило, небольшую таблицу содержащую редко меняющийся перечень уникальных позиций. Кроме служебных полей, модель справочника содержит в большинстве случаев одно или несколько полей (например, наименование). Справочники используются в документах для выбора значений тех или иных реквизитов. На уровне основной таблицы справочник представляет собой поле типа BigInt, является внешним ключом (Foreign Key) и хранит коды записей справочника. На уровне экранной формы для редактирования документа справочник отображается в виде выпадающего списка (Lookup).

Для создания справочника и его подключения к документу необходимо выполнить следующие действия:

- создание модели справочника
- добавление в основную модель поля справочника
- обновление БД для создания поля в таблице
- создание ЭФ и реестра для ввода значений справочника, ввод значений справочника
- добавление выпадающего списка в ЭФ основного документа

### Создание модели справочника

Процесс создания модели подробно описан в разделе статьи руководства "Создание документа на основе модели". Модель справочника должна содержать поле, являющееся первичным ключом (primary key), а также одно или несколько содержательных полей (например, наименование, описание), которые будут отображаться в выпадающем списке.

Пример параметров справочника показан на рисунке:
|                                 | M 🖉 🤇                       |                   | 1                        |                   |                |       |      |                |
|---------------------------------|-----------------------------|-------------------|--------------------------|-------------------|----------------|-------|------|----------------|
| - Coxp                          | ранить Закрыть не Обнов     | зить Создать До   | бавить поля История      | 8                 |                |       |      |                |
| Иза                             | крыть сохраняя содеря       | ание скрипт дл    | пя холдинга реквизит     | та                |                |       |      |                |
| PICTY                           | лопия ][                    |                   | Гистория                 | H                 |                |       |      |                |
| Модел                           | пи Обновление БД Экра       | анные формы L8.Mo | odeller.LexData.ModelCor | ntent - Новый 🛛 🗶 |                |       |      |                |
|                                 | Имя модели ModelTestClass   | ifier             |                          | Primary key 25572 | VCode          | - 🖻 🗙 |      |                |
| Имя таблицы ModelTestClassifier |                             |                   | ТуреС                    | ode property      |                | • 🖻 🗙 |      |                |
| Имя вьюшки                      |                             |                   | TypeN                    | ame property      |                | - 🖻 🗙 |      |                |
| Prim                            | aryKeyDomain ModelTestClass | sifier            |                          | DateProperty      |                | • 🖻 🗙 |      |                |
|                                 | Display name                |                   |                          | 🗹 Докум           | ент с историей |       |      |                |
| Прост                           | ранство имен 3 test         |                   | • <i>≧</i> 🗙             |                   |                |       |      |                |
|                                 | Описание Тестовый спр       | авочник           |                          |                   |                |       |      |                |
|                                 |                             |                   |                          |                   |                |       |      |                |
| Своис                           | тва Дочерние таблицы        | События           |                          |                   |                |       |      |                |
|                                 | Name                        | DhNar             | me                       | ViewName          | Description    |       | Туре |                |
|                                 |                             |                   |                          |                   |                |       | Код  | Наименование   |
|                                 | VCode                       | VCode             |                          | VCode             |                |       | 127  | bigint         |
|                                 | CDate                       | CDate             |                          | CDate             |                |       | 461  | DateTimeOffset |
|                                 | CHost                       | CHost             |                          | CHost             |                |       | 73   | string         |
|                                 |                             |                   |                          |                   |                |       |      |                |

|   |             |             |       |              | Код | Наименование   |
|---|-------------|-------------|-------|--------------|-----|----------------|
|   | VCode       | VCode       | VCode |              | 127 | bigint         |
|   | CDate       | CDate       | CDate |              | 461 | DateTimeOffset |
|   | CHost       | CHost       | CHost |              | 73  | string         |
|   | CUser       | CUser       | CUser |              | 73  | string         |
|   | WDate       | WDate       | WDate |              | 461 | DateTimeOffset |
|   | WHost       | WHost       | WHost |              | 73  | string         |
|   | WUser       | WUser       | WUser |              | 73  | string         |
|   | COrg        | COrg        | COrg  |              | 1   | int            |
|   | WOrg        | WOrg        | WOrg  |              | 1   | int            |
|   | Name        | Name        |       | Наименование | 73  | string         |
|   | Description | Description |       | Описание     | 2   | longstring     |
| • | Cost        | Cost        |       | Стоимость    | 3   | money          |
|   |             |             |       |              |     |                |

# Добавление в основную модель поля справочника

В основную модель документа необходимо добавить новое поле: введите наименование (колонка Name), имя поля в таблице БД (колонка DbName), описание поля (колонка Description). В колонке Туре выберите созданную ранее модель справочника. Пример списка полей основной таблицы приведён на рисунке:

| ModelTect                                                                                                    |                                                                                                    | Dains and June 25550                                                                    | VCode 🗸 🚽 🛁 🖌     |                                                                                                    |                                                                                                    |
|----------------------------------------------------------------------------------------------------|----------------------------------------------------------------------------------------------------|-----------------------------------------------------------------------------------------|-------------------|----------------------------------------------------------------------------------------------------|----------------------------------------------------------------------------------------------------|
| имя модели (moderrest                                                                                                    |                                                                                                    | Primary key [25550                                                                      |                   |                                                                                                    |                                                                                                    |
| 1мя таблицы ModelTest                                                                                                    |                                                                                                    | TypeCode property                                                                       | · 🛁 🗙             |                                                                                                    |                                                                                                    |
| Имя вьюшки                                                                                                    |                                                                                                    | TypeName property                                                                       | - 🔁 🗙             |                                                                                                    |                                                                                                    |
| ryKeyDomain ModelTest                                                                                                    |                                                                                                    | DateProperty 25565                                                                      | ProduceDate 🔹 💕 🗙 |                                                                                                    |                                                                                                    |
|                                                                                                    |                                                                                                    |                                                                                         |                   |                                                                                                    |                                                                                                    |
| Jispiay name                                                                                                    |                                                                                                    | ⊠ док                                                                                   | умент с историеи  |                                                                                                    |                                                                                                    |
| анство имен 3 test                                                                                                    | • 💆 🗙                                                                                                    |                                                                                         |                   |                                                                                                    |                                                                                                    |
| Описание Тестовая моде                                                                                                    | ль для документации                                                                                                    |                                                                                         |                   |                                                                                                    |                                                                                                    |
| описание ростовалнодо                                                                                                    |                                                                                                    |                                                                                         |                   |                                                                                                    |                                                                                                    |
| ва Лочерние таблицы                                                                                                    | обытия                                                                                                    |                                                                                         |                   |                                                                                                    |                                                                                                    |
| До юрино и долицог                                                                                                    | coopinia                                                                                                    |                                                                                         |                   |                                                                                                    |                                                                                                    |
|                                                                                                    |                                                                                                    |                                                                                         |                   | Type                                                                                                    |                                                                                                    |
| Name                                                                                                    | DbName                                                                                                    | ViewName                                                                                | Description       | Туре<br>Код                                                                                                    | Наименование                                                                                                    |
| Name<br>/Code                                                                                                    | DbName<br>VCode                                                                                                    | ViewName<br>VCode                                                                       | Description       | Туре<br>Код<br>127                                                                                                    | Наименование                                                                                                    |
| Name<br>/Code<br>:Date                                                                                                    | DbName<br>VCode<br>CDate                                                                                                    | ViewName<br>VCode<br>CDate                                                              | Description       | Туре<br>Код<br>127<br>461                                                                                                    | Наименование<br>bigint<br>DateTimeOffset                                                                                                    |
| Name<br>/Code<br>:Date<br>:Host                                                                                                    | DbName           VCode           CDate           CHost                                                                                                    | ViewName<br>VCode<br>CDate<br>CHost                                                     | Description       | Туре<br>Код<br>127<br>461<br>73                                                                                                    | Наименование<br>bigint<br>DateTimeOffset<br>string                                                                                                    |
| Name<br>/Code<br>EDate<br>EHost<br>EUser                                                                                                    | DbName<br>VCode<br>CDate<br>CHost<br>CUser                                                                                                    | ViewName<br>VCode<br>CDate<br>CHost<br>CHost<br>CUser                                   | Description       | Туре<br>Код<br>127<br>461<br>73<br>73                                                                                                    | Наименование<br>bigint<br>DateTimeOffset<br>string<br>string                                                                                                    |
| Name<br>/Code<br>=Date<br>=Host<br>_User<br>WDate                                                                                                    | DbName<br>VCode<br>CDate<br>CHost<br>CUser<br>WDate                                                                                                    | ViewName<br>VCode<br>CDate<br>CHost<br>CUser<br>WDate                                   | Description       | Туре<br>Код<br>127<br>461<br>73<br>73<br>461                                                                                                    | Наименование<br>bigint<br>DateTimeOffset<br>string<br>string<br>DateTimeOffset                                                                                                    |
| Name<br>/Code<br>Date<br>EHost<br>Ulser<br>Wbate<br>WHost                                                                                                    | DbName           VCode           CDate           CHost           CUser           WDate           WHost                                                                                                    | ViewName<br>VCode<br>CDate<br>CHost<br>CUser<br>WDate<br>WHost                          | Description       | Type           Koa           127           461           73           461           73           461           73                                                                                                    | Наименование<br>bigint<br>DateTimeOffset<br>string<br>DateTimeOffset<br>string                                                                                                    |
| Name<br>Code<br>Date<br>Clost<br>Llser<br>WDate<br>WHost<br>WUser                                                                                                    | DbName           VCode           CDate           CHost           CUser           WDate           WHost           WUser                                                                                                    | ViewName<br>VCode<br>CDate<br>CHost<br>CUser<br>WDate<br>WHost<br>WUser                 | Description       | Туре<br>Код<br>127<br>461<br>73<br>73<br>461<br>73<br>73<br>73<br>73<br>73                                                                                                    | Наименование<br>bigint<br>DateTimeOffset<br>string<br>DateTimeOffset<br>string<br>string<br>string                                                                                                    |
| Name<br>CCode<br>Date<br>Host<br>User<br>WDate<br>WHost<br>WUser<br>COrg                                                                                                    | DbName           VCode           CDate           CHost           CUser           WDate           WHost           WUser           Corg                                                                                            | ViewName<br>VCode<br>CDate<br>CLost<br>CUser<br>WDate<br>WHost<br>WUser<br>COrg         | Description       | Type           Koa           127           461           73           461           73           461           73           127           128           129           120           120           73           1                                            | Наименование<br>bigint<br>DateTimeOffset<br>string<br>DateTimeOffset<br>string<br>string<br>int                                                                                                    |
| Name<br>/Code<br>Date<br>Host<br>User<br>WDate<br>WHost<br>WUser<br>Corg<br>WOrg                                                                                                    | DbName           VCode           CDate           CHost           CUser           WDate           WHost           WUser           COrg           WOrg                                                                             | ViewName<br>VCode<br>CDate<br>CHost<br>CUser<br>WDate<br>WHost<br>WUser<br>COrg<br>WOrg | Description       | Type           Koa           127           461           73           461           73           73           12           12                                                                                                    | Havmenobanve<br>bigint<br>DateTimeOffset<br>string<br>DateTimeOffset<br>string<br>string<br>int<br>int                                                                                                    |
| Name<br>/Code<br>EDate<br>Elost<br>EUser<br>WDate<br>Whost<br>WUser<br>EOrg<br>WOrg<br>Vame                                                                                                    | DbName           VCode           CDate           CHost           CUser           WDate           WHost           WUser           COrg           WOrg           Name                                                              | ViewName VCode CDate CHost CUser WDate WHost VUser COrg WOrg                            | Description       | Type           Koa           127           461           73           461           73           1           1           73                                                                                                    | Hawnenobanwe<br>bigint<br>DateTimeOffset<br>string<br>string<br>DateTimeOffset<br>string<br>string<br>int<br>int<br>string<br>string                                                                                                    |
| Name<br>Code<br>Date<br>Host<br>User<br>Whate<br>WHost<br>Wuser<br>Corg<br>WOrg<br>Same<br>Description                                                                                                    | DbName           VCode           CDate           CHost           CUser           WDate           WHost           WUser           COrg           WOrg           Name           Description                                        | ViewName<br>VCode<br>CDate<br>CHost<br>CUser<br>WDate<br>WHost<br>WUser<br>COrg<br>WOrg | Description       | Type           Kog           127           461           73           73           73           73           73           73           73           73           73           73           73           73           1           1           73           2 | Haweenobarwe<br>bigint<br>DateTimeOffset<br>string<br>DateTimeOffset<br>string<br>string<br>int<br>int<br>int<br>int<br>string<br>longstring                                                                                                    |
| Name Code Code Code Chost Cuser Wost Wost Corg Worg Vame Sescription Cost Cost Code Code Code Code Code Code Code Code                                                                                                    | DbName           VCode           CDate           CHost           CUser           WDate           WHost           WUser           COrg           WOrg           Name           Description           Cost                         | ViewName VCode CDate CHost CUser WDate WHost COrg WOrg                                  | Description       | Type           127           461           73           461           73           461           73           1           1           73           2           3                                                                                            | Hawenobane<br>bigint<br>DateTimeOffset<br>string<br>bateTimeOffset<br>string<br>string<br>string<br>int<br>int<br>int<br>string<br>longstring<br>money                                                                                                    |
| Name CCode CDate Clost Close Close Wolser Corg Worg Vorg Vame Description Cost Weight Veight                                                                                                    | DbName           VCode           CDate           Chost           CUser           WDate           WHost           WUser           Corg           Worg           Name           Description           Cost           Weight        | ViewName VCode CDate CHost CUser WDate WHost WUser COrg WOrg                            | Description       | Type           Koa           127           461           73           461           73           127           73           1           1           73           2           3           34                                                                 | Наименование           bigint         DateTimeOffset           string         string           string         string           bigint         DateTimeOffset           string         int           int         string           int         string           iongstring         money           double |
| Name //Code //Code //Code //Dote //Jost //Dote //Dote //Do | DbName           VCode           CDate           CLuser           WDate           WHost           WUser           COrg           WOrg           Name           Description           Cost           Weight           ProduceDate | ViewName VCode CDate CHost CUser WDate WHost WUser COrg WOrg                            | Description       | Type           Koa           127           461           73           461           73           12           73           1           1           73           2           3           34                                                                  | Hawnenobanwe<br>bigint<br>DateTimeOffset<br>string<br>DateTimeOffset<br>string<br>int<br>int<br>int<br>string<br>longstring<br>money<br>double<br>Date                                                                                                    |

Важно! После создания модели справочника и изменения основной модели необходимо произвести обновление БД, этот процесс подробно описан в разделе статьи руководства "Создание документа на основе модели". В результате будут сгенерированы и выполнены следующие запросы:

- создание новой таблицы справочника (CREATE TABLE)
- добавление поля в существующую основную таблицу (ALTER TABLE)

- создание внешнего ключа
- создание триггеров обновления системных полей и создания записей исторической таблицы

Пример списка выполняемых операций показан на рисунке:

| 1 | Пользовательские объекты Системные объекты Объекты исторической базы |                                   |                                                                        |                                                                 |             |           |            |                                                      |  |  |  |
|---|----------------------------------------------------------------------|-----------------------------------|------------------------------------------------------------------------|-----------------------------------------------------------------|-------------|-----------|------------|------------------------------------------------------|--|--|--|
|   |                                                                      |                                   |                                                                        |                                                                 |             |           |            |                                                      |  |  |  |
|   | местите сюда                                                         | а заголовок: столоца для прутпире | JENN TIG HENY                                                          |                                                                 |             |           |            | ALTER TABLE [ModelTest] ADD [Classifier] bigint NULL |  |  |  |
|   | Приоритет                                                            | Операция                          | Описание                                                               | Скрипт                                                          | Статус      | Сообщение | Объект     |                                                      |  |  |  |
| 8 |                                                                      |                                   |                                                                        |                                                                 |             |           |            |                                                      |  |  |  |
|   | 10                                                                   | О Создание триггера истории       | Создание триггера истории таблицы OnAction_ModelTestClassifier_ForHist | create trigger [OnAction_ModelTestClassifier_ForHistory]        | Невыполнено |           | ModelTestC |                                                      |  |  |  |
|   | 10                                                                   | ) Создание триггера обновлен      | Создание триггера заполнения системных данных для таблиы ModelTes      | create trigger [OnUpdate_ModelTestClassifier_ForColumnsControl] | Невыполнено |           | ModelTestC |                                                      |  |  |  |
| > | :                                                                    | Создание колонки                  | Создание столбца Classifier таблицы ModelTest                          | ALTER TABLE [ModelTest] ADD [Classifier] bigint NULL            | Невыполнено |           | ModelTest  |                                                      |  |  |  |
|   | 10                                                                   | О Создание внешнего ключа         | Создание внешнего ключа FK_Classifier_ModelTest_to_ModelTestClassifier | ALTER TABLE [ModelTest] WITH CHECK ADD CONSTRAINT [FK           | Невыполнено |           | ModelTest  |                                                      |  |  |  |
|   |                                                                      | 2 Создание таблицы                | Создание таблицы ModelTestClassifier                                   | CREATE TABLE [ModelTestClassifier] ( [VCode] bigint NOT NULL,   | Невыполнено |           | ModelTestC |                                                      |  |  |  |

# Создание ЭФ и реестра для ввода значений справочника

Существует два способа заполнения таблицы справочника значениями:

- ввод данных вручную с помощью экранной формы для редактирования
- импорт данных в таблицу средствами СУБД MS SQL Server

Процесс создания экранной формы и реестра подробно описан в разделе статьи руководства "Создание документа на основе модели". Для модели справочника, так же, как и для любого другого документа, необходимо создать форму для редактирования и реестр, дать права на работу с ЭФ ролям и создать соответствующий пункт меню. После этого появится возможность вводить данные в таблицу справочника.

### Добавление выпадающего списка в ЭФ основного документа

Для выбора в документе одного из значений справочника необходимо добавить выпадающий список. Для этого откройте экранную форму редактирования, разверните дерево элементов (RootItem - LayoutForm - LayoutGroup). Выберите контейнер (группу LayoutGroup или др.), в которую необходимо добавить новое поле - справочник. Нажмите на ней правую кнопку мыши, выберите в контекстном меню пункт "Добавить свойство модели", в списке найдите имя поля - справочника:

В результате в дерево будет добавлен новый элемент управления - выпадающий список (Lookup).

### Добавление поля справочника в реестр

Процесс добавления поля справочника в реестр аналогичен работе с экранной формой. Для этого необходимо открыть реестр, раскрыть дерево элементов, найти элемент AnalyticalGrid, нажать правую кнопку мыши, выбрать пункт "Добавить свойство модели" и в выпавшем списке найти поле-справочник.

### Создание многоколоночного списка

По умолчанию выпадающий список содержит два поля - код и наименование. Однако, система предоставляет возможность создания нескольких колонок, что делает справочники в документе более информативными.

Для добавления колонок к списку в дереве элементов выберите выпадающий список (Lookup), нажмите правую кнопку мыши, в контекстном меню выберите пункт "Добавить компонент" - "GridTextBoxColumn". Существует возможность добавления двух типов колонов - текстовых и списковых.

| Элементы   | Скрипты                        | События                     | Стили               | Отчёты      | etc   | Экрань | ые формы |          |         |                     |              |
|------------|--------------------------------|-----------------------------|---------------------|-------------|-------|--------|----------|----------|---------|---------------------|--------------|
| 🖃 (RootIte | em) - 83417                    | 7                           |                     |             |       |        |          | View it  | em  834 | l68 Loo             | kup          |
| (Too       | olbar) - 83429                 |                             |                     |             |       |        |          | Cont     |         | <i>c</i> . <i>c</i> |              |
|            | (CalculationTo                 | olbarItem) -                | 83434               |             |       |        |          | CBOM     | ства    | Сорытия             | Дополни      |
|            | (SaveAndNev                    | vToolbarItem                | ) - 83435           |             |       |        |          |          | Сво     | йство               |              |
|            | (ToolbarPopu                   | pButton) - 83               | 3436                |             |       |        |          |          | Код     | Наим                | енование     |
|            | (ReportToolb                   | arItem) - 834               | 33                  |             |       |        |          | •        | 3298    | RootT               | ag           |
|            | (SaveToolbar                   | Item) - 8343                | 0                   |             |       |        |          |          | 3299    | data-l              | x-construct  |
|            | (CloseToolbar                  | 'Item) - 8343               | 1                   |             |       |        |          |          | 3300    | data-l              | x-width      |
|            | (SaveClose I c                 | olbaritem) -                | 83432               |             |       |        |          |          | 3307    | data-               | x-displavMe  |
|            | /outhorm) - 6.<br>(LavoutGroup | 0410<br>N - 83410           |                     |             |       |        |          |          | 3308    | data-               | x-valueMem   |
|            | VCode (Te                      | xtBox) - 834                | 20                  |             |       |        |          |          | 3309    | data-l              | bind         |
|            | COrg (Tex                      | (tBox) - 8342               | 1                   |             |       |        |          |          | 3310    | data-l              | x-data-sour  |
|            | WOrg (Te:                      | xtBox) - 834:               | 22                  |             |       |        |          |          | 3332    | data-l              | x-valueMem   |
|            | Name (Te:                      | «tBox) - 8342               | 23                  |             |       |        |          |          | 3333    | data-l              | x-displayMe  |
|            | Description                    | n (TextBox) ·               | 83424               |             |       |        |          |          | 3831    | data-l              | x-bindingMc  |
|            | Cost (Num                      | iberInput) - 8              | 33425               |             |       |        |          |          | 4015    | data-l              | x-filterCond |
|            | Weight (N                      | umperinput)<br>sto (DotoTim | - 83426             | 2427        |       |        |          |          | 4048    | data-l              | x-rowsCour   |
|            | IsActual ((                    | TheckBox) - (               | empac) - c<br>83428 | 5427        |       |        |          |          | 3306    | Captio              |              |
|            | Classifier (                   | Looku <del>n 20</del> 0     | 440                 |             |       |        |          |          | 3258    | ID                  |              |
|            | Classifier                     |                             | Добавит             | гь компонен | IT    | •      | Loo      | kupGrid1 | extBox  | Column              |              |
|            |                                |                             | Удалить             | ,           |       |        | Loo      | kupGridL | .ookupC | olumn               |              |
|            |                                |                             | Добавит             | гь свойство | модел | и 🕨    |          |          |         |                     |              |
|            |                                |                             |                     |             |       |        |          | 1        |         |                     |              |

В результате будет добавлен дочерний элемент - колонка списка. Для него необходимо указать ряд параметров:

- datafield имя поля модели, значение которого будет отображаться в колонке списка
- width ширина колонки в пикселях (например, 150px)
- text отображаемый заголовок колонки

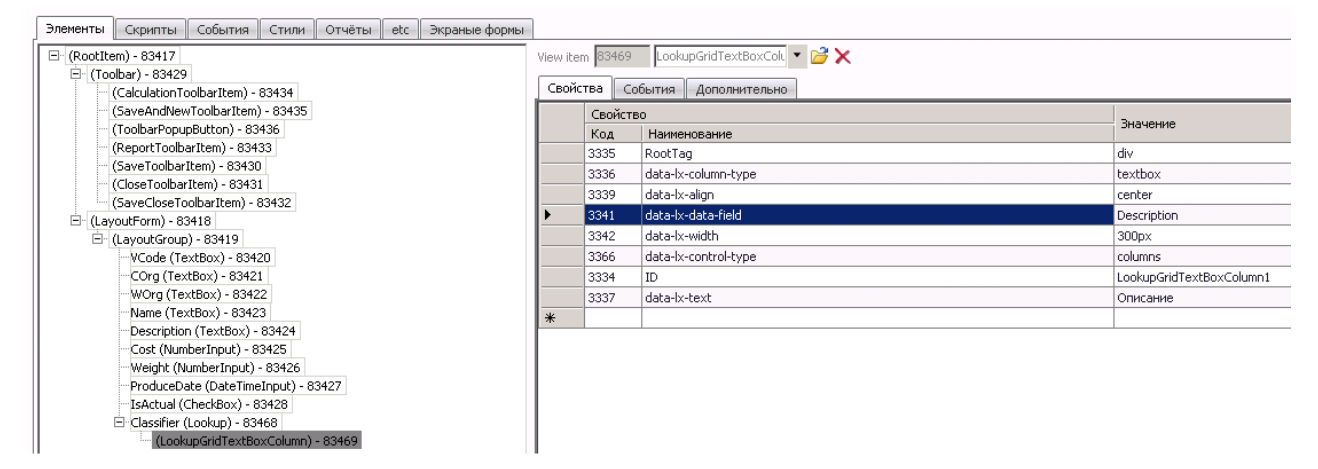

Колонка, добавленная в список таким образом, будет отображаться после полей кода и наименования.

### Проверка работоспособности документа со справочником

Для проверки работоспособности созданного документа необходимо открыть в браузере страницу системы и авторизоваться (ввести логин и пароль).

Для того, чтобы в основном документе можно было выбрать значения в списке-справочнике, необходимо ввести значения в таблицу данного справочника с помощью соответствующей формы для редактирования или путём импорта в соответствующую таблицу БД. Для ввода значений вручную в главном меню в области "Мои документы" следует раскрыть соответствующую категорию и нажать на пункт меню реестра справочника. Используя реестр и форму, необходимо создать несколько записей в модели справочника.

| Clexema. | <b>г</b> и Создать Удалить   |  |
|----------|------------------------------|--|
| ×        | от 01.11.2015 - 30.11.2015 🗙 |  |

ModelTestClassifier

|  |       |      |      |          |             |      |            | Создание  |  |
|--|-------|------|------|----------|-------------|------|------------|-----------|--|
|  | VCode | COrg | WOrg | Name     | Description | Cost | Дата       | Хост      |  |
|  | 1     | 0    | 0    | Агрегаты | Составные и |      | 07.12.2015 | 10.8.56.4 |  |
|  | 2     | 0    | 0    | Узлы     | Компоненты  |      | 07.12.2015 | 10.8.56.4 |  |

После этого можно использовать их при выборе значений в экранной форме в основном документе. Откройте реестр основного документа, создайте новый документ или откройте для редактирования существующий. В поле-выпадающем списке теперь можно выбрать значения из модели справочника. На рисунке показан вид выпадающего списка, содержащий несколько колонок:

| лить          |
|---------------|
|               |
| $\rightarrow$ |
|               |
|               |
|               |
|               |
|               |
|               |

# Справочники с большим количеством данных

При загрузке экранной формы с элементом типа Lookup, привязанным к полю справочного типа, загружаются и все данные из модели-справочника. Если он содержит большой объём данных, то время загрузки формы может стать неприемлемо большим. Чтобы избежать этого, элемент типа Lookup необходимо заменить на PagableLookup - список с возможностью постраничного вывода записей. При использовании PagableLookup в его свойстве указывается максимальное количество записей, которые будут загружены при начальной загрузке формы. При наборе текста в поле PagableLookup производится поиск среди всех записей модели, включая и не загруженные в данный момент. Поиск осуществляется и по кодовому полю, и по полю значения. Для добавления списка с возможностью постраничного вывода необходимо нажать правой кнопкой мыши на соответствующем контейнере (LayoutGroup) и в контекстном меню выбрать пункт "Добавить компонент"-"PagableLookup":

| Экранные формы L8.Modeller.LexData.ViewModelContent (3729) 🗙 | DateTimeInput       |
|--------------------------------------------------------------|---------------------|
|                                                              | MaskedInput         |
| Имя ModelTestForm Платформа 8 JsControis                     | NavigationBar       |
| Связанная Эф 3730 ModelTestRegistry                          | Expander            |
| Форма редактирования тестового документа для руководства р   | Tree                |
|                                                              | NumberInput         |
| Элементы скрипты сооытия стили отчеты есс эк                 | Input               |
| En (RootItem) - 83417<br>En (Toolbar) - 83429                | JqxMenu             |
| E- (LayoutForm) - 83418                                      | JqxRadioButton      |
| 🕞 (LayoutGroup) - 2000 / Добавить компонент                  | JqxRepeatButton     |
|                                                              | JqxToggleButton Bar |
| WOrg (TextE Добавить свойство модели                         | Chart               |
| Name (TextB                                                  | Grid                |
| Cost (NumberInput) - 83425                                   | Memo                |
| Weight (NumberInput) - 83426                                 | DragDrop            |
| ProduceDate (DateTimeInput) - 83427                          | Link                |
| Er Classifier (Lookup) - 83468                               | break               |
| ⊞ (LayoutGroup) - 83471                                      | GlyphButton         |
|                                                              | Lookup              |
|                                                              | Image               |
|                                                              | HtmlBox             |
|                                                              | CustomImage         |
|                                                              | AnalyticalGrid      |
|                                                              | FileUpload          |
|                                                              | Rating              |
|                                                              | Pivot               |
|                                                              | PageableLookup      |
|                                                              | Widget              |

Так как этот элемент был добавлен вручную, а не создан при генерации формы или добавлении свойства модели, его параметры необходимо настроить вручную:

- bind имя поля модели, в которое будет сохранено выбранное значение. Содержит префикс "lookupValue:", например, "lookupValue:Base.Contractor", где Contractor имя поля модели.
- dataSource параметры источника данных. Должен иметь следующий вид: "type=TИП\_ИСТОЧНИКА&name=ПРОСТР\_ИМЁН.ИМЯ\_ИСТОЧНИКА". Существует два типа источников данных - модель (model) и запрос (query). Пример значения данной

настройки: "type=model&name=Base.Position". Вазе - пространство имён модели, Position - имя модели

- caption подпись элемента на форме
- topCount кол-во записей, загружаемых за один раз (по умолчанию 100)

Свойства bind и dataSource добавляются при создании компонента, а свойства caption и topCount необходимо добавить вручную:

| View it | em 86072 | 2 PageableLookup 🔽 🔂 🗙                            |                               |          |
|---------|----------|---------------------------------------------------|-------------------------------|----------|
| CBOI    | Свойст   | обытия    Дополнительно   <br>тво<br>Наименование | Значение                      | Редактор |
|         | 3933     | width                                             | 200px                         |          |
|         | 3938     | displayMember                                     | Name                          |          |
|         | 3939     | valueMember                                       | VCode                         |          |
|         | 3940     | bind                                              | lookupValue:Position          |          |
| •       | 3941     | dataSource                                        | type=model&name=Base.Position |          |
|         | 3944     | valueMemberColumnText                             | Код                           |          |
|         | 3945     | displayMemberColumnText                           | Наименование                  |          |
|         | 4017     | filterCondition                                   | contains                      |          |
|         | 4027     | rowsCount                                         | 9                             |          |
|         | 3931     | id                                                | PageableLookup1               |          |
|         | 3937     | caption                                           | Должность                     |          |
|         | 3949     | topCount                                          | 500                           |          |
| *       |          |                                                   |                               |          |

### Проверка работоспособности списка с постраничным выводом

При открытии списка с постраничным выводом на форме загружается кол-во записей, заданное параметром topCount. При необходимости можно загрузить следующую порцию данных, нажав на ссылку "Загрузить ещё Х":

| Cost        | Код | Наименование      | -    |             |       |
|-------------|-----|-------------------|------|-------------|-------|
| Weight      | 492 | Аппаратчик сгу    |      |             |       |
| Weight      | 493 | Аппаратчик сеп    |      |             |       |
| ProduceDate | 494 | Аппаратчик сеп    |      |             |       |
| IsActual    | 495 | Аппаратчик-сер    |      |             |       |
| Classifier  | 496 | Аппаратчик сжи    |      |             |       |
|             | 497 | Аппаратчик сжи    |      |             |       |
|             | 498 | Аппаратчик-сик    |      |             |       |
|             | 499 | Аппаратчик сил    |      | Строки: 0   | Выде. |
|             | 500 | Аппаратчик син Ап | пара | тчик синтез | a CUs |
|             | 3   | агрузить еще 500  |      |             |       |
| Должность   |     |                   | ~    |             |       |

Для поиска нужных записей необходимо ввести наименование или код в поле списка:

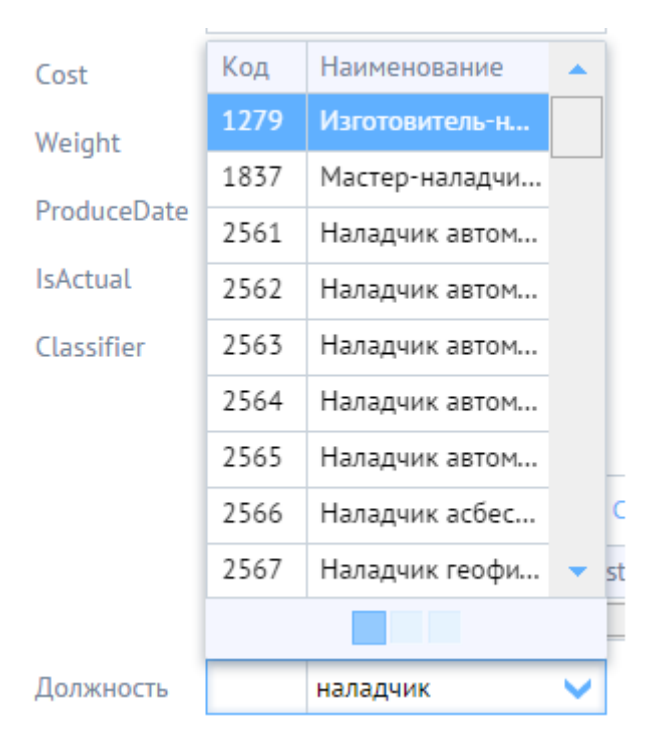

# Создание аналитической формы на основе запроса

Аналитическая форма предназначена для построения отчётов на основе выборки данных из одной или нескольких таблиц или представлений БД. Если для обыкновенной экранной формы источником данных является модель (см. Создание\_документа\_на\_основе\_модели), то для аналитической формы источником данных является запрос или Lexema\_Language. Для создания аналитической формы на основе запроса необходимо выполнить следующие действия:

- написать и отладить SQL-запрос на выборку
- создать источник данных запрос и настроить его параметры
- создать экранную форму, не указывая источник данных
- в экранной форме:
  - создать элементы управления для ввода значений параметров запроса
  - создать таблицу и настроить параметры её колонок для отображения данных результатов запроса
  - создать кнопку и соответствующий обработчик события для выполнения запроса и отображения его результатов в таблице
- предоставить права на созданную экранную форму
- создать пункт меню для открытия ЭФ
- проверить работоспособность документа

# Написание и отладка SQL-запроса на выборку

Источником данных для аналитической формы, как правило, является SQL-запрос на выборку данных, написанный с помощью SQL-оператора SELECT. Подобный запрос может быть сколь угодно сложным и включать операторы соединения (JOIN) различных типов, операторы объединения (UNION) и вложенные запросы SELECT. В большинстве случаев запросы, лежащие в основе аналитической формы, содержат условия в предложении WHERE и

включают параметры (переменные языка T-SQL). Впоследствии значения параметров запроса вводятся с помощью элементов управления аналитической экранной формы.

Перед сохранением запроса в виде объекта системы Lexema.ru рекомендуется отладить его текст с помощью стандартных инструментов СУБД MS SQL Server - SQL Management Studio. Например, текст запроса для выборки данных из тестовой таблицы может быть следующим:

```
-- объявление переменных-параметров и присвоение им значений (для отладки
запроса в SQL Studio)
declare @costFrom money = 500, @costTo money = 1300
declare @isActual bit = 1
-- примечание: при переносе текста SQL-скрипта в запрос Lexema необходимо
удалить или закомментировать объявление параметров
select VCode, Name, [Description], Cost, [Weight], ProduceDate, IsActual,
Classifier
from ModelTest
where (@costFrom is null or Cost >= @costFrom)
and (@costTo is null or Cost <= @costTo)
and (@isActual is null or ISNULL(IsActual, 0) = @isActual)
```

Результат выполнения запроса в SQL Management Studio показан на рисунке:

| SQLQ  | uery2.sql -                                                                                                    | 192TestData (sa (123))' | * ×                                |         |        |             |          |            |  |  |  |  |
|-------|----------------------------------------------------------------------------------------------------|-------------------------|------------------------------------|---------|--------|-------------|----------|------------|--|--|--|--|
|       | 📔 объявление переменных-параметров и присвоение им значений (для отладки запроса в SQL Studio)                        |                         |                                    |         |        |             |          |            |  |  |  |  |
|       | _declare @costFrom money = 500, @costTo money = 1300                                                                  |                         |                                    |         |        |             |          |            |  |  |  |  |
|       | declare @isActual bit = 1                                                                                             |                         |                                    |         |        |             |          |            |  |  |  |  |
|       | примечание: при переносе текста SQL-скрипта в запрос Lexema необходимо удалить или закомментировать объявление параме |                         |                                    |         |        |             |          |            |  |  |  |  |
|       | eselect VCode, Name, [Description], Cost, [Weight], ProduceDate, IsActual, Classifier                                 |                         |                                    |         |        |             |          |            |  |  |  |  |
|       | from ModelTest                                                                                                    |                         |                                    |         |        |             |          |            |  |  |  |  |
|       | where                                                                                                    | e (@costFrom is         | s null or Cost ≻= @co              | stFrom  | n)     |             |          |            |  |  |  |  |
|       | and                                                                                                    | (@costTo is nul         | ll or Cost <= @costTo              | )       |        |             |          |            |  |  |  |  |
|       | and                                                                                                    | (@isActual is )         | null or <mark>ISNULL(IsActu</mark> | al, 0)  | ) = @i | isActual)   |          |            |  |  |  |  |
|       |                                                                                                    |                         |                                    |         |        |             |          |            |  |  |  |  |
| 133 % | 6 - 1                                                                                                    |                         |                                    |         |        |             |          |            |  |  |  |  |
|       | 📖 Результаты 🔯 Сообщения                                                                                              |                         |                                    |         |        |             |          |            |  |  |  |  |
|       | VCode                                                                                                    | Name                    | Description                        | Cost    | Weight | ProduceDate | IsActual | Classifier |  |  |  |  |
| 1     | 1                                                                                                    | Муфта соединительная    | Применяется для соединения труб    | 1200,00 | 5      | 2015-11-12  | 1        | NULL       |  |  |  |  |
| 2     | 2                                                                                                    | Корпус металлический    | NULL                               | 800,00  | 2      | 2015-11-25  | 1        | NULL       |  |  |  |  |

# Создание запроса (источника данных) в Lexema.ru

В дереве навигации в разделе Модели выберите пункт "Запросы". Создайте новый запрос с помощью кнопки «Создать документ» на панели инструментов или кнопки «Insert» на клавиатуре. Поле "Имя" является обязательным для заполнения. Выберите соответствующее пространство имён из списка.

### Настройка параметров запроса

Как правило, большинство запросов содержит входные параметры - это позволяет сделать отчёт более гибким и настраивать отображение его результатов в зависимости от потребностей пользователя. В интерфейсе редактирования запросов Lexema.ru содержится таблица для указания параметров запросов, которая включает следующие поля:

- Name имя переменной-параметра
- Parameter Туре (Код, Наименование) тип данных параметра
- Select (флажок) возможность использовать параметр в запросе на выборку
- Update (флажок) возможность использовать параметр в запросе на обновление
- Insert (флажок) возможность использовать параметр в запросе на вставку
- Delete (флажок) возможность использовать параметр в запросе на удаление

Пример настройки параметров запроса из предыдущего раздела показан на рисунке:

| * |          |         |              |          |        |        |        |  |
|---|----------|---------|--------------|----------|--------|--------|--------|--|
| Ĩ | isactual | 316     | pool         | Δ.       |        |        |        |  |
|   | costTo   | 3       | money        | <u>\</u> |        |        |        |  |
|   | costFrom | 3       | money        | <u>\</u> |        |        |        |  |
|   | IATILE   | Код     | Наименование | Select   | obrare | Insert | Delete |  |
|   | Mana,    | Paramet | erType       |          | Undare |        |        |  |

Mua TestModelAnalysis Tpocrpakcreo vivek 3 kest 🔹 🖄 🗙

| Parameters   | Select Ins     | ert Update     | Delete     |           |
|--------------|----------------|----------------|------------|-----------|
| 3anpocial L  | 8.Modeller.Lex | Data.DataSouri | eContent - | Hobbiň X  |
| Изиенения    |                |                | Экспорт    | История   |
| и закрыть    | сохраняя       | содержание     | скрипт     | реквизита |
| ть Сохранить | Закрыть не     | Обновить       | Создать    | История   |
|              |                |                | <b>F</b>   | a         |
|              | <b>U</b>       | -              |            | 4         |
| Главная      | Документ       |                |            |           |

### Ввод текста запроса

Интерфейс редактирования запросов Lexema.ru содержит четыре вкладки (Select, Update, Insert, Delete) для редактирования текста запросов для выполнения операций (выборки, изменения, вставки и удаления). Пример текста запроса на выборку показан на рисунке:

```
      Запросы
      LS.Modeler.LexOsta.DataSourceContent - Hoebeit ×

      Parameters
      Select
      Update
      Delete

      1
      --
      OGS.RS.REHUE ПЕРЕМЕННЫХ-ПАРАМЕТРОВ И ПРИСВОЕНИЕ ИМ ЗНАЧЕНИЙ (ДЛЯ ОТЛАДКИ ЗАПРОСА В SQL Studio)

      2
      --declare @costFrom money = 500, @costTo money = 1300

      3
      --declare @isActual bit = 1

      4
      -- примечание: при переносе текста SQL-скрипта в запрос Lexema необходимо удалить или закомментировать объявление параметров

      5
      select
      VCode, Name, [Description], Cost, [Weight], ProduceDate, IsActual, Classifier

      6
      from ModelTest

      7
      where (@costFrom is null or Cost >= @costFrom)

      8
      and (@costTo is null or Cost <= @costTo)</td>

      9
      and (@isActual is null or ISNULL(ISActual, 0) = @isActual)
```

Примечание: для обращения к параметру в тексте запроса необходимо указать его имя, начинающееся с символа @ (как к обычной переменной в T-SQL), например @name.

#### Предоставление прав на запрос

Для предоставления пользователям возможности работы с формой на основе запроса необходимо настроить права доступа к созданному источнику данных для одной или нескольких ролей. Для работы с этим механизмом необходимо в дереве навигации открыть раздел «Администрирование прав доступа», пункт «Роли». В списке ролей выбрать необходимую роль (например, роль Super). Откройте роль на редактирование с помощью кнопки «Открыть документ на изменение» или двойным щелчком мышки на строке.

| Модели | Обновление Б, | Д Экранные формы Роли 🗴 |             |                                      |
|--------|---------------|-------------------------|-------------|--------------------------------------|
| N      | VCode         | RoleName                | Description | GlobalId                             |
| ▶ 1    |               | Повар                   |             | 6D5E9E76-4F2D-409D-95E4-089E47B29A47 |
| 2      | 2             | АдминистраторСистемы    |             | F8FD7D9E-9831-4D9C-B784-743BBFBE055E |
| 3      | 3             | Торговля                |             | 47192C0A-3BC9-471A-80A1-2FB12CECCF32 |
| 4      | ł             | CRM                     |             | 5D425929-BF41-4BB6-84D1-1F47C25F200C |
| 5      | 5             | Бухгалтер склада        |             | 44502553-43C4-4FA0-8762-6D334A7E12E9 |
| 6      | ;             | Официант                |             | 2869B636-541B-48F3-8850-0D892C3CC4CD |
| 7      | ,             | Кадровик                |             | CC758E84-EE1B-4D2B-8DF5-D923707151E3 |
| 8      | }             | UGH                     |             | 9372601A-A9BA-4F6D-9C8E-C12E8504FD35 |
| 1      | .0            | Administrators          |             | 9EA19F07-7008-4398-A728-C3FF5806E39C |
| 4      | ю             | TESTITT                 |             | 775D2F49-3BC4-4940-AAF7-F505BB29AE64 |
| 5      | 50            | testRole                |             | 97EBB771-DCF0-4FA7-BA58-4DE949D33515 |
| 6      | 50            | NewTestRole             |             | 5A05590C-ABEE-46B1-B224-188DBF88D032 |
| 7      | 73            | Заявки                  |             | 83FE274D-8C5E-40EB-8D46-80BECFA91295 |
| 7      | 74            | Super                   |             | 20BFE948-8E2B-46A9-A197-E9D4E1B3FA94 |
| 7      | 75            | Бухгалтер               |             | 78CEA60F-48CB-46F4-9E3F-74FB66AA1B24 |

Перейдите на вкладку "Запросы", затем необходимо перейти в конец списка, в колонке "Query - Наименование" ввести название созданного ранее запроса. Поля VCode, Namespace и Globalld заполнятся автоматически. Для предоставления текущей роли прав на создание,

чтение, изменение и удаление записей необходимо соответствующим образом установить или снять галочки в столбцах Create, Read, Update и Delete. В настоящее время запросы используются исключительно для выборки данных (Read), остальные операции не реализованы. Если запрос отсутствует в списке, по умолчанию роль не обладает никакими правами доступа к результатам работы запроса.

| Роль  |            |        |              |      |                                         |                                          |        |          |          |          |                                      |
|-------|------------|--------|--------------|------|-----------------------------------------|------------------------------------------|--------|----------|----------|----------|--------------------------------------|
| Имя   | Super      |        |              |      |                                         |                                          |        |          |          |          |                                      |
|       | , ·        |        |              |      |                                         |                                          |        |          |          |          |                                      |
| Элеме | енты упра  | вления | Модели Заг   | росы | Влож                                    | енные роли                               |        |          |          |          |                                      |
|       | ur-d-      | Namesp | ace          |      | Query                                   |                                          | C      | Den d    |          | D-1-1-   | et-t-it-i                            |
|       | VCode      | Код    | Наименовани  | e    | Код                                     | Наименование                             | Create | Reau     | Update   | Delete   | Giopalid                             |
|       | 744        | 1      | Base         |      | 717                                     | GenDocNumMobile                          |        | ~        | V        | ~        | FEFCD087-C888-4273-8747-57FA01D2BF5C |
|       | 750        | 1      | Base         |      | 721                                     | TypeStoreOperations                      | V      | V        |          | V        | C9707673-919D-4CAA-A8F1-71B19D9D93D5 |
|       | 752        | 13     | DocflowDocum | ents | 720                                     | GetDocumentType                          |        | <b>V</b> | V        | <b>V</b> | 37484C57-37E8-43DC-81CA-AC9291808D1E |
|       | 756        | 1      | Base         |      | 723                                     | StandartOperation                        | V      | V        |          | V        | 272C3C24-30D8-483A-BDF5-F75102FFFF02 |
|       | 757        | 8      | EArchive     |      | 722                                     | ContentsOfDocument                       |        |          | <b>V</b> |          | E923A404-5071-471C-9900-741328F8C56B |
|       | 799        | 3      | test         |      | 727                                     | GetRequests                              | V      | •        | V        | •        | FAA67BCD-1677-480C-8B54-9FE0203623EF |
|       | 802        | 1      | Base         |      | 728                                     | GetOrdersCashierMobile                   |        |          | <b>V</b> |          | 2ACEC3BD-0CFC-4F6C-8695-7D39D4965085 |
|       | 806        | 8      | EArchive     |      | 729                                     | JournalOfScannedDocuments                | V      | •        | V        | •        | 322A316B-5D9E-472A-AE97-86794A8C019B |
|       | 808 1 Base |        |              |      | 732                                     | loadBirthdayPersons                      |        |          | <b>V</b> |          | 4F1C0708-3518-4982-AA44-CBE3B0C90F8C |
|       | 809 1 Base |        |              |      | 733                                     | CalculationSum                           |        | •        | •        | •        | 63FEE86D-74B6-4F17-B6A2-AAADAD0426BD |
|       | 810 1 Base |        |              |      | 737                                     | VisibleAnalytics                         |        |          | ~        |          | EB604B47-0162-482D-81F9-2E4C4B12EADE |
|       | 813        | 1      | 1 Base 739   |      |                                         | BillPrintingAnalysis                     |        | •        | •        | •        | 3360F873-79C9-48FA-B929-250B311AB0BD |
|       | 816        | 1      | Base         |      | 742 InsertPlanMaterialProcurementDetail |                                          |        |          | <b>V</b> |          | D23331CF-FDCD-4635-A021-5D0E98501D33 |
|       | 817        | 1      | Base         |      | 744                                     | CreateShiftCashierMobile                 | V      | •        | V        | •        | 6597ECBE-2C70-462E-A506-FADDAE720132 |
|       | 819        | 1      | Base         |      | 745                                     | CreateOrderCashierMobile                 |        |          | <b>V</b> |          | 77A81707-2993-4C29-A5F6-2F7760A30B37 |
|       | 838        | 1      | Base         |      | 752                                     | InsertPlanMaterialProcurementDetail1     | V      | •        | V        | •        | 7CE31DB1-6B49-4798-B03A-07A60DCB45D4 |
|       | 839        | 1      | Base         |      | 755                                     | PlanMaterialProcurementForPrint          |        |          | <b>V</b> |          | 4D869487-A872-4D6B-B6D1-32F9B7AB42A0 |
|       | 840        | 1      | Base         |      | 756                                     | CloseShiftCashierMobile                  | V      | •        | V        | •        | 059AA558-15AB-4C71-9081-4CAFE6FC6CC1 |
|       | 844        | 1      | Base         |      | 757                                     | InsertPlanMaterialProcurementDetail1_One |        |          | <b>V</b> |          | BA57D34C-F549-48DC-B17E-90851D299916 |
|       | 845        | 1      | Base         |      | 758                                     | ReturnOrderCashierMobile                 | V      | •        | V        | •        | 3394D936-55B3-43B0-B610-BAE63E875C19 |
|       | 849        | 3      | test         |      | 760                                     | testDateReport                           |        |          | <b>V</b> |          | 6B2CC46A-1FE9-4736-A438-3C9C7B006BFF |
|       | 850        | 3      | test         |      | 765                                     | pivotTest2                               |        | •        | •        | •        | 83705F12-CD2E-490F-A21F-0E006E3B757C |
|       | 851        | 1      | Base         |      | 767                                     | FoodMenuNameNew                          |        |          | ~        |          | 6B2570CC-E632-4112-9D83-7DC8CB5BB6D6 |
|       | 852        | 1      | Base         |      | 768                                     | GarsonBonusesQuery                       |        | •        | •        | •        | 612DB16B-034B-47F5-8B12-1673ADEED6B7 |
|       | 853        | 1      | Base         |      | 769                                     | TreeTest                                 |        | <b>V</b> |          |          | 49D63516-5582-4E83-B4D4-4F633232827A |
|       | 854        | 3      | test         |      | 771                                     | FileFormats                              | •      | ~        |          | ~        | 305694D8-1120-452C-B699-FEDA00DADD7D |
|       | 855        | 1      | Base         |      | 773                                     | ToCalculateProcurement                   | ~      | ~        | ~        | ~        | 6A3DB322-4166-4C98-9D78-0F9A665B76D9 |
|       | 856        | 1      | Base         |      | 775                                     | Test03022016Pol                          | ~      | ~        | ~        | ~        | 3EB47F44-DED6-4EA2-B744-49E5776351EF |
| •     | 857        | 3      | test         |      | 710                                     | TestModelAnalysis                        |        | ~        | V        | ~        | 36AE21D3-4659-4133-AF50-316EA906FE5D |
| -     |            |        |              |      |                                         |                                          |        |          |          |          |                                      |

A reader Analysis reaction

# Создание экранной формы

Экранная форма может быть создана не только на основе модели, но и на основе запроса. В этом случае она может решать два комплекса взаимосвязанных задач:

- Отображение элементов управления для установки параметров запроса
- Отображение записей в табличной части, удовлетворяющих параметрам запроса

Для создания формы на основе запроса в дереве навигации в разделе «Представления» выберите пункт «Экранные формы». Создайте новую форму с помощью кнопки «Создать документ» на панели инструментов или с помощью клавиши «Insert» на клавиатуре. В диалоговом окне укажите платформу JsControls, снимите флажок "", выберите пункт «Источник данных», из выпадающего списка выберите запрос, созданный на предыдущем шаге.

| 🔡 Параметры источника данных |        |
|------------------------------|--------|
| Платформа 8 JsControls       | • 🖻 🗙  |
| 🔘 Модель (реестр)            |        |
| С Модель (документ)          |        |
|                              | • 🖻 🗙  |
|                              | • 🖻 🗙  |
| Источник данных              |        |
| 710 TestModelAnalysis        | • 🖻 🗙  |
| ✓ Создать типовой интерфейс  | Cancel |

После нажатия кнопки "ОК" будет создана форма на основе запроса. При этом, в отличие от форм, построенных на основе модели, не будет автоматически сгенерировано имя формы, поле "Модель" также будет пустым. В дереве структуры формы автоматически создаются элементы управления для ввода значений параметров, а также таблица для отображения результатов запроса. Однако, ряд действий необходимо произвести вручную:

- добавить поля таблицы и настроить их свойства
- создать кнопку выполнения запроса и написать соответствующий скрипт-обработчик.

Также желательно установить заголовок окна с помощью свойства Title элемента RootItem. Структура новой аналитической формы, созданной на основе запроса, показана на рисунке:

| Vers       Inardoppea       B       SisControls       View Kens       Index to controls         Cersoarenas 30       Index to controls       Index to controls       Index to controls         Sinterent Codemma       Codemma       Index to controls       Index to controls         Sinterent Codemma       Controls       Verv Kens       Index to controls       Index to controls         Image: Sinterent Codemma       Controls       Verv Kens       Index to controls       Index to controls         Image: Sinterent Codemma       Controls       Controls       Controls       Index to control         Image: Sinterent Codemma       Controls       Controls       Controls       Controls       Index to control         Image: Sinterent Codemma       Controls       Controls <th>Запросы Экранные формы L8.Modeller.LexData.ViewModelContent - Новый 🗙</th> <th></th> <th></th> <th></th> <th></th> <th></th>                                                                                                    | Запросы Экранные формы L8.Modeller.LexData.ViewModelContent - Новый 🗙 |            |           |                               |                  |            |
|----------------------------------------------------------------------------------------------------|-----------------------------------------------------------------------|------------|-----------|-------------------------------|------------------|------------|
| Cessames 30 <ul> <li></li></ul>                                                                                                    | Имя Платформа 8 JsControls -                                          | <b>≥</b> × | Модель    | × ≌ ×                         | ссылка на статью |            |
| Элементы       Соритны       События       Стили       Отчёты       etc       Экраныя формы <ul> <li>(RootEm) - 84235</li> <li>(LayoudForup) - 84236</li> <li>(LayoudForup) - 84238</li> <li>CostFrom (Number/Input) - 84238</li> <li>CostFrom (Number/Input) - 84239</li> <li>Sacktual (Checkbox) - 842401</li> <li>TestModelAnalysis (Ciric) - 84241</li> </ul> Wew item Status     Sacauence           2377         RootTag         div           SacAuence         Grid         Grid           2278         data-br-constructor         Grid           2419         data-br-constructor         Grid           2924         data-br-constructor         Grid           2971         data-br-constructor         Grid           2973         data-br-constructor         Grid           2977         data-br-readOnly         False           2977         data-br-readOnly         False           2980         data-br-control-type         Grid           3112         data-br-control-type         Grid           3112         data-br-coloumareseize         True           3950         data-br-coloumareseize         True           3950         data-br-colouterToExportRows         True                                                                                                    | Связанная ЭФ                                                          | 12 🔁       |           |                               | Hide toolbar     |            |
| Элекенты       События       Стили       Отчёты       есс       Экраные формы <ul> <li>(Roottem) - 84235</li> <li>(Layoutforup) - 84236</li> <li>(Layoutforup) - 84238</li> <li>CostFrom (NumberInput) - 84239</li> <li>Sactual (Checkbox) - 84240</li> <li>TestModelAnalyss (cm0) - 84241</li> <li>(Layoutforup) - 84238</li> <li>Sactual (Checkbox) - 84240</li> <li>TestModelAnalyss (cm0) - 84241</li> <li>(Layoutforup) - 84238</li> <li>Sactual (Checkbox) - 84240</li> <li>TrestModelAnalyss (cm0) - 84241</li> <li>(Layoutforup) - 84238</li> <li>Sactual (Checkbox) - 84240</li> <li>TrestModelAnalyss (cm0) - 84241</li> <li>(Laback-constructor</li> <li>Grid</li> <li>(Laback-constructor)</li> <li>(Laback-constructor)</li> <li>(L</li></ul>                                                                                                    |                                                                       |            |           |                               |                  |            |
| Элементы       Сорилты       Сарилты       Сарилты                                                                                                    |                                                                       |            |           |                               |                  |            |
| Image: Construction of the second second | Элементы Скрипты События Стили Отчёты etc Экраные форм                | ol         |           |                               |                  |            |
| В       (Toolbar) - 84232         Clayoutforup) - 84237       Cooktrono         costFon (NumberInput) - 84239       SActual (CheckBox) - 84240         isActual (CheckBox) - 84240       Saveenue         TestModelAnalysis (Grid) - 84241       Goldraw         2377       RootTag       div         2378       data-ix-constructor       Grid         2419       data-ix-constructor       Grid         2924       data-ix-sortable       True         2971       data-ix-sortable       True         2975       data-ix-readOnly       False         2977       data-ix-columoresize       True         2980       data-ix-columoresize       True         3197       data-ix-aulowUserToAdRows       True         3950       data-ix-aulowUserToAdRows       True         3951       data-ix-aulowUserToAdRows       True         3951       data-ix-aulowUserToAdRows       True         3951       data-ix-aulowUserToAdRows       True         3951       data-ix-aulowUserToAdRows       True         3951       data-ix-aulowUserToAdRows       True         3951       data-ix-aulowUserToAdRows       True         3952       data-ix-aulowUserToAdRows <th>□ (RootItem) - 84235</th> <td>View il</td> <td>tem 84241</td> <td>Grid 🔹 🔁 🗙</td> <td></td> <td></td>                                                                                                    | □ (RootItem) - 84235                                                  | View il    | tem 84241 | Grid 🔹 🔁 🗙                    |                  |            |
| CookTrea       CookTrea       CookTrea       Secont Treat         CookTrea       CookTrea       CookTrea       Secont Treat         CookTrea       CookTrea       CookTrea       Secont Treat         CookTrea       CookTrea       CookTrea       Secont Treat         CookTrea       CookTrea       CookTrea       Secont Treat         CookTrea       CookTrea       CookTrea       CookTrea         CookTrea       CookTrea       CookTrea       CookTrea         CookTrea       CookTrea       CookTrea       CookTrea         CookTrea       CookTrea       CookTrea       CookTrea         CookTrea       CookTrea       CookTrea       CookTrea         CookTrea       CookTrea       CookTrea       CookTrea         CookTrea       CookTrea       CookTrea       CookTrea         CookTrea       CookTrea       CookTrea       CookTrea       CookTrea         CookTrea       CookTrea                                                                                                    | 🕀 (Toolbar) - 84242                                                   |            |           |                               |                  |            |
| Ceokitrano       Statestina       Statestina <th>🗄 (LayoutForm) - 84236</th> <td>Сво</td> <td>йства С</td> <td>обытия Дополнительно</td> <td></td> <td></td>                                                                                                    | 🗄 (LayoutForm) - 84236                                                | Сво        | йства С   | обытия Дополнительно          |                  |            |
| Kog       Hawrenosanie       Notice         costro (NumberInput) - 84239       isActual (CheckBox) - 84240       div         isActual (CheckBox) - 84241       2377       RootTag       div         2378       data-lx-constructor       Grid         2419       data-lx-constructor       Grid         2924       data-lx-constructor       Grid         2975       data-lx-constructor       Grid         2977       data-lx-constructor       False         2973       data-lx-control-type       Grid         2975       data-lx-control-type       Singlerow         2976       data-lx-control-type       Grid         3112       data-lx-control-type       Grid         3197       data-lx-collowliserToAdRows       True         3950       data-lx-allowliserToAdRows       True         3951       data-lx-allowliserToAppetRows       True         3996       data-lx-allowliserToAppetRows       True         3996       data-lx-allowliserToExportRows       True         3996       data-k-allowliserToExportRows       True         3996       data-k-allowliserToExportRows       True         3996       data-k-allowliserToExportRows       True                                                                                                    | □ (LayoutGroup) - 84237                                               |            | Свойст    | 80                            |                  | Значение   |
| <ul> <li>              2377 RootTag             isActual (CheckBox) - 84240            TestModelAnalysis (Grid) - 84241            2378 data-lx-constructor           2378 data-lx-width           2419 data-lx-width           2924 data-bind           2971 data-lx-width           2973 data-lx-width           2975 data-lx-readOnly           2975 data-lx-columoresize           2977 data-lx-columoresize           3112 data-lx-columoresize           3197 data-lx-allowUserToAdRows           3950 data-lx-allowUserToAdRows           3951 data-lx-allowUserToAdRows           3961 data-lx-allowUserToExportRows</li></ul>                                                                                                    | costFrom (NumberInput) - 84238                                        |            | Код       | Наименование                  |                  | Shahorino  |
| 2378         data-k-constructor         Grid           2419         data-k-width         600px           2924         data-k-width         601px           2971         data-k-sortable         7rue           2973         data-k-readOnly         False           2974         data-k-control-type         6rid           2977         data-k-control-type         6rid           2977         data-k-control-type         6rid           2977         data-k-control-type         6rid           2977         data-k-control-type         6rid           3197         data-k-control-type         6rid           3197         data-k-control-type         6rid           3950         data-k-control-type         6rid           3951         data-k-control-type         7rue           3950         data-k-allowUserToDelteRows         7rue           3951         data-k-allowUserToExportRows         7rue           3964         data-k-allowUserToExportRows         7rue                                                                                                    | cost 10 (NumberInput) - 64239                                         | ▶          | 2377      | RootTag                       |                  | div        |
| 2419         data-hx-width         600px           2924         data-hx-width         data/emplement           2971         data-hx-sortable         7           2973         data-hx-raadonly         7           2975         data-hx-selectionMode         7           2976         data-hx-selectionMode         6           2970         data-hx-columnsresize         7           2971         data-hx-columnsresize         6           2970         data-hx-columnsresize         7           2971         data-hx-columstersize         7           2972         data-hx-columstersize         7           2973         data-hx-columstersize         7           2974         data-hx-columstersize         7           2975         data-hx-columstersize         7           2976         data-hx-autoheight         7           2976         data-hx-autoheight         7           3197         data-hx-autoheight         7           3950         data-hx-autoheight         7           3951         data-hx-allowUserToAddRows         7           3996         data-hx-allowUserToAddRows         7           3996         data-hx-allowUserToExportRows <th>TestModelApalysis (Grid) - 84241</th> <td></td> <td>2378</td> <td>data-lx-constructor</td> <td></td> <td>Grid</td>                                                                                                    | TestModelApalysis (Grid) - 84241                                      |            | 2378      | data-lx-constructor           |                  | Grid       |
| 2924         data-bind         data/member           2971         data-k-sortable         True           2973         data-k-readOnly         False           2974         data-k-sortable         True           2973         data-k-readOnly         False           2974         data-k-selectionMode         Singlerow           2975         data-k-selectionMode         Singlerow           2976         data-k-selectionMode         Gid           2976         data-k-columnsresize         True           3112         data-k-columiseroAdRows         Grid           3197         data-k-columiseroAdRows         True           3950         data-k-autoheight         True           3951         data-k-soleRows         True           3951         data-k-soleRows         True           3951         data-k-soleNUJserToEletRows         True           3951         data-k-allowUJserToExportRows         True                                                                                                    | roomodonnalysis (ana) i o reits                                       |            | 2419      | data-lx-width                 |                  | 600px      |
| 2971         data-k-sortable         True           2973         data-k-readOnly         False           2975         data-k-readOnly         True           2975         data-k-readOnly         True           2976         data-k-readOnly         True           2977         data-k-readOnly         True           2976         data-k-readOnly         True           2970         data-k-columnsresize         True           3112         data-k-columnsresize         Grid           3197         data-k-autoheight         True           3950         data-k-autoheight         True           3951         data-k-soluwUserToAddRows         True           3951         data-k-solwUserToEleteRows         True           3964         data-k-autowtoestroExportRows         True                                                                                                    |                                                                       |            | 2924      | data-bind                     |                  | dataMember |
| 2973         data-lx-readOnly         False           2975         data-lx-pageable         True           2977         data-lx-selectionMode         singlerow           2977         data-kx-selectionMode         singlerow           2977         data-kx-selectionMode         singlerow           2977         data-kx-selectionMode         singlerow           2977         data-kx-selectionMode         singlerow           3112         data-kx-control-type         Grid           312         data-kx-control-type         Grid           3197         data-kx-allowUserToAddRows         True           3950         data-kx-allowUserToDeletRows         True           3951         data-kx-showButtonText         True           3966         data-kx-allowUserToExportRows         True           3966         data-kx-allowUserToExportRows         True                                                                                                    |                                                                       |            | 2971      | data-lx-sortable              |                  | True       |
| 2975         data-k-x-pageable         True           2977         data-k-x-pageable         singlerow           2977         data-k-x-selectionMode         singlerow           2980         data-k-x-columnsresize         True           2910         data-k-x-columnsresize         Grid           3112         data-k-x-control-type         Grid           3197         data-kautorbeight         True           3950         data-kautowUserToAddRows         True           3951         data-kautowUserToDeleteRows         True           3996         data-ksulowUserToExportRows         True           3961         data-ksulowUserToExportRows         True                                                                                                    |                                                                       |            | 2973      | data-lx-readOnly              |                  | False      |
| 2977     data-k-selectionMode     singlerow       2980     data-k-columnsresize     True       3112     data-k-control-type     Grid       3197     data-k-control-type     Grid       3197     data-k-autoheight     True       3950     data-k-aulowUserToAddRows     True       3951     data-k-allowUserToAddRows     True       3954     data-k-allowUserToAddRows     True       3954     data-k-allowUserToDeleteRows     True       3954     data-k-allowUserToExportRows     True                                                                                                    |                                                                       |            | 2975      | data-lx-pageable              |                  | True       |
| 2980     data-k-columnsresize     True       3112     data-k-control-type     Grid       3197     data-k-autoheight     True       3950     data-k-aulowUserToAddRows     True       3951     data-k-allowUserToDeleteRows     True       3964     data-k-allowUserToEleteRows     True       4072     data-k-allowUserToExportRows     True                                                                                                    |                                                                       |            | 2977      | data-lx-selectionMode         |                  | singlerow  |
| 3112         data-ix-control-type         Grid           3197         data-ix-autoheight         True           3960         data-ix-allowUserToAddRows         True           3961         data-ix-allowUserToDeleteRows         True           3964         data-ix-allowUserToExportRows         True           4072         data-ix-allowUserToExportRows         True                                                                                                    |                                                                       |            | 2980      | data-lx-columnsresize         |                  | True       |
| 3197         data-lx-autoheight         True           3950         data-lx-allowUserToAdRows         True           3951         data-lx-allowUserToAdRows         True           3951         data-lx-allowUserToAdRows         True           3951         data-lx-allowUserToDeleteRows         True           3966         data-lx-allowUserToExportRows         True           4072         data-lx-allowUserToExportRows         True                                                                                                    |                                                                       |            | 3112      | data-lx-control-type          |                  | Grid       |
| 3950         data-k-allowUserToAddRows         True           3951         data-k-allowUserToAddRows         True           3954         data-k-allowUserToAddRows         True           3966         data-k-showButtonText         True           4072         data-k-showButtonTexportRows         True                                                                                                    |                                                                       |            | 3197      | data-lx-autoheight            |                  | True       |
| 3951         data-lx-allowUserToDeleteRows         True           3996         data-lx-showButtonText         True           4072         data-lx-allowUserToExportRows         True                                                                                                    |                                                                       |            | 3950      | data-lx-allowUserToAddRows    |                  | True       |
| 3996         data-lx-showButtonText         True           4072         data-lx-allowUserToExportRows         True                                                                                                    |                                                                       |            | 3951      | data-lx-allowUserToDeleteRows |                  | True       |
| 4072 data-tx-allowUserToExportRows True                                                                                                    |                                                                       |            | 3996      | data-lx-showButtonText        |                  | True       |
|                                                                                                    |                                                                       |            | 4072      | data-lx-allowUserToExportRows |                  | True       |
| 2375 ID Grid1                                                                                                    |                                                                       |            | 2375      | ID                            |                  | Grid1      |

### Создание элементов управления для ввода значений параметров запроса

Как было сказано ранее, элементы управления для ввода значений параметров запроса генерируются автоматически при создании формы. Однако, для удобства её использования необходимо скорректировать некоторые свойства:

• Caption - подпись элемента управления

Также можно разместить элементы управления для ввода значений параметров и таблицу с результатами в разных группах:

| Элементы Скрипты События Стили Отчёты etc Экраные формы           |                  |                                                                        |                       |                     |  |  |  |  |  |  |
|-------------------------------------------------------------------|------------------|------------------------------------------------------------------------|-----------------------|---------------------|--|--|--|--|--|--|
| (RootItem) - 84235     (Toolbar) - 84242     (LayoutForm) - 84236 | View ite<br>Свой | інен (tem [34238] NumberInput ▼ 23 🗙<br>Свойства События Дополнительно |                       |                     |  |  |  |  |  |  |
| □ (LayoutGroup) - 84237<br>□ (LayoutGroup) - 84250                |                  | Свойств                                                                | 30                    | Значение            |  |  |  |  |  |  |
| costFrom (NumberInput) - 84238                                    |                  | 2729                                                                   | RootTag               | div                 |  |  |  |  |  |  |
| costTo (NumberInput) - 84239                                      |                  | 2730                                                                   | data-lx-width         | 200px               |  |  |  |  |  |  |
| IsActual (Checkbox) - 04240                                       |                  | 2731                                                                   | data-lx-constructor   | NumberInput         |  |  |  |  |  |  |
| TestModelAnalysis (Grid) - 84241                                  |                  | 2745                                                                   | data-lx-decimalDigits | 2                   |  |  |  |  |  |  |
|                                                                   |                  | 3159                                                                   | data-bind             | inputValue:costFrom |  |  |  |  |  |  |
|                                                                   |                  | 2728                                                                   | ID                    | NumberInput1        |  |  |  |  |  |  |
|                                                                   | •                | 3098                                                                   | Caption               | Стоимость от        |  |  |  |  |  |  |
|                                                                   | *                |                                                                        |                       |                     |  |  |  |  |  |  |

Путём установки значения свойства Caption (заголовок) можно задать подпись группы. Например, 1-ю группу можно назвать "Параметры запроса", а 2-ю - "Результаты запроса".

### Создание таблицы и настройка параметры её колонок

Корневой элемент таблицы для отображения результатов создаётся автоматически. Необходимо вручную создать и настроить её поля. Для этого необходимо нажать правой кнопкой мыши на таблицу в дереве элементов. Группа "Добавить компонент" в контекстном меню содержит несколько пунктов:

| :<br>E- (LavoutGroup) | - 84251                  |   |              | 2419         | data-lx-wid    |
|-----------------------|--------------------------|---|--------------|--------------|----------------|
| TestModelA            | polycic (Crid) - 84241   |   |              | 2924         | data-bind      |
|                       | Добавить компонент       | • | GridTextBo   | Column       | pi             |
|                       | Удалить                  |   | GridColumn   | Group        | 12<br>         |
|                       | Добавить свойство модели | • | GridCheckB   | oxColumn     | 9              |
|                       |                          |   | GridNumber   | InputColumn  | pl<br>pl       |
|                       |                          |   | GridDateTim  | neColumn     | pi             |
|                       |                          |   | GridComboB   | BoxColumnOle | a h            |
|                       |                          |   | GridLinkColu | nun          | k<br>L         |
|                       |                          |   | GridLookup   | Column       | н.<br> -<br> 1 |
|                       |                          |   | GridPageab   | leLookupColu | mn le          |

- GridTextBoxColumn столбец для отображения данных в текстовом формате
- GridColumnGroup группа полей. Как правило, содержит вложенные столбцы
- GridCheckBoxColumn столбец для отображения флажков для задания значений логических полей (типа boolean)
- GridNumberInputColumn столбец для отображения числовых данных
- GridDateTimeColumn столбец для отображения даты и времени в различном формате
- GridLinkColumn столбец для отображения ссылок (например, для открытия форм редактирования записи)
- GridLookupColumn столбец, содержащий выпадающий список, позволяющий выбирать подходящее значение
- GridPagableLookupColumn то же, что и GridLookupColumn, но с возможностью постраничного вывода списка значений для уменьшения времени загрузки данных

Основными свойствами столбцов таблицы являются:

- data-lx-data-field имя поля в модели или результатах запроса (например, VCode, Name и т.п.)
- data-lx-text заголовок столбца
- data-lx-width ширина поля в пикселях

Примечание: для выяснения имён полей в результатах запроса, а также для его проверки и отладки целесообразно воспользоваться программой MS SQL Server Managment Studion, входящей в стандартный пакет установки сервера БД MS SQL Server:

| SQLQ                                                                                                    | uery2.sql -                                                                                    | 192TestData (sa (123)) | * ×                                |         |        |             |          |            |  |  |  |  |
|----------------------------------------------------------------------------------------------------|------------------------------------------------------------------------------------------------|------------------------|------------------------------------|---------|--------|-------------|----------|------------|--|--|--|--|
|                                                                                                    | — объявление переменных-параметров и присвоение им значений (для отладки запроса в SQL Studio) |                        |                                    |         |        |             |          |            |  |  |  |  |
|                                                                                                    |                                                                                                |                        |                                    |         |        |             |          |            |  |  |  |  |
|                                                                                                    | declare @isActual bit = 1                                                                      |                        |                                    |         |        |             |          |            |  |  |  |  |
| примечание: при переносе текста SQL-скрипта в запрос Lexema необходимо удалить или закомментировать объявление парам |                                                                                                |                        |                                    |         |        |             |          |            |  |  |  |  |
| Eselect VCode, Name, [Description], Cost, [Weight], ProduceDate, IsActual, Classifier                                |                                                                                                |                        |                                    |         |        |             |          |            |  |  |  |  |
| from ModelTest                                                                                                    |                                                                                                |                        |                                    |         |        |             |          |            |  |  |  |  |
|                                                                                                    | where                                                                                          | e (@costFrom i         | s null or Cost >= @cc              | stFrom  | n)     |             |          |            |  |  |  |  |
|                                                                                                    | and                                                                                            | (@costTo is nu         | ll or Cost <= @costTo              | )       |        |             |          |            |  |  |  |  |
|                                                                                                    | and                                                                                            | (@isActual is          | null or <mark>ISNULL(IsActu</mark> | al, 0   | ) = @i | isActual)   |          |            |  |  |  |  |
|                                                                                                    |                                                                                                |                        |                                    |         |        |             |          |            |  |  |  |  |
| 133 %                                                                                                    |                                                                                                |                        |                                    |         |        |             |          |            |  |  |  |  |
| 💷 Результаты 🖏 Сообщеныя                                                                                             |                                                                                                |                        |                                    |         |        |             |          |            |  |  |  |  |
|                                                                                                    | VCode                                                                                          | Name                   | Description                        | Cost    | Weight | ProduceDate | IsActual | Classifier |  |  |  |  |
| 1                                                                                                    | 1                                                                                              | Муфта соединительная   | Применяется для соединения труб    | 1200,00 | 5      | 2015-11-12  | 1        | NULL       |  |  |  |  |
| 2                                                                                                    | 2                                                                                              | Корпус металлический   | NULL                               | 800,00  | 2      | 2015-11-25  | 1        | NULL       |  |  |  |  |

Пример структуры элементов аналитической формы на основе приведённого выше запроса показана на рисунке:

| Запросы Экранные формы L8.Modeller.LexData.ViewModelContent (3750) 🗴 Ро | оли Г      | руппы меі          | ню                      |                  |                               |
|-------------------------------------------------------------------------|------------|--------------------|-------------------------|------------------|-------------------------------|
| Имя TestModelAnalyticalForm Платформа 8 JsControls 🔻 📄                  | <b>×</b> × | 1одель 🗌           | • 🗳 🗙                   | ссылка на статью |                               |
| Связанная ЭФ                                                            | <b>*</b> × |                    |                         | Hide toolbar     |                               |
| Тестовая аналитическая форма                                            |            |                    |                         |                  |                               |
| Элементы Скрипты События Стили Отчёты etc Экраные формы                 |            |                    |                         |                  |                               |
| (RootItem) - 84235                                                      | View ite   | m 84257            | GridColumnGroup 🛛 👻 🎽 🗙 |                  |                               |
| (100bar) - 84242                                                        | Свойс      | тва Со             | бытия Дополнительно     |                  |                               |
| E (LayoutGroup) - 84237                                                 |            | Свойств            | 80                      |                  | Значение                      |
| costFrom (NumberInput) - 84238                                          | <u> </u>   | <u>КОД</u><br>2402 | Наименование            |                  | dia                           |
| costTo (NumberInput) - 84239                                            | <u> </u>   | 2404               | data-ly-align           |                  | center                        |
| isActual (CheckBox) - 84240                                             | I          | 2414               | data-ly-control-type    |                  | columaGraups                  |
| E (LayoutGroup) - 84251                                                 |            | 2401               | ID                      |                  | GridColumpGroup1              |
| IestModelAnalysis (Grid) - 84241     (GridTextPexCelume) - 84254        | <b>F</b>   | 2403               | data-lx-text            |                  | Количественные характеристики |
| (GridTextBoxColumn) - 84255                                             | *          |                    |                         |                  |                               |
| (GridTextBoxColumn) - 84256                                             | -          |                    |                         |                  |                               |
| GridColumnGroup) - 84257                                                |            |                    |                         |                  |                               |
| (GridNumberInputColumn) - 84258                                         | I          |                    |                         |                  |                               |
| (GridNumberInputColumn) - 84259                                         |            |                    |                         |                  |                               |
| (GridDate I meColumn) - 84260                                           | 1          |                    |                         |                  |                               |
| (Griduneckboxuoiumn) - 84261                                            |            |                    |                         |                  |                               |

#### Создание скрипта для отображения данных

Для обеспечения выполнения запроса необходимо создать обработчик, привязанный к определённому событию, чаще всего к нажатию кнопки на панели инструментов или на форме. В текст обработчика необходимо внести программный код для обновления таблицы результатов запроса. Для этого в дереве элементов создайте элемент типа Button (кнопка) и установите следующие параметры:

- data-lx-value надпись на кнопке (например, "Выполнить запрос")
- data-lx-width ширина кнопки в пикселях

| □ (1000ar) - 84242<br>□ (LayoutForm) - 84236 | Свой | іства 🗌 | обытия Дополнительно |                  |
|----------------------------------------------|------|---------|----------------------|------------------|
| 🖃 (LayoutGroup) - 84237                      |      | Свойс   | во                   | -                |
| 😑 (LayoutGroup) - 84250                      |      | Код     | Наименование         | значение         |
| costFrom (NumberInput) - 84238               |      | 2118    | RootTag              | input            |
| costTo (NumberInput) - 84239                 |      | 2119    | type                 | button           |
| isActual (CheckBox) - 84240                  |      | 2123    | data-lx-enabled      | True             |
| Ductor) - 64362                              |      | 2126    | data-lx-constructor  | Button           |
| TestModelAnalysis (Grid) - 84241             |      | 2133    | style-height         | 50px             |
| (GridTextBoxColumn) - 84254                  | •    | 2147    | data-lx-value        | Выполнить запрос |
| (GridTextBoxColumn) - 84255                  |      | 2425    | data-lx-visible      | True             |
| (GridTextBoxColumn) - 84256                  |      | 3006    | class                | button           |
| 🕀 (GridColumnGroup) - 84257                  |      | 2115    | ID                   | Button1          |
| (GridDateTimeColumn) - 84260                 |      | 3894    | data-lx-width        | 150px            |
| ····· (GriacnecквохColumn) - 84261           | *    |         |                      |                  |

Затем перейдите на вкладку "События" справа, создайте обработчик события "onclick" (нажатие), перейдите к редактированию кода обработчика, нажав на кнопку в колонке "Редактор".

| Элементы Скрипты События Сервисы Стили etc |          |         |                     |        |               |          |
|--------------------------------------------|----------|---------|---------------------|--------|---------------|----------|
| ⊟- (RootItem) - 28383                      | View ite | m 28557 | Button 💌            | 🖌 🔁    |               |          |
| ···· (TestMenu) - 28384                    |          |         | -                   |        |               |          |
| ⊟- (LayoutForm) - 28385                    | Свойс    | тва Со  | бытия Дополнительно |        |               |          |
| 🖨 (LayoutGroup) - 28386                    |          | Событи  | e                   | Скрипт |               |          |
| (TextBox) - 28401                          |          | Код     | Наименование        | Код    | Наименование  | Редактор |
|                                            | •        | 620     | ondick              | 1853   | btnLoadondick |          |
| (Button) - 28557                           | *        |         |                     |        |               |          |

В открывшемся окне для редактирования кода введите следующий текст:

```
var qs = new L8.Data.QuerySource('test.TestModelAnalysis'),
    costFromParam = L8.View.NumberInput1.value,
    costToParam = L8.View.NumberInput2.value,
    isActualParam = L8.View.CheckBox1.value;

qs.load({costFrom: costFromParam, costTo: costToParam, isActual:
    isActualParam}).done(function (data) {
        L8.View.Grid1.dataSource = data;
    });
```

# Проверка работоспособности аналитической формы

Для проверки работоспособности созданного документа необходимо открыть в браузере страницу системы и авторизоваться (ввести логин и пароль). В главном меню в области "Мои документы" следует раскрыть соответствующую категорию и нажать на пункт меню.

В открывшейся форме ввести значения параметров запроса и нажать на кнопку выполнения в таблице отобразятся результаты запроса. Пример работы аналитической формы показан на рисунке:

| Clexema.     | <b>г</b> Сохранить З | акрыть Сохр. Зак | рыть Печать П  | роводки Сохр. Со | здать        |
|--------------|----------------------|------------------|----------------|------------------|--------------|
| Пример анал  | итической форм       | ых               |                |                  |              |
| Параметры з  | запроса              |                  |                |                  |              |
| Стоимость от |                      | 300.00           |                |                  |              |
| Стоимость до |                      | 1 400.00         |                |                  |              |
| Актуальность | <b>v</b>             |                  |                |                  |              |
|              | Выполнить зап        | рос              |                |                  |              |
| Результаты   | запроса              |                  |                |                  |              |
|              |                      | Строки: О Выдел  | ено: 0 🛛 🗙 Экс | порт 🕂 Добави    | гь 😑 Удалить |
|              |                      |                  | Количественны  | не характерист   | Дата         |
| Код          | Наименование         | Описание         | Стоимость      | Bec              | производства |
| 1            | Муфта соеди          | Применяетс       | 1 200.00       | 5.00             | 12.11.2015   |
| 2            | Корпус мета          |                  | 800.00         | 2.00             | 25.11.2015   |
| •            |                      |                  |                |                  | •            |

# Создание отчёта на основе запроса

Отчёт является особой формой представления данных документа, предназначенной преимущественно для их вывода на печать или экспорта во внешний файл в формате XLS, PDF

и т.п. Механизм построения отчёта на основе запроса базируется на соответствующей форме, созданной на этом запросе.

# Создание запроса и формы на его основе

Запрос, на котором был построена форма и будет построен отчёт, выглядит следующим образом:

| *                                         |                                                                                                    |                  |                             |          |        |        |        |
|-------------------------------------------|----------------------------------------------------------------------------------------------------|------------------|-----------------------------|----------|--------|--------|--------|
| Ĩ.                                        | isatual                                                                                                    | 316              | pool                        | Δ.       |        |        |        |
|                                           | costo                                                                                                    | 3                | money                       | <u>^</u> |        |        |        |
|                                           | costrom                                                                                                    | 3                | money                       | <u>^</u> |        |        |        |
|                                           | Laura -                                                                                                    | Koa              | Наименование                | Delect   | obaaro | 10001  | Delare |
|                                           | Name                                                                                                    | Paramet          | erType                      | Select   | Undate | Incert | Delete |
| Nee                                       | TestModeMakyss Doese                                                                                                    |                  |                             |          |        |        |        |
| Days                                      | 2010 Collect Toruk Index Collect                                                                                                    |                  |                             |          |        |        |        |
| 3900                                      | 18. Modeller. LexData. DataSourceCortent Hoseixi X                                                                                                    |                  |                             |          |        |        |        |
| Γла<br>ть Co<br>из                        | Haa         Досумент         Image: Constraint of the constraint of the constra |                  |                             |          |        |        |        |
| 3aı                                       | Dackal L8. Modeller. LexData. DataSourceContent - Hosbair 🛛 🗶                                                                                                    |                  |                             |          |        |        |        |
| Pa                                        | ameters Select Insert Update Delete                                                                                                    |                  |                             |          |        |        |        |
| 1<br>2<br>3<br>4<br>5<br>6<br>7<br>8<br>9 | <ul> <li>- объявление переменных-параметров и присвоение им значений (для отладки запроса в<br/>declare @costFrom money = 500, @costTo money = 1300<br/>declare @isActual bit = 1</li> <li>- примечание: при переносе текста SQL-скрипта в запрос Lexema необходимо удалить и<br/>select VCode, Name, [Description], Cost, [Weight], ProduceDate, IsActual, Classifie<br/>from ModelTest</li> <li>where (@costFrom is null or Cost &gt;= @costFrom)<br/>and (@costTo is null or Cost &lt;= @costTo)<br/>and (@isActual is null or ISNULL(IsActual, 0) = @isActual)</li> </ul>                                                                                                    | SQL<br>лиз.<br>r | Studio)<br>akommentrupobatn | о Объяв  | ление  | параме | гров   |

# Конструирование отчёта

### Запуск приложения для конструирования отчётов

Для создания отчёта требуется программа ReportDesigner (дизайнер отчётов), запуск которой требует наличие на компьютере установленной библиотеки MS .NET Framework 3.5. Программа ReportDesigner не требует установки, необходимо просто скачать архив, распаковать его и запустить файл L8.Modeller.ReportDesigner.App.exe.

### Создание отчёта

Запустите дизайнер отчётов. Нажмите кнопку "Новый отчёт" на панели инструментов.

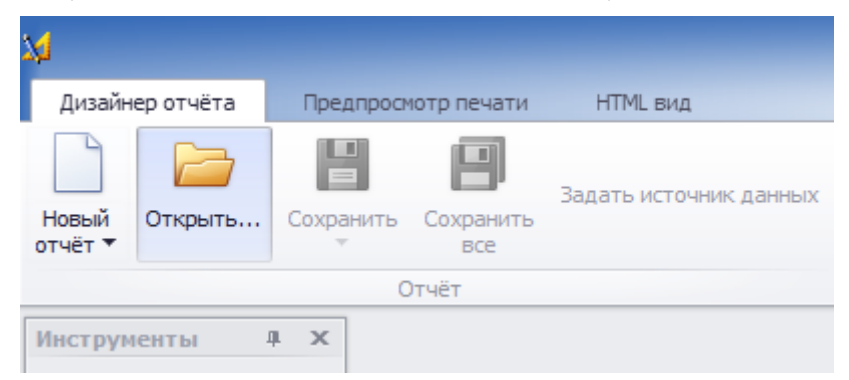

### Создание областей отчёта

Пространство отчёта состоит из областей (полос) и может включать следующие элементы:

- верхнее поле
- заголовок отчёта
- верхний колонтитул
- заголовок группы
- детализация
- примечание группы
- примечание отчёта
- нижний колонтитул
- нижняя граница

С помощью контекстного меню создайте полосы "Заголовок отчёта" и "Детализация". Примечание: контекстное меню элемента открывается при нажатии на него правой кнопкой мыши.

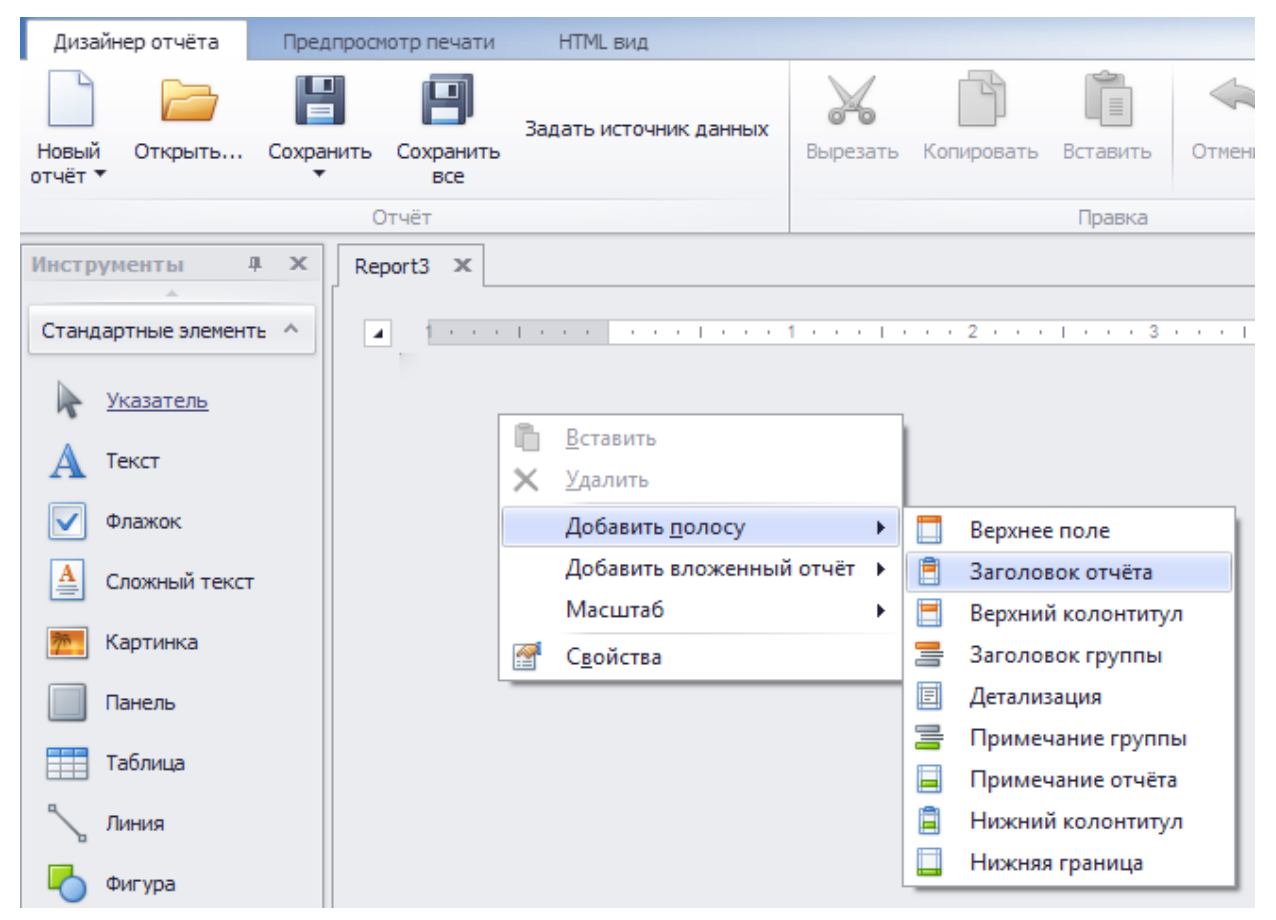

### Настройка содержимого областей

На панели инструментов слева выберите элемент "Текст" (нажмите на него левой кнопкой мыши).

| Дизайнер отчёта Предпросмотр печати НТМL вид     |                                 |                                |                                                                        |
|--------------------------------------------------|---------------------------------|--------------------------------|------------------------------------------------------------------------|
| Новый Открыть Сохранить Все Задать источного все | ник данных Вырезать Копирова    | рь Вставить Отменить Повторить | Times New Roman     ▼ <u>A</u> 9,75     ▼     B     I <u>U</u> E     Ξ |
| Отчёт                                            |                                 | Правка                         | Шрифт                                                                  |
| Инструменты 4 ×<br>Стандартные элементь ^        | • I • • • 1 • • • I • • • 2 • • | 3 4                            | 1 • • • 5 • • • 1 • • • 6 • • •   • •                                  |
| А Текст<br>Флажок                                | bell                            | •                              |                                                                        |
| А Сложный текст<br>Картинка                      |                                 |                                |                                                                        |

Два раза кликните мышкой на надпись label - появится возможность скорректировать текст в заголовке запроса. Для изменения размера и других параметров шрифта в окне свойств (слева внизу) в категории "Вид" раскройте группу "Шрифт", установите размер равным 16.

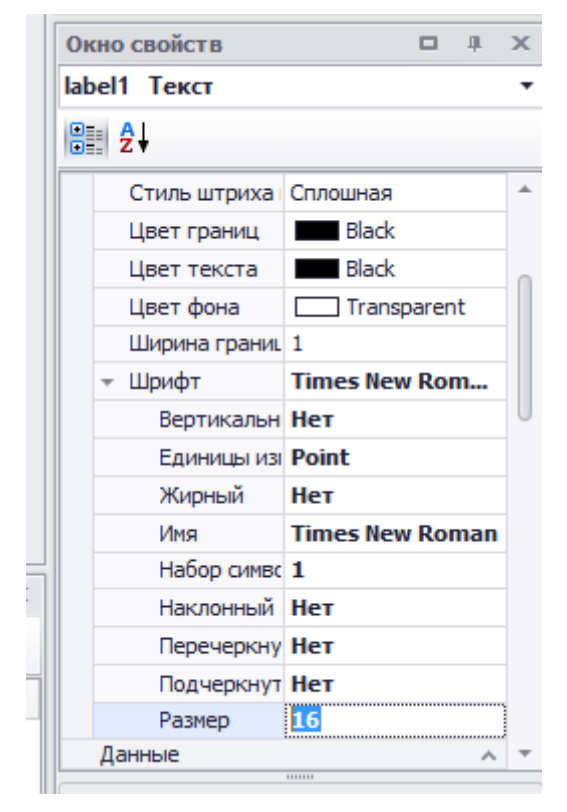

### Привязка источника данных к запросу

Для получения информации из базы данных и формирования отчёта на её основе необходимо привязать его к источнику данных - запросу. Для этого необходимо нажать кнопку "Задать источник данных" на панели инструментов.

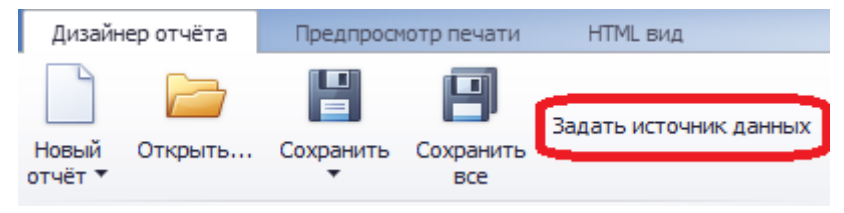

В открывшемся диалоговом окне настроек источника данных в списке "DataSourceMode" (режим источника данных) выберите пункт "ModelDocument", укажите пункт "DataSource" и выберите из

списка требуемый запрос (примечание: этот список содержит те же самые запросы, что и список запросов в Дизайнере приложения Lexema - категория "Модели", пункт "Запросы"). Нажмите кнопку "ОК".

| 🔜 DataSourceEditorForm |           |
|------------------------|-----------|
| DataSourceMode         | -         |
| C Model                |           |
|                        | <b>v</b>  |
| • DataSource           |           |
| TestModelAnalysis      | •         |
|                        |           |
|                        | OK Cancel |

В следующем открывшемся окне требуется ввести значения по умолчанию параметров запроса. Это необходимо для загрузки демонстрационных данных в отчёт в процессе его проектирования и настройки и корректного правдоподобного отображения его вида.

| 🔡 ParameterEditor | -        | . 🗆 🗙 |
|-------------------|----------|-------|
|                   |          |       |
| costFrom          |          |       |
| costTo            |          |       |
| isActual          |          |       |
|                   |          |       |
|                   |          |       |
|                   |          |       |
|                   | <u> </u> |       |

### Создание таблицы данных

Если параметры запроса были заданы верно, в списке полей (справа сверху) появится источник данных (результаты запроса) со списком его полей. Эти поля используются при формировании основного содержимого (табличной части) отчёта. Для этого перетащите мышкой из окна "Список полей" объект Table на полосу Detail (детализация). Также в этом списке в ветке "Параметры" отображены параметры запроса, которые также могут быть размещены в отчёте. Значок каждого поля или параметра отображает тип данных. Например, поле Cost является числовым, Name - строковым, IsActual - логическим, а ProduceDate - датой:

| - | Список полей     |        | щ    | × |
|---|------------------|--------|------|---|
|   | 👻 🧕 NewDataSet   |        |      |   |
|   | 👻 🧱 Table        |        |      |   |
|   | [123] Classifier |        |      |   |
|   | Cost             |        |      |   |
|   | ab Description   |        |      |   |
|   | 🔽 IsActual       |        |      |   |
|   | ab Name          |        |      |   |
|   | 💿 ProduceDate    |        |      |   |
|   | 123 VCode        |        |      |   |
|   | 123 Weight       |        |      |   |
|   | 👻 🔁 Параметры    |        |      |   |
|   | 123 costFrom     |        |      |   |
|   | 123 costTo       |        |      |   |
|   | 🔽 isActual       |        |      |   |
|   |                  |        |      |   |
|   |                  |        |      |   |
|   | 🔓 Обозреватель 📔 | Список | поле | й |
|   | Окно свойств     |        | щ    | х |

В области отчёта появятся заголовки полей результатов запроса. С помощью мышки уменьшите высоту полосы Detail до границ строки таблицы - это улучшит внешний вид таблицы с данными в режиме просмотра отчёта. В противном случае при просмотре отчёта между строками детализации будет лишнее пустое пространство.

| estľ | ModelReport 🗙                        |
|------|--------------------------------------|
|      | 1                                    |
|      |                                      |
|      | 🔻 🖹 ReportHeader [один раз в отчёте] |
| :    |                                      |
| -    | Тестовый отчёт                       |
| -    |                                      |
| =    | V II Detail                          |
| -    |                                      |

### Создание "шапки" таблицы

Для понимания структуры данных таблицы необходимо создать заголовок таблицы - "шапку". Её необходимо разместить в области "Заголовок отчёта", т.к. если её разместить в области "Детализация" она будет продублирована при отображении отчёта. Найдите элемент "Таблица" на палитре компонентов и перетащите её в нужную область отчёта:

| Инстр | ументы 4 Х                                                                              |
|-------|-----------------------------------------------------------------------------------------|
| Станд | цартные элементь 🔺                                                                      |
| R     | Указатель                                                                               |
| A     | Текст                                                                                   |
|       | Флажок                                                                                  |
| A     | Сложный текст                                                                           |
|       | Картинка                                                                                |
|       | Панель                                                                                  |
|       |                                                                                         |
|       | <u>Таблица</u>                                                                          |
|       | <u>Таблица</u><br>Линия                                                                 |
|       | <u>Таблица</u><br>Линия<br>Фигура                                                       |
|       | <u>Таблица</u><br>Линия<br>Фигура<br>Штрих-код                                          |
|       | <u>Таблица</u><br>Линия<br>Фигура<br>Штрих-код<br>Почтовый индекс                       |
|       | <u>Таблица</u><br>Линия<br>Фигура<br>Штрих-код<br>Почтовый индекс<br>Диаграмма          |
|       | <u>Таблица</u><br>Линия<br>Фигура<br>Штрих-код<br>Почтовый индекс<br>Диаграмма<br>Гейдж |

В результате будет создана таблица, содержащая три колонки. Если количество столбцов в таблице данных больше, необходимо добавить новые ячейки. Для этого нажмите правой кнопкой мыши на таблице, в контекстном меню выберите пункт "Добавить" - "Ячейка":

| 🔻 📋 ReportHe | ader (один раз в отчёте) |                      |    |           |   |           |                                 |
|--------------|--------------------------|----------------------|----|-----------|---|-----------|---------------------------------|
|              |                          | Teo                  | то | вый отчёт |   |           |                                 |
|              | tableCell9 tableCell10   | ableCell11           |    | Добавить  |   | <b>→</b>  |                                 |
| r 🗐 Detail   | [Classifier] 🔒 [Cost] 🔒  | [Description] [IsAct |    | Удалить I | • | 2         | Строку вниз                     |
|              |                          |                      | 6  | Вставить  | 1 | +n<br> +n | Колонку влево<br>Колонку вправо |
|              |                          |                      | ×  | Удалить   | 6 | *8        | Ячейка                          |
|              |                          |                      | 2  | Свойства  |   |           |                                 |

Для изменения размеров ячеек необходимо выделить её и перетащить мышью боковой маркер влево или вправо:

tableCell tableCell tableCell tableCell tableCell tableCell

Для перехода в режим редактирования текста в колонке необходимо кликнуть мышкой по ней два раза.

Текст в заголовке таблицы рекомендуется выделить жирным шрифтом. Для этого необходимо выделить всю таблицу с помощью "перекрестья" и нажать кнопку "b" (жирный) на панели инструментов.

### Настройка границ таблицы

По умолчанию в таблице не отображаются границы. Для изменения параметров границ наведите указатель мыши на таблицу - появится значок "перекрестья" слева вверху, нажмите на него для выделения всей таблицы. Затем в окне свойств (справа внизу) для пункта "Границы" выберите из выпадающего списка кнопку "Все":

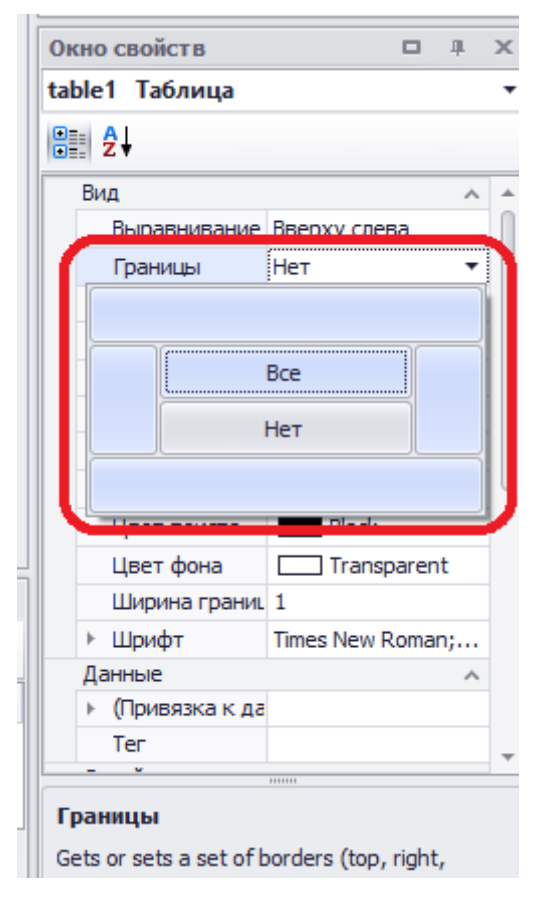

После установки значения необходимо перейти в любую другую строку таблицы свойств для применения выбранных параметров.

Примечание: для корректного отображения таблица "шапки" должна содержать все границы, а таблица детализации - все, кроме верхней.

### Предварительный просмотр отчёта

После создания табличной части (детализации) отчёта возможен предварительный просмотр отчёта. Для этого перейдите на вкладку "Предпросмотр печати" (вверху слева). Для построения отчёта необходимо задать значения его параметров и нажать кнопку "Подтвердить":

| Дизайнер о | тчёта Предпросмотр          |
|------------|-----------------------------|
|            |                             |
| Сохранить  | Печать Быстрая Ог<br>печать |
| Документ   | Печат                       |
|            | eport* 🗙                    |
| Параметрь  | a a x                       |
| @costFrom  | 0                           |
| @costTo    | 10000                       |
| @isActual  | Да                          |
| регрузить  | Подтвердить                 |

Отчёт в режиме предварительного просмотра содержит результаты запроса, выполненного с заданными значениями параметров:

|     |           |                                          | Тестовь   | ій отчёт                    |                       |     |     |
|-----|-----------|------------------------------------------|-----------|-----------------------------|-----------------------|-----|-----|
| Тюп | Цена      | Олисание                                 | Актуальн. | Название                    | Дата пронзв.          | Код | Bec |
|     | 1200,0000 | Применяется<br>для<br>соединения<br>труб | True      | Муфта<br>соединитељн<br>ая  | 12.11.2015<br>0:00:00 | 1   | 5   |
|     | 800,0000  |                                          | True      | Корпус<br>металлически<br>й | 25.11.2015<br>0:00:00 | 2   | 2   |
| 2   | 123,0000  | текст                                    | True      | Тест123                     | 04.02.2016<br>0:00:00 | 5   | 45  |

Вернитесь в режим "Дизайнер отчёта" путём перехода на соответствующую вкладку. Сохраните отчёт.

### Сохранение отчёта

Нажмите кнопку "Сохранить" на панели инструментов. Задайте наименование отчёта. Примечание: отчёты хранятся в базе данных.

| 🔡 Sto | rage Editor |                        |          |
|-------|-------------|------------------------|----------|
|       | VCode       | Name                   | <b>A</b> |
| •     | 74          | Счет-фактура           |          |
|       | 75          | stock                  |          |
|       | 76          | CrmLeadTest            |          |
|       | 87          | Транспортная накладная |          |
|       | 88          | Товарная накладная     |          |
|       | 91          | Товарная накладная1    |          |
|       | 92          | CRMAnalysis            |          |
|       | 93          | StorageReceiptsReport  |          |
|       | 94          | ReplacementReport      |          |
|       | 95          | Счет-фактура1          |          |
|       | 96          | Invoice                |          |
|       | 07          |                        | <b>v</b> |
| Name  | : TestMo    | odelReport             |          |
|       | ,           | OK                     | Cancel   |

# Привязка отчёта к форме

Как правило, открытие отчёта производиться из экранной формы или реестра при нажатии на кнопку на панели инструментов или на самой форме.

Откройте для редактирования аналитическую форму на основе запроса, к которому был также привязан отчёт. Если кнопка "ReportToolbarltem" не существует, создайте её с помощью пункта "Добавить компонент" контекстного меню элемента Toolbar (панель инструментов).

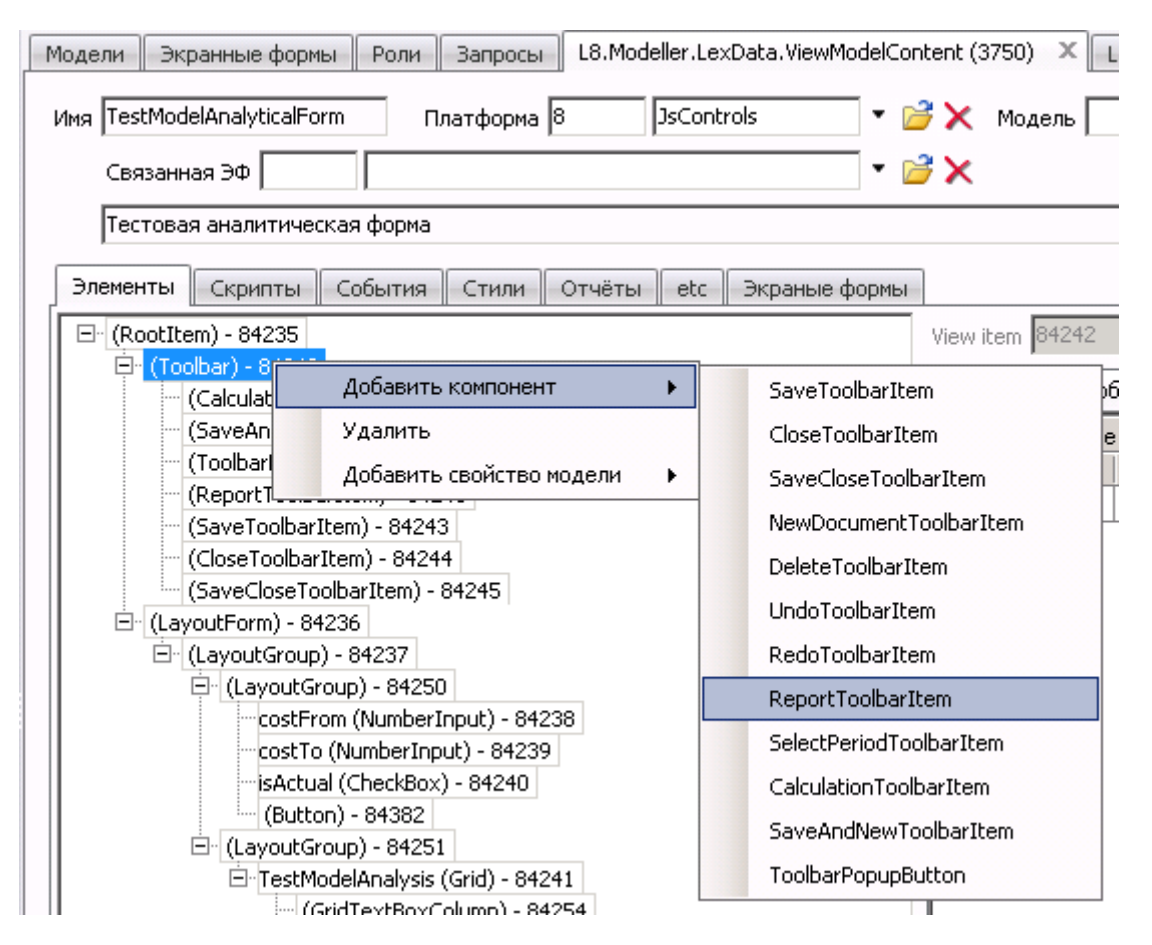

Если требуется отображать несколько отчётов, можно создать подменю: Для этого необходимо выбрать пункт "Добавить компонент" - Toolbarltem в контекстном меню элемента ReportToolbarltem:

| Элементы    | Скрипты        | События       | Стили     | Отчёты      | etc | Экраные формы |           |
|-------------|----------------|---------------|-----------|-------------|-----|---------------|-----------|
| E (RootIten | n) - 84235     |               |           |             |     |               | View item |
|             | bar) - 84242   |               |           |             |     |               | Casting   |
|             | CalculationToc | lbarItem) -   | 84247     |             |     |               | Своист    |
| - (9        | 5aveAndNewT    | 'oolbarItem)  | ) - 84248 |             |     |               |           |
| - (1        | ToolbarPopupB  | 3utton) - 84  | 249       |             |     |               |           |
| - (9        | 5aveToolbarIt  | em) - 84243   | }         |             |     |               | *         |
| - ((        | CloseToolbarIt | em) - 84244   | 1         |             |     |               |           |
| - (9        | 5aveCloseToo   | lbarItem) - 8 | 34245     |             |     |               |           |
| (F          | ReportToolba   |               |           |             |     | 7             |           |
| 🗄 (Layo     | utForm) - 84   | Доба          | вить ком  | понент      | •   | ToolbarIte    | m         |
| Ē (L        | ayoutGroup     | Удал          | ить       |             |     |               |           |
| Ē           | - (LayoutGr    | Доба          | вить свой | іство модел | и 🕨 |               |           |
|             | costFrd,       | n ynonnor a   | mpacy on  | 200         |     |               | 1         |

Установите значение свойства "caption" созданного элемента меню "Toolbarltem":

| Элементы Скрипты События Стили Отчёты etc Экраные форм | ы       |           |                      |                  |
|--------------------------------------------------------|---------|-----------|----------------------|------------------|
| ⊟ (RootItem) - 84235                                   | View it | em 87363  | ToolbarItem 💌 🖻 🗙    |                  |
| CalculationToolbarItem) - 84247                        | Свой    | іства 🗌 С | обытия Дополнительно |                  |
| (SaveAndNewToolbarItem) - 84248                        |         | Свойст    | 80                   | _                |
|                                                        |         | Код       | Наименование         | значение         |
| (SaveToolbarItem) - 84243                              |         | 3184      | id                   | ToolbarItem1     |
| ···· (CloseToolbarItem) - 84244                        |         | 3183      | caption              | Тестовый отчёт   |
| (SaveCloseToolbarItem) - 84245                         | -       |           | copton               | Toerobbiiror ior |
| 🖻 (ReportToolbarItem) - 87361                          | *       |           |                      |                  |
| i (ToolbarItem) - 87363                                |         |           |                      |                  |
| D / aventEerre 9 94226                                 |         |           |                      |                  |

Свойство caption может быть задано также у кнопки ReportToolbarItem.

### Создание скрипта открытия отчёта

Выберите кнопку, при нажатии на которую должен открываться отчёт (ReportToolbarltem или Toolbarltem). Перейдите на вкладку "События", создайте обработчик события - выберите в столбце "Наименование" пункт "ItemClick", нажмите кнопку "Редактор" для перехода в окно для ввода исходного кода скрипта обработчика.

Отчёт может быть отображён в двух режимах:

- в режиме предпросмотра DevExpress это позволяет экспортировать результаты в формате DOC, XLS и т.п., а также использовать другие возможности отчётной системы DevExpress. Однако, при нажатии на кнопку "Печать" будет отображён интерфейс предпросмотра браузера
- в режиме предпросмотра браузера данный режим упрощает печать документа, но не позволяет использовать возможности DevExpress

Для открытия отчёта в режиме необходимо использовать следующий код:

```
// считывание значений параметров из полей формы
var costFromParam = L8.View.NumberInput1.value,
    costToParam = L8.View.NumberInput2.value,
    isActualParam = L8.View.CheckBox1.value;
// открытие отчёта
L8.System.openReport({name:'TestModelReport',
    parameters:[{costFrom: costFromParam, costTo: costToParam, isActual:
    isActualParam}]});
```

Для открытия отчёта без предпросмотра (точнее, только с предпросмотром браузера) необходимо в приведённом выше коде заменить метод **openReport** на**printWithoutPreview**. Всё остальное остаётся без изменений.

# Проверка работоспособности отчёта

Откройте тестовую аналитическую форму на запросе, в которую была добавлена кнопка для открытия отчёта. Введите значения параметров, нажмите кнопку "Отчёт". Если был использован обычный режим с предпросмотром, отчёт откроется в отдельной вкладке:

| ø 🌖 | 9   🛛 <   | Страница 1                               | ИЗ        | 1 🖻 🕅                       |                       | Pdf 🔽 |     |
|-----|-----------|------------------------------------------|-----------|-----------------------------|-----------------------|-------|-----|
|     |           |                                          | Тестов    | ый отчёт                    |                       |       |     |
| Тип | Цена      | Описание                                 | Актуальн. | Название                    | Дата пронзв.          | Код   | Bec |
|     | 1200,0000 | Применяется<br>для<br>соединения<br>труб | True      | Муфта<br>соединительн<br>ая | 12.11.2015<br>0:00:00 | 1     | 5   |
|     | 800,0000  |                                          | True      | Корпус<br>металлически<br>й | 25.11.2015<br>0:00:00 | 2     | 2   |
| 2   | 123,0000  | текст                                    | True      | Тест123                     | 04.02.2016<br>0:00:00 | 5     | 45  |

В случае открытия отчёта без предпросмотра он откроется в той же вкладке:

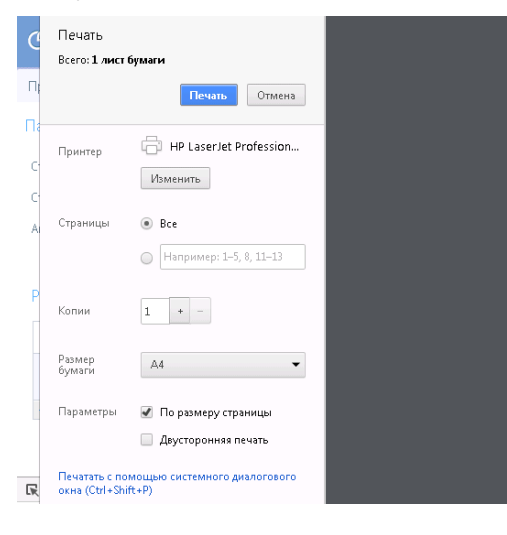

|     |           |                                          | Тестов    | ый отчёт                    |                       |     |     |
|-----|-----------|------------------------------------------|-----------|-----------------------------|-----------------------|-----|-----|
| Гип | Цена      | Описание                                 | Актуальн. | Название                    | Дата произв.          | Код | Bec |
|     | 1200,0000 | Применяется<br>для<br>соединения<br>труб | True      | Муфта<br>соединительн<br>ая | 12.11.2015<br>0:00:00 | 1   | 5   |
|     | 800,0000  |                                          | True      | Корпус<br>металлически<br>й | 25.11.2015<br>0:00:00 | 2   | 2   |
|     |           | текст                                    | True      | Тест123                     | 04.02.2016            | 5   | 45  |

# Работа с вычислениями в экранной форме

Вычислениями в системе Lexema.ru называются программные сценарии (скрипты) на языке JavaScript, хранимые в БД бизнес-логики системы. Как правило, программные сценарии выполняются автоматически при возникновении событий (events), например, в ответ на действия пользователя. Одни фрагменты кода (функции) могут быть вызваны из других фрагментов. Таким образом, могут быть созданы библиотеки прикладного программного кода.

События, при которых могут быть выполнены программные сценарии:

- на уровне модели при изменении значений полей
- на уровне экранной формы (ЭФ) и её элементов:
  - открытие ЭФ (Created)
  - получение сообщения экранной формой (GetMessage)
  - попытка закрытия ЭФ (Closing)
  - кнопка на панели инструментов (Toolbarltem) событие при нажатии (ItemClick)
  - текстовое поле:
    - изменение значения (onchange)

- получение фокуса (onfocus) перевод курсора в поле с помощью мыши или клавиатуры
- потеря фокуса (onblur)
- нажатие клавиши на клавиатуре при редактировании поля (onkeydown)
- отпускание клавиши на клавиатуре при редактировании поля (onkeyup)
- onkeypress обработчик события срабатывает, когда при редактировании поля клавиша на клавиатуре была нажата и отпущена, что эквивалентно совместному действию onkeydown и onkeyup
- флажок (checkbox) изменение состояния (onchange)
- кнопка (button) нажатие (onclick)

### Создание обработчика открытия ЭФ (Created)

Обработчик Created автоматически запускается каждый раз при открытии экранной формы. Примеры использования данного обработчика приведены в списке ниже:

- инициализация значений полей формы (присвоения им начальных значений)
- блокировка некоторых элементов ЭФ (для запрета редактирования) в зависимости от какихлибо условий
- загрузка дополнительных данных из БД, которые не загружаются автоматически в полях модели (например, для выполнения запросов с помощью QuerySource)
- генерация реквизитов документа (например, номера договора и т.п.) при его создании или регистрации
- И Т.П.

Для создания обработчика открытия ЭФ необходимо открыть её для редактирования, перейти на вкладку события, в поле "Тип события" выбрать Created, нажать кнопку в колонке Редактор.

| Экранн | ые формь         | і Модели Обнов | ление БД  | , Запросы Роли Группы мен | ю | L8.Modeller.LexData | a.ViewModelContent (3773) | х |
|--------|------------------|----------------|-----------|---------------------------|---|---------------------|---------------------------|---|
| Имя R  | equestTes        | tForm [        | Ілатформ  | a 8 JsControls 🔹          | 2 | 🗙 Модель 1433       | RequestTest               | • |
| С      | вязанная         | Эф 3774 Reque  | stTestReg | istry 🔹                   | 2 | ×                   |                           |   |
| Γ      |                  |                |           |                           |   |                     |                           |   |
| Элем   | енты             | События        | Стили     | Отчёты etc Экраные форм   | њ |                     |                           |   |
|        | Тип соб          | бытия          | Скрипт    |                           |   | Densystem           |                           |   |
|        | Код Наименование |                | Код       | Наименование              |   | Редактор            |                           |   |
| •      | 1                | Created        |           |                           |   |                     |                           |   |
|        |                  |                |           |                           |   |                     |                           |   |
| *      |                  |                |           |                           |   |                     |                           |   |

В результате будет открыто окно для редактирования исходного кода сценария. Пример скрипта, выполняемого при открытии формы приведён ниже:

| Экранные формы Модели Обновление БД Запросы Роли                                                                                                    | Группы меню                                                             | L8.Modeller.LexData.ViewModelContent (3773)       | Реестр скриптов | viewClosing (9309) | viewCreated (9308) 🗙 |
|----------------------------------------------------------------------------------------------------|-------------------------------------------------------------------------|---------------------------------------------------|-----------------|--------------------|----------------------|
| Настройки                                                                                                    |                                                                         |                                                   |                 |                    |                      |
| Имя viewCreated                                                                                                    | ]                                                                       | GlobalId 83E6CB4B-2CEC-4C2A-9574-953CF3           | D0749C          |                    |                      |
| Заметка RequestTestForm                                                                                                    |                                                                         | Guid CDC5CAE4-F45F-4195-816A-738857               | FE5112          |                    |                      |
| Функция 🔽 Параметры args                                                                                                    |                                                                         | Приоритет 1000 📑 💷 🕅 Script                       | •               |                    |                      |
| Namespace 19 L8.System                                                                                                    | • 💕 🗙                                                                   |                                                   |                 |                    |                      |
| Текст Ссылки Модели                                                                                                    |                                                                         |                                                   |                 |                    |                      |
| 1 / соял документ новый, то генерируем его и</td 2       if (L8.ActionFlags.isNew) (         3       // соядание объекта QuerySource для рай         4       var qs = new L8.Data.QuerySource('Base.         5       // Емполнене запроса         6       return qs.load((keyName: 'RequestTestDe'         7       // если запрос вернул даныме         8       if (data £6 data[0]) (         9       // записываем номер в поле         10       L8.Data.root.Number(data[0].Cod         11       // открываем поле для редактир.         13       )         14       ));         15       ) else (         16       // запрещаем редактирование поля         17       L8.View.tbNumber.enabled = false;         18       ) | номер<br>Gorw c заг<br>.GenCode')<br>ocNumber')<br>de);<br>ования<br>=; | <i>Tpocamm</i> ;<br>;<br>).done(function (data) ( |                 |                    |                      |

#### Исходный код в текстовом виде:

```
// если документ новый, то генерируем его номер
if (L8.ActionFlags.isNew) {
   // создание объекта QuerySource для работы с запросами
   var qs = new L8.Data.QuerySource('Base.GenCode');
   // выполнение запроса
   return qs.load({keyName: 'RequestTestDocNumber'}).done(function (data) {
        // если запрос вернул данные
        if (data && data[0]) {
            // записываем номер в поле
            L8.Data.root.Number(data[0].Code);
            // открываем поле для редактирования
            L8.View.tbNumber.enabled = true;
        }
   });
} else {
   // запрещаем редактирование поля
   L8.View.tbNumber.enabled = false;
}
```

Внимание! После добавления обработчиков событий ЭФ необходимо сохранить как сами скрипты, так и всю экранную форму.

Подробнее событие Created описано в разделе статьи События экранной формы.

# Создание обработчика получения экранной формой cooбщения (GetMessage)

Обработчик события получения экранной формой сообщения от системы сообщений создаётся способом, аналогичным созданию обработчика Created, за исключением того, что в поле "Тип события" необходимо выбрать значение GetMessage.

# Создание обработчика закрытия ЭФ (Closing)

Обработчик Closing автоматически вызывается каждый раз перед закрытием экранной формы. Примеры использования данного обработчика приведены в списке ниже:

• валидация полей формы (проверка корректности введённых значений)

Обработчик события закрытия ЭФ создаётся способом, аналогичным созданию обработчика Created, за исключением того, что в поле "Тип события" необходимо выбрать значение Closing.

Пример скрипта, выполняемого при закрытии формы приведён ниже:

```
var isClosingCanceled = false,
    errorMsg = '';
if (!L8.Data.root.Sum()) {
    errorMsg += 'Не заполнена сумма\n';
    isClosingCanceled = true;
}
```

```
if (!L8.Data.root.Count()) {
    errorMsg += 'He заполнено количество\n';
    isClosingCanceled = true;
}
if (errorMsg) {
    alert('При редактировании документа допущены ошибки: \n' + errorMsg);
}
return isClosingCanceled;
```

# Создание обработчиков событий для элементов ЭФ

### Обращение к свойствам элементов формы в скриптах

Для обращения к свойствам элементов управления экранной формы из программных сценариев необходимо использовать объект L8.View и указать имя контрола, которое задаётся в дизайнере приложения с помощью свойства id. При установке данного свойства следует придерживаться <u>правил именования объектов</u>. Например, если текстовому полю для ввода номера документа назначен идентификатор tbNumber, то для обращения к данному контролу необходимо использовать конструкцию L8.View.tbNumber, а для доступа к его свойству требуется указать его название. Например, для считывания и изменения доступности поля для редактирования необходимо указать:

```
// считывание значения свойства поля
if (L8.View.tbNumber.readOnly) { ... }
// установка значения свойства поля
L8.View.tbNumber.readOnly = true;
```

Полный перечень свойств элементов управления перечислен в статьях, посвящённых соответствующим контролам (см. категорию Контролы).

# Элементы управления экранных форм

Экранные формы (ЭФ) являются компонентом Lexema.ru, с которым непосредственно работают конечные пользователи системы. Экранная форма состоит из множества различных элементов управления (контролов, виджетов, компонентов), имеющих разное назначение и выполняющих разные функции. ЭФ имеет древовидную иерархическую структуру, некоторые её элементы являются контейнерами и содержат дочерние элементы (например, группа LayoutGroup, "аккордеон" Expander, панель вкладок Tabs).

В дерево элементов экранной формы могут быть добавлены следующие компоненты:

- RootItem корневой элемент экранной формы
- Toolbar панель инструментов
  - кнопки панели инструментов
    - SaveToolbarltem сохранение текущего документа

- CloseToolbarltem закрытие текущего документа
- SaveCloseToolbarItem сохранение и закрытие текущего документа
- NewDocumentToolbarItem создание нового документа
- DeleteToolbarltem удаление документа
- UndoToolbarltem отмена последнего действия
- RedoToolbarltem повторение действия
- ReportToolbarltem вывод отчёта
- SelectPeriodToolbarltem выбор расчётного периода
- CalculationToolbarItem произвольные вычисления
- SaveAndNewToolbarItem сохранение текущего документа и создание нового
- ToolbarPopupButton кнопка для отображения встроенной экранной формы во фрейме
- LayoutForm контейнер для всех основных визуальных компонентов формы (за исключением панели инструментов)
- BootstrapLayout контейнер для разметки формы с использованием адаптивных ("резиновых") групп (BootstrapLayoutGroup) набора инструментов Twitter Bootstrap
- PopupContainer контейнер для отображения вложенных экранных форм в отдельном фрейме
- Gis -
- LayoutGroup контейнер для группировки логически связанных элементов управления
- BootstrapLayoutGroup аналог LayoutGroup, позволяющий создавать группы элементов, адаптирующиеся к ширине страницы ("резиновый" дизайн)
- Tabs контейнер, позволяющий создавать несколько групп элементов, переключение между которыми осуществляется с помощью вкладок
- Expander контейнер, позволяющий сворачивать и разворачивать группу элементов управления ("аккордеон")
- break -
- widget -
- HtmlBox блок, позволяющий вводить произвольный HTML-код
- NavigationBar контейнер для нескольких групп элементов, которые можно разворачивать и сворачивать
- JqxMenu -
- DragDrop -
- DocumentsMenu -
- Map -
- Grid таблица, позволяющая редактировать содержимое ячеек
- AnalyticalGrid таблица, предназначенная только для отображения значений
- Pivot элемент для отображения сводных таблиц
- Tree -
- TextBox поле для ввода текста общего назначения
- NumberInput поле для ввода числовых значений (целых и дробных)
- DateTimeInput поле для выбора даты
- MaskedInput маскированное поле для ввода
- Input -
- Мето многострочное поле для ввода текста
- AutoCompleteAddressTextBox -
- CheckBox флажок (переключатель)
- JqxRadioButton -
- Button кнопка
- GlyphButton кнопка с изображением
- JqxRepeatButton -
- JqxToggleButton -
- Link гипер-ссылка
- Image изображение из БД

- CustomImage -
- FileUpload элемент для загрузки файлов
- Chart элемент для отображения графиков и диаграмм
- Rating -
- Lookup выпадающий список
- DropDownList -
- PagableLookup выпадающий список с возможностью постраничного отображения

# RootItem

Корневой элемент экранной формы (ЭФ), является родительским контейнером для всех дочерних элементов, не визуальный. Свойства:

- id уникальный идентификатор блока формы (тега div)
- title заголовок ЭФ, отображается в заголовке окна браузера, а так же в качестве названия вкладки страницы Lexema.ru

В RootItem могут быть добавлены следующие дочерние элементы:

- LayoutForm
- BootstrapLayout
- Toolbar
- PopupContainer
- Gis

# Toolbar

Панель инструментов, служит для отображения кнопок. Существует ряд предопределённых кнопок, которые могут быть добавлены на панель, каждая кнопка имеет специфический значок и предназначена для выполнения определённой функции. При автоматической генерации элементов при создании формы некоторые кнопки панели инструментов создаются автоматически, также для них генерируются обработчики событий с соответствующим программным кодом. Исключение составляет кнопка CalculationToolbarltem, предназначения для выполнения программных сценариев-вычислений, которые создаются прикладным разработчиком.

### SaveToolbarItem

Кнопка для сохранения документа. Обработчик события ItemClick, как правило, содержит следующий код:

```
L8.System.SaveDocument();
```

Данный код может быть дополнен, к примеру, проверкой корректности данных, введённых в поля формы.

### CloseToolbarltem

Кнопка для закрытия документа. Обработчик события ItemClick, как правило, содержит следующий код:

L8.System.CloseDocument();

### SaveCloseToolbarItem

Кнопка для сохранения и закрытия документа. Обработчик события ItemClick, как правило, содержит следующий код:

```
L8.System.SaveAndCloseDocument();
```

### **NewDocumentToolbaritem**

Кнопка для создания нового документа. В большинстве случаев используется в реестре документов. Обработчик события ItemClick, как правило, содержит следующий код:

```
L8.System.CreateDocument(L8.System.LinkedViewModel);
```

L8.System.LinkedViewModel - это наименование связанной экранной формы, кот. вводится в соответствующем поле ЭФ.

### DeleteToolbarltem

Кнопка для удаления одного или нескольких выделенных документов. В большинстве случаев используется в реестре документов. Обработчик события ItemClick, как правило, содержит следующий код:

```
L8.System.DeleteRegistryDocument();
```

### UndoToolbarltem

Кнопка для отмены последнего действия при редактировании документа.

### RedoToolbarltem

Кнопка для повтора последнего действия при редактировании документа.

### ReportToolbarltem

Кнопка для вывода отчёта, может применяться как в документах, так и в реестрах. Код обработчика нажатия на эту кнопку пишется прикладным разработчиком вручную. Пример кода приведён ниже:

```
// считывание значений параметров из полей формы
var costFromParam = L8.View.NumberInput1.value,
    costToParam = L8.View.NumberInput2.value,
    isActualParam = L8.View.CheckBox1.value;
// открытие отчёта
L8.System.openReport({name:'TestModelReport',
    parameters:[{costFrom: costFromParam, costTo: costToParam, isActual:
isActualParam}]});
```

Подробнее процесс создания кода открытия отчёта описан в соответствующем разделе статьи "Создание отчёта на основе запроса".

### SelectPeriodToolbarltem

Кнопка для отображения диалога вывода расчётного периода. В большинстве случаев используется в реестре документов. Обработчик события ItemClick, как правило, содержит следующий код:

```
L8.System.selectDatePeriod.openDialog();
```

### CalculationToolbarltem

Кнопка для запуска произвольных вычислений. Соответствующий JS-код должен быть записан в обработчике нажатия на кнопку (ItemClick).

### SaveAndNewToolbarltem

Кнопка для сохранения текущего и создания нового документа. Обработчик события ItemClick, как правило, содержит следующий код:

L8.System.SaveAndNewDocument();

### **ToolbarPopupButton**

Кнопка для отображения/скрытия всплывающего фрейма, содержащего элементы управления другой формы. Для корректной работы данного механизма необходимо наличие в форме элементов PopupContainer, PopupWindow и NestedForm.

# Создание обработчиков изменения полей модели

У разработчика прикладных конфигураций Lexema.ru есть возможность создания программных сценариев на языке JavaScript, привязанных к полям модели, которые будут вызываться автоматически всякий раз при изменении значений этих полей вне зависимости от экранной формы.

# Создание обработчика

Для создания обработчика необходимо открыть модель для редактирования (дерево навигации - раздел "Модели" - пункт "Модели"). Затем необходимо нажать на кнопку в колонке "Редактировать" в строке соответствующего поля:

| Моде | ли L8.Mode    | eller.LexData.ModelContent (1434) 🛛 🗶 |                   |                     |              |                |          |              |            |         | 1             |
|------|---------------|---------------------------------------|-------------------|---------------------|--------------|----------------|----------|--------------|------------|---------|---------------|
|      | Имя модели    | RequestTestDetail                     | Primary key       | Code                | • <i>i</i> 🗙 |                |          |              |            |         |               |
|      | Имя таблицы   | RequestTestDetail                     | TypeCode property |                     | - 🖻 🗙        |                |          |              |            |         |               |
|      | Имя выюшки    | 1                                     | TypeName property |                     | • 🖻 🗙        |                |          |              |            |         |               |
| Prir | naryKeyDomain | RequestTestDetail                     | DateProperty      |                     | - 🖻 🗙        |                |          |              |            |         |               |
|      | Display name  |                                       |                   | Покумент с историей |              |                |          |              |            |         |               |
|      |               | . 2 beet v 🗟 🔪                        | •                 | докульт с неторной  |              |                |          |              |            |         |               |
| npoc | гранство имен |                                       | <b>`</b>          |                     | _            |                |          |              |            |         |               |
|      | Описание      | e                                     |                   |                     |              |                |          |              |            |         |               |
| Свой | ства Дочер    | оние таблицы События                  |                   |                     |              |                |          |              |            |         |               |
|      | Alama         | Dhilama                               | Visutiana         | Description         | Туре         |                | Value ch | anged script | Donourupon | Удалить | Clobaltd      |
|      | Name          | Doname                                | viewname          | Description         | Код          | Наименование   | Код      | Наименован   | редактиров | скрипт  | GIODALIO      |
|      | VCode         | VCode                                 | VCode             |                     | 127          | bigint         |          |              |            |         | 8CC4FD27-CFC  |
|      | CDate         | CDate                                 | CDate             |                     | 461          | DateTimeOffset |          |              |            |         | 4720DB19-A2FC |
|      | CHost         | CHost                                 | CHost             |                     | 73           | string         |          |              |            |         | 6DF8B2AF-0230 |
|      | CUser         | CUser                                 | CUser             |                     | 73           | string         |          |              |            |         | 5A43DEE2-8B4D |
|      | WDate         | WDate                                 | WDate             |                     | 461          | DateTimeOffset |          |              |            |         | D3F07839-163C |
|      | WHost         | WHost                                 | WHost             |                     | 73           | string         |          |              |            |         | 805B5FC6-05F9 |
|      | WUser         | WUser                                 | WUser             |                     | 73           | string         |          |              |            |         | B3CD4B92-1D0A |
|      | COrg          | COrg                                  | COrg              |                     | 1            | int            |          |              |            |         | 33E62C06-2E7C |
|      | WOrg          | WOrg                                  | WOrg              |                     | 1            | int            |          |              |            |         | 920FC492-0549 |
|      | MatCode       | MatCode                               |                   |                     | 127          | bigint         |          |              |            |         | FDD658DD-CB9  |
|      | Color         | Color                                 |                   |                     | 1            | int            |          |              |            |         | 8B123F55-E3F6 |
|      | Name          | Name                                  |                   |                     | 73           | string         |          |              |            |         | 77085045-82BD |
|      | SumNDS        | SumNDS                                |                   |                     | 3            | money          |          |              |            |         | A1E47485-E469 |
|      | SumbNDS       | SumbNDS                               |                   |                     | 3            | money          |          |              |            |         | CB81BED3-6436 |
| •    | Count         | Count                                 |                   |                     | 34           | double         |          |              |            |         | 0E7793FB-DA5D |
|      | AccountPrice  | AccountPrice                          |                   |                     | 3            | money          |          |              |            |         | F3383152-0970 |
|      | PCode         | PCode                                 |                   |                     | 127          | bigint         |          |              |            |         | B5AB84F8-F19E |
| *    |               |                                       |                   |                     |              |                |          |              |            |         |               |

В редакторе исходного кода обработчика необходимо текст скрипта. К примеру, сценарий на изменение поля Count (количество) вычисляет значение суммы путём умножения цены на количество:

```
Модели L8.Modeller.LexData.ModelContent (1434)
                                               Count (9357)
Настройки
      Имя Count
                                                                             GlobalId D07995F8-BFDB-43A3-BF5A-0F856A58A750
   Заметка RequestTestDetail.Count
                                                                               Guid 4A4A0A9D-0507-4F0B-95D7-D2737FC81A14
  функция 🔽 Параметры newValue, oldValue, root
                                                                                                        Тип Script
                                                                                                                        -
                                                                                           ÷ IL 🔽
                                                                          Приоритет 1000
Namespace 129
                   L8.System.DataEvents.RequestTestDetail
                                                              - 🦻 🗙
Текст Ссылки Модели
  var price = this.AccountPrice(),
    count = this.Count();
1
  this.SumbNDS(price * count);
5
```

```
var price = this.AccountPrice(),
    count = this.Count();
this.SumbNDS(price * count);
```

## Обращение к полям модели

Как правило, программный код обработчиков изменения поля модели содержит получение и установку значений других полей данной модели. Для обращения к ним следует использовать ссылку this, указывающую на экземпляр модели (запись таблицы).

Для получения значения поля fieldName необходимо написать this.fieldName(). Например:

```
var price = this.AccountPrice();
```

Для установки значения newValue поля fieldName необходимо написать this.fieldName(newValue). Например:

```
this.SumbNDS(price * count);
```

### Возможные проблемы

Циклический вызов обработчиков изменения полей модели может вызвать зависание страницы. Например, если на поле *field1* создан обработчик this.field2(newVal), а на поле *field2* - обработчик this.field1(newVal), то это приведёт к рекурсивным вызовам бесконечной глубины и, как следствие, к зависанию клиентской части (веб-страницы в браузере). Такой конфигурации обработчиков следует избегать.

# Проверка работоспособности скрипта

Для проверки работы скрипта обработчика изменения поля модели необходимо открыть любую экранную форму, созданную на основе этой модели и изменить значение поля, которому был назначен обработчик.

В примере, описанном выше, обработчик был назначен полю Count (количество) в табличной части документа RequestTest (заявка на поставку). Любое изменение значения поля Count приводит к автоматическому пересчёту значения поля SumbNDS (сумма с НДС):

| С Заявка на поставку × |                |                 |                                  |                |               |                  |                |               |                 |
|------------------------|----------------|-----------------|----------------------------------|----------------|---------------|------------------|----------------|---------------|-----------------|
| Glexen                 |                | Закрыть Сохр.   | азрх: лечинани<br>Эакрыть Печать | Проводки Coxp. | Создать       | - 1              |                |               |                 |
| Заявка на і            | поставку 🗙 🛛 З | Заявка на поста | авку - Реестр от                 | 01.12.2015 - 3 | 31.12.2015 ×  |                  |                |               |                 |
| COrg                   | 0              |                 |                                  |                |               |                  |                |               |                 |
| WOrg                   | 0              |                 |                                  |                |               |                  |                |               |                 |
| Number                 | 25-2/2         |                 |                                  |                |               |                  |                |               |                 |
| RDate                  | 02.12.2015 🗸   |                 |                                  |                |               |                  |                |               |                 |
| IsActual               | •              |                 |                                  |                |               |                  |                |               |                 |
| Sum                    |                | 492.00          |                                  |                |               |                  |                |               |                 |
| Count                  |                | 1 234.55        |                                  |                |               |                  |                |               |                 |
| Контрагент             |                | ~               |                                  |                |               |                  |                |               |                 |
| RType                  |                | ~               |                                  |                |               |                  |                |               |                 |
|                        | Вычисл         | ИТЬ             |                                  |                |               |                  |                |               |                 |
| Табличная              | я часть        |                 |                                  |                |               |                  |                |               |                 |
| detail                 |                |                 |                                  |                | Строки: 2 Выд | елено: 1 В фильт | ре: 0 🛛 🗙 Эксп | орт 🕂 Добави  | ть 😑 Удалить    |
| WUser                  | COrg           | WOrg            | MatCode                          | Color          | Name          | SumNDS           | SumbNDS        | Count         | AccountPrice    |
| Фильтр п               | о Фильтр по    | Фильтр по       | Фильтр по                        | Фильтр по      | Фильтр по     | Фильтр по        | Фильтр по      | Фильтр по     | Фильтр по       |
| airat                  | 0              | 0               | 123                              | 3              | fgdfgh        | 888.00           | 234.00         | 2             | 444.00          |
| airat                  | 0              | 0               | 55                               | 66             | ertyerty      | 1 665.00         | 1 668.00       | 3.00<br>Сумма | 555.00<br>Сумма |
|                        |                |                 |                                  |                |               |                  | Bcero: 1902    | Bcero: 5      | Bcero: 999      |

# Использование событий модели

Средства прикладной разработки системы Lexema.ru предоставляют возможность для каждой модели создавать SQL-скрипты, выполняемые автоматически при выполнении запросов к записям модели. Существует 4 типа запросов, на которые могут быть назначены обработчики:

- Insert вставка новых записей
- Update изменение существующих записей
- Delete удаление записей
- Select выборка записей

Скрипты-обработчики событий модели могут применяться для решения задач разного рода:

- проверка корректности значений полей записи (валидация)
- генерация номера документа при создании новой записи (на Insert)
- журналирование (логгирование)
- профилирование производительности
- разделение прав доступа
- и т.п.

# Создание обработчиков событий модели

В дереве навигации слева раскройте группу Модели, выберите пункт Модели. В списке найдите нужную модель, откройте её для редактирования двойным щелчком левой кнопки мыши по строке или с помощью кнопки "Открыть на изменение" на панели инструментов на вкладке "Документ" слева вверху.

В форме редактирования модели перейдите на вкладку "События":
| Модели L8.Mode    | ler.LexData.ModelContent (1411)  |                        |              |       |          | ×             |
|-------------------|----------------------------------|------------------------|--------------|-------|----------|---------------|
| Имя модели        | ModelTest                        | Primary key 25550 VC   | iode         | • 💕 🗙 |          |               |
| Имя таблицы       | ModelTest                        | TypeCode property      |              | - 🖻 🗙 |          |               |
| Имя вьюшки        |                                  | TypeName property      |              | 🝷 💕 🗙 |          |               |
| PrimaryKeyDomain  | ModelTest                        | DateProperty 25565 Pro | oduceDate    | 💌 😼 🗙 |          |               |
| Display name      |                                  | 🗹 Документ             | т с историей |       |          |               |
| Пространство имен | 3 🛛 test 🔹 💕 🗙                   |                        |              |       |          |               |
| Описание          | Тестовая модель для документации |                        |              |       |          |               |
| Свойства Дочер    | ние таблицы События              |                        |              |       |          |               |
| QueryType         |                                  | Script                 |              |       | GlobalId | Редактировать |
| *                 | •                                |                        |              |       |          |               |

В списке в поле QueryType выберите необходимый тип запроса. Для редактирования текста SQL-скрипта нажмите на кнопку в поле "Редактировать". В открывшемся окне введите код обработчика события. Например:

| Модел                   | 1 L8.Modeller.LexData.ModelContent (1411) 🛛 🗐 Экранны       | е формы Роли L8.AccessUI.Роли_Форма                                                           | (74) Запросы L8.Modeller.LexData.View | wModelContent (3729) |               |
|-------------------------|-------------------------------------------------------------|-----------------------------------------------------------------------------------------------|---------------------------------------|----------------------|---------------|
|                         | Имя модели ModelTest                                        | Primary key 25550 VCode                                                                       | • 🗳 🗙                                 |                      |               |
| 1                       | имя таблицы ModelTest                                       | TypeCode property                                                                             | ▼ 2 × 2                               |                      |               |
|                         | Имя вьюшки                                                  | TypeName property                                                                             | ▼ 2 × 2                               |                      |               |
| Prima                   | ryKeyDomain ModelTest                                       | DateProperty 25565 ProduceD                                                                   | ate 🔹 🖌                               |                      |               |
|                         | Display name                                                | 🔽 Документ с исто                                                                             | рией                                  |                      |               |
| Простр                  | нанство имен 🛛 🛛 test 🔹 😪 🗙                                 |                                                                                               |                                       |                      |               |
|                         | Описание Тестовая модель для документации                   |                                                                                               |                                       |                      |               |
|                         |                                                             |                                                                                               |                                       |                      |               |
| Свойст                  | ва Дочерние таблицы События                                 |                                                                                               |                                       |                      |               |
| Свойст                  | ва Дочерние таблицы События<br>QueryType                    | Scr 🔜                                                                                         |                                       |                      | Редак         |
| Свойст                  | ва Дочерние таблицы События<br>QueryType<br>Insert          | Sor 💀                                                                                         |                                       |                      | -959АЗА7ВОВВ2 |
| Свойст                  | ва Дочерние таблицы События<br>QueryType<br>Insert          | Scr 🛃<br>if IS<br>if ISNULL(LTim(RTRim(@Name)), ") =<br>raiserror("Наименование документа н   | е может быть пустым!, 16, 1)          |                      | -959АЗА7В0ВВ2 |
| Свойст<br><b>&gt;</b> * | Ba Дочерние таблицы События<br>QueryType<br>Insert <u>х</u> | Scr 📰<br>if 15<br>if ISNULL(LTrim(RTRim(@Name)), ") =<br>raiserror("Hawnenceanwe документа н  | е может быть пустым!, 16, 1)          |                      | -959АЗА7ВОВВ2 |
| Своист<br>*             | Ba Дочерние таблицы События<br>QueryType<br>Insert          | Scr 📰<br>if 15<br>if ISNULL(LTrim(RTRim(@Name)), *) =<br>raiserror(Наименование документа н   | -<br>может быть пустым!, 16, 1)       |                      | -959A3A7806B2 |
| к<br>Коронст<br>К       | Ba Дочерние таблицы События<br>QueryType<br>Insert Z        | Scr 📰<br>if IS<br>if ISNULL(LTim(RTRim(@Name)), *) =<br>raiserror(Наименование документа н    | е может быть пустым!, 16, 1)          |                      | -959A3A7B08B2 |
| <u>к</u>                | Ba Дочерние таблицы События<br>QueryType<br>Insert <u>×</u> | Scr<br>if IS<br>if ISNULL(LTim(RTRim(@Name)), ") =<br>raiserror("Наименование документа н     | е может быть пустым!, 16, 1)          |                      | -959A3A7B08B2 |
| Свойст<br>> *           | Ba Дочерние таблицы События<br>QueryType<br>Insert <u>×</u> | Scr<br>if IS<br>if ISNULL(LTim(RTRim(@Name)), ") =<br>raiserror("Наименование документа н     | е может быть пустым!, 16, 1)          |                      | -959A3A7B0BB2 |
| Свойст<br>*             | Ba Дочерние таблицы События<br>QueryType<br>Insert <u>×</u> | Scr<br>If IS<br>if ISNULL(LTim(RTRim(@Name)), ") =<br>raiserror("Наименование документа н     | е может быть пустым!, 16, 1)          |                      | -959A3A7B0BB2 |
| Свойст                  | Ba Adveptive ta6inikųsi Cobertria<br>QueryType<br>Insert    | Scr III<br>if IS<br>if ISNULL(LTim(RTRim(@Name)), ") =<br>raiserror("Наименование документа н | е может быть пустым!, 16, 1)          |                      | -959A3A7B0BB2 |

Размер окна для редактирования кода может быть увеличен путём перетаскивания правого нижнего угла окна за специальный маркер - это даст возможность видеть большее кол-во строк без прокрутки, что актуально при редактировании больших скриптов.

#### Логика работы обработчиков

Обработчики событий модели выполняются автоматически при выполнении соответствующих запросов. Если требуется запретить выполнение текущей операции, необходимо сгенерировать сообщение об ошибке с помощью системной инструкции Raiserror. Без её вызова текущая операция будет выполнена.

#### Обращение к значениям полей

При выполнении обработчика события модели для всех её полей автоматически создаются локальные переменные, содержащие значения полей текущей записи. Название переменных совпадают с именами полей. Перед именем ставится знак "@". Например, если поле называется DocumentNumber, то имя соответствующей локальной переменной будет @DocumentNumber.

Например, для запрета сохранения документа, в котором не заполнено обязательное поле Name, можно использовать SQL-конструкцию вида:

```
if ISNULL(LTrim(RTRim(@Name)), '') = ''
raiserror('Наименование документа не может быть пустым!', 16, 1)
```

Примечание: для проверки значения на пустоту следует использовать функцию ISNULL.

#### Вывод сообщения об ошибке

Для вывода сообщения об ошибке и прерывания текущей операции необходимо вызвать системную инструкцию СУБД MS SQL Server - Raiserror со следующими параметрами:

| Raiserror | (' <tekct< th=""><th>СООБЩЕНИЯ&gt;',</th><th>16,</th><th>1)</th></tekct<> | СООБЩЕНИЯ>', | 16, | 1) |
|-----------|---------------------------------------------------------------------------|--------------|-----|----|
|-----------|---------------------------------------------------------------------------|--------------|-----|----|

В этом случае текст сообщения отобразится на странице приложения в специальном блоке "Инфо" в правом верхнем углу:

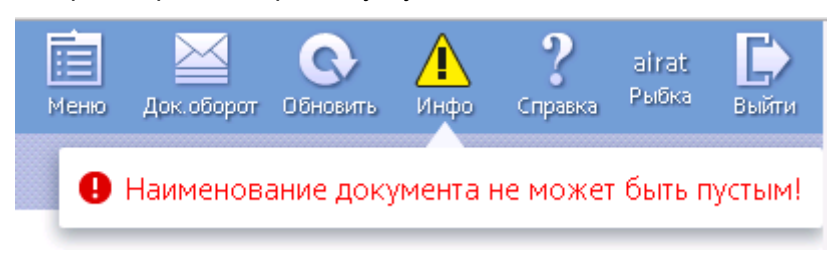

Данный механизм является стандартным и предпочтительным способом информирования пользователя об ошибке. Примечание: подобное сообщение может быть также выведено путём вызова системного метода JavaScript.

## Проверка работоспособности обработчиков

Откройте экранную форму на модели, для которой был создан обработчик события. Выполните действие, приводящее к выполнению запроса, на который назначен обработчик. Например, для модели данного документа на запрос INSERT назначен обработчик, проверяющий заполненность поле Наименование (Name). При попытке сохранить документ с пустым полем Name выводится сообщение об ошибке и операция прерывается:

| Clexen      | па.ги 🔡       | гь Закрыть Сохр | . Закрыть Печа | ать Проводки     | <b>↓</b>        |          | <br>Док. оборот | Обновить  | Инфо     | <b>?</b><br>Справка | airat<br>Рыбка | <b>Б</b> ыйти |
|-------------|---------------|-----------------|----------------|------------------|-----------------|----------|-----------------|-----------|----------|---------------------|----------------|---------------|
| ×           |               |                 |                |                  |                 |          | Наименов        | ание доку | умента і | не может            | быть п         | устым!        |
| VCode       | 6             |                 |                |                  |                 | _        |                 |           |          |                     |                |               |
| COrg        |               |                 |                |                  |                 |          |                 |           |          |                     |                |               |
| WOrg        |               |                 |                |                  |                 |          |                 |           |          |                     |                |               |
| Name        |               |                 |                |                  |                 |          |                 |           |          |                     |                |               |
| Description | тест описание |                 |                |                  |                 |          |                 |           |          |                     |                |               |
| Cost        |               |                 |                |                  |                 |          |                 |           |          |                     |                |               |
| Weight      |               |                 |                |                  |                 |          |                 |           |          |                     |                |               |
| ProduceDate | 04.02.201 🗸 🗸 |                 |                |                  |                 |          |                 |           |          |                     |                |               |
| IsActual    |               |                 |                |                  |                 |          |                 |           |          |                     |                |               |
| Classifier  |               | ~               |                |                  |                 |          |                 |           |          |                     |                |               |
|             | Дочерняя к    | оллекция        |                |                  |                 |          |                 |           |          |                     |                |               |
|             |               |                 | Строки: 0 Вы   | аделено: О 🛛 🔀 🕄 | Экспорт 🕂 Добав | ить 😑 Уд | алить           |           |          |                     |                |               |
|             | VCode         | CDate           | CHost          | CUser            | WDate           | WHost    |                 |           |          |                     |                |               |
|             | •             |                 |                |                  |                 |          | •               |           |          |                     |                |               |
| Должность   |               | $\sim$          |                |                  |                 |          |                 |           |          |                     |                |               |

## Отладка скриптов в экранной форме

Тестирование и отладка является обязательным этапом в процессе создания качественного ПО. Отладка сценариев на языке JavaScript имеет свою специфику.

## Использование консоли браузера Google Chrome

Практически каждый современный браузер оснащён средствами, облегчающими разработку, тестирование и отладку веб-приложений, в частности, JS-сценариев. Для работы с Lexema.ru рекомендуется использовать веб-браузер Google Chrome последней версии.

Для открытия инструментария разработчика DevTools Google Chrome необходимо нажать клавишу F12 или комбинацию Ctrl+Shift+J. Окно DevTools содержит ряд вкладок:

- Elements динамическое отображение элементов разметки страницы и их стилей
- Console интерактивная консоль для ввода и выполнения команд на языке JavaScript
- Sources исходные коды JS-сценариев, подключенных к текущей веб-странице
- Network интерфейс для изучения последовательности загрузки компонентов веб страницы, отслеживания запросов (в т.ч. асинхронных AJAX) и просмотра заголовков НТТМ-запросов и ответов сервера
- Timeline
- Profiles
- Resources
- Security
- Audits

#### Вывод информации в консоль

Для вывода информации в консоль из сценариев на JavaScript необходимо использовать метод console.log(), который принимает один и более параметров и выводит их текущие значения на консоль, например:

```
var sum = L8.Data.root.Sum();
console.log("Сумма: " + sum);
// также можно указывать параметры через запятую
console.log("Логин текущего пользователя: ", L8.Access.UserName, " его роли: ",
L8.Access.userRoles);
```

#### Вывод ошибок и предупреждений

Кроме метода log объект console также имеет методы warn и error для вывода предупреждений и информации об ошибках соответственно. При этом текст предупреждений будет выводится жёлтым, а текст ошибок - красным цветом.

#### Группировка записей

#### Измерение времени выполнения скрипта

## Доступ к данным документа и к свойствам элементов формы в консоли

В процессе отладки часто бывает необходимо вывести или изменить значения полей формы или данных модели.

#### Чтение и изменение значений полей модели документа

Каждая экранная форма на модели предоставляет доступ к значениям всех полей модели с помощью объекта L8.Data.root. Синтаксис работы с полями имеет вид:

```
// считывание значения:
var ПЕРЕМЕННАЯ = L8.Data.root.ИМЯ_ПОЛЯ();
```

// установка значения:

L8.Data.root.ИМЯ ПОЛЯ( НОВОЕ ЗНАЧЕНИЕ );

#### Например:

```
// считывание значения:
var cost = L8.Data.root.Cost();
// установка значения:
L8.Data.root.Cost( 123.5 );
```

Важно! Изменения производятся в объектах JavaScript на стороне клиента приложения (в браузере). Для сохранения изменений в БД необходимо сохранить документ, вызвав метод L8.System.SaveDocument(). В противном случае изменения будут потеряны после закрытия или перезагрузки страницы.

#### Чтение и изменение значений элементов управления экранной формы

Доступ к значениям всех элементов управления экранной формы может быть получен с помощью объекта L8. View. Синтаксис работы с полями имеет вид:

```
// считывание значения:
var ПЕРЕМЕННАЯ = L8.View.ИМЯ_ЭЛЕМЕНТА.value;
// установка значения:
L8.View.ИМЯ ЭЛЕМЕНТА.value = НОВОЕ ЗНАЧЕНИЕ;
```

Например:

```
// считывание значения:
var cost = L8.View.tbCost.value;
// установка значения:
L8.View.tbCost.value = 123.5;
```

Примечание: более предпочтительным способом изменения значений реквизитов документа является доступ через поля модели (L8.Data.root). Применять доступ к значениям элементов формы целесообразно для форм, основанных не на модели (аналитическая формы на запросах и т.п.).

#### Доступ к полям модели и элементам управления из консоли

Важно! Доступ к полям модели и элементам формы из консоли производится посредством специального объекта \_**lxDebug.currentState**. Это обусловлено SPA-архитектурой приложения Lexema.ru. Посредством данного объекта изменения производятся на текущей открытой вкладке. Таким образом, для чтения и записи значений из консоли необходимо использовать конструкции следующего вида:

```
var cost = _lxDebug.currentState.L8.Data.root.Cost();
_lxDebug.currentState.L8.Data.root.Cost( 123.5 );
var cost = _lxDebug.currentState.L8.View.tbCost.value;
```

## Анализ запросов с помощью SQL Profiler

При разработке прикладных модулей системы Lexema.ru периодически возникает потребность в анализе запросов к БД при работе экранных форм, запросов, отчётов, хранимых процедур и других объектов для диагностирования проблем. Для решения подобных задач предназначены инструменты профилирования SQL-запросов. Они позволяют:

- отслеживать события разных типов на сервере БД (выполнение запросов, хранимых процедур и т.п.)
- фильтровать события по различным критериям (имя БД, логин пользователя и т.п.)
- записывать последовательность действий в виде трассировки событий. В последствии трассировка может быть проанализирована, а также сохранена в файл или в БД.
- анализировать производительность (скорость выполнения) запросов для поиска и устранения "узких мест" системы
- И Т.П.

В данной статье рассмотрены два инструмента:

- Lexema SQL Profiler, встроенный в моделлер приложения
- MS SQL Server Profiler, входящий в состав MS SQL Server

## Lexema SQL Profiler

Данный инструмент предназначен для анализа запросов к серверу БД, инициируемых моделлером - программой для разработки прикладных конфигураций. С его помощью можно исследовать структуру БД прикладной логики и её объектов.

Для использования Lexema SQL Profiler запустите моделлер приложения. Нажмите на кнопку с изображением бочки в левом верхнем углу окна:

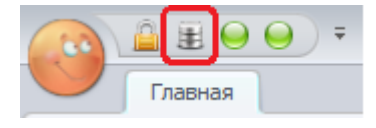

Для начала записи трассировки SQL-запросов моделлера к серверу БД нажмите кнопку "Запустить" на панели инструментов.

Выполните в моделлере действия, для которых требуется изучить запросы к БД. Например, после открытия списка моделей будет создана трассировка из нескольких запросов:

| ſ | exema SQL профилер 🛛 🕅                                                  | юдели                                                                                                    |                        |                     |                       |                                        |                                     |                                |               |                                | ×            |
|---|-------------------------------------------------------------------------|----------------------------------------------------------------------------------------------------|------------------------|---------------------|-----------------------|----------------------------------------|-------------------------------------|--------------------------------|---------------|--------------------------------|--------------|
|   | EventClass                                                              | TextData                                                                                                   | Duration               | StartTime           | EndTime               | CPU                                    | ApplicationName                     | Reads                          | Writes        | SPID                           | Transac      |
|   |                                                                         |                                                                                                    |                        |                     |                       |                                        |                                     |                                |               |                                |              |
|   | Trace start                                                             |                                                                                                    |                        | 13.04.2016 19:28:10 |                       |                                        |                                     |                                |               |                                |              |
|   | SQL:BatchCompleted                                                      | Установка флагов для с                                                                                     | 0                      | 13.04.2016 19:28:19 | 13.04.2016 19:28:19   | 0                                      | Lexema 7.0 (                        | 0                              | 0             | 51                             |              |
|   | SQL:BatchCompleted                                                      | select[StoreHistory], [D                                                                                   | 74                     | 13.04.2016 19:28:30 | 13.04.2016 19:28:30   | 0                                      | Lexema 7.0 (                        | 45                             | 0             | 51                             |              |
|   | SQL:BatchCompleted                                                      | Загрузка по индексу на                                                                                     | 1                      | 13.04.2016 19:28:30 | 13.04.2016 19:28:30   | 0                                      | Lexema 7.0 (                        | 240                            | 0             | 51                             |              |
|   | SQL:BatchCompleted                                                      | Загрузка по индексу на                                                                                     | 242                    | 13.04.2016 19:28:30 | 13.04.2016 19:28:30   | 218                                    | Lexema 7.0 (                        | 3902                           | 0             | 51                             |              |
|   | SQL:BatchCompleted                                                      | Загрузка по индексу на                                                                                     | 5                      | 13.04.2016 19:28:30 | 13.04.2016 19:28:30   | 0                                      | Lexema 7.0 (                        | 296                            | 0             | 51                             |              |
| _ | SQL:BatchCompleted                                                      | Загрузка по индексу на                                                                                     | 0                      | 13.04.2016 19:28:30 | 13.04.2016 19:28:30   | 0                                      | Lexema 7.0 (                        | 64                             | 0             | 51                             |              |
|   | SQL:BatchCompleted                                                      | Загрузка по индексу на                                                                                     | 0                      | 13.04.2016 19:28:30 | 13.04.2016 19:28:30   | 0                                      | Lexema 7.0 (                        | 18                             | 0             | 51                             |              |
| < | Загрузка по ин                                                          | zekov na noze [PrimaryKev]                                                                                 | ropertvl               | коллекции объектов  | 18.Modeller.LexData   | Model                                  |                                     |                                |               |                                | >            |
|   | select [DbName],<br>from [L8_Mode]<br>where [VCode] i<br>order by VCode | <pre>acncy Ad House [FrimdTyRey] , [ViewName], [Name], [Sc:<br/>Droperty] in (47,48,49,169,184,206,2</pre> | riptDefin<br>288,317,3 | CONTERING CODENTOR  | 496,502,1223,1247,125 | <pre>ype], [Type], 51,1256,1281,</pre> | [PCode], [Inhe:<br>1284,1293,1295,: | rit], [Priman<br>1347,1354,135 | ryKey], [Glob | alId], [WUser<br>1377,1388,139 | ), [<br>5,14 |

Таблица сверху содержит список событий (SQL-запросов), поле внизу - содержимое (SQL-код)

Поля таблицы:

- EventClass
- TextData
- Duration
- StartTime
- EndTime
- CPU
- ApplicationName
- Reads
- Writes
- SPID
- Transaction

К примеру, из трассировки событий при открытии списка моделей можно сделать следующие выводы: запрашиваются данные из трёх таблиц (L8\_Model, L8\_ModelProperty и L8\_Namespace); самый длительный запрос производится к таблице L8\_ModelProperty (242 мс).

## MS SQL Server Profiler

MS SQL Server Profiler — это инструмент, входящий в состав пакета MS SQL Server, позволяющий перехватывать события сервера БД. События могут быть сохранены в файле трассировки или в БД для дальнейшего анализа или использования с целью повторения определенной серии шагов для воспроизведения проблемы для её диагностики. Типовые сценарии использования SQL Server Profiler:

- контроль производительности экземпляра SQL Server Database Engine
- отладка инструкций Transact-SQL и хранимых процедур
- анализ производительности путем выявления медленно работающих запросов

- выполнение стресс-тестирования и контроля качества посредством воспроизведения трассировок
- воспроизведение трассировки одного или нескольких пользователей
- проверка инструкций Transact-SQL и хранимых процедур на стадии разработки проекта в пошаговом режиме для гарантии правильного выполнения кода
- устранение проблем в SQL Server с помощью перехвата событий в производственной системе (production-версии) и воспроизведения их в отладочной (тестовой версии). Это очень полезная возможность, поскольку позволяет во время проверки или отладки продолжать использовать производственную систему.
- аудит и отслеживание действий, происходящих в экземпляре SQL Server. Эта возможность позволяет администратору безопасности просматривать любые события аудита, в частности успешные и неудачные попытки входа в систему и разрешений доступа к инструкциям и объектам
- сохранение результатов трассировки в формате XML, что обеспечивает стандартизованную иерархическую структуру хранения результатов трассировки. Это позволяет вносить изменения в существующие трассировки или создавать их вручную для последующего воспроизведения
- статистический анализ результатов трассировки, позволяющий производить группирование и анализ похожих классов событий. В результатах содержатся счетчики, полученные на основе группирования по одному столбцу
- предоставление возможности создания трассировки пользователям, не являющимся администраторами
- настройка шаблонов трассировки, которые затем могут быть использованы для последующих трассировок

#### Запуск и подключение к серверу

Запустить MS SQL Server Profiler можно из меню OC Windows (меню "Пуск") или из меню программы MS SQL Server Management Studio (пункт Сервис - "SQL Server Приложение Profiler"). После запуска необходимо авторизоваться на сервере - ввести адрес сервера, имя учётной записи и пароль:

| J. Co                          | единение с сервером               |
|--------------------------------|-----------------------------------|
| SQL Serv                       | <b>/er</b> <sup>-</sup> 2012      |
| <u>Т</u> ип сервера:           | Компонент Database Engine 💌       |
| Имя сер <u>в</u> ера:          | <b>_</b>                          |
| Провер <u>к</u> а подлинности: | Проверка подлинности SQL Server 💌 |
| Им <u>я</u> входа:             | sa                                |
| Паро <u>л</u> ь:               |                                   |
|                                | <u>Запомнить пароль</u>           |
| Соеди <u>н</u> ить             | Отмена Справка Параметры >>       |

#### Настройка параметров трассировки

Затем перед началом трассировки необходимо задать её свойства:

| <u>И</u> мя трассировки:      | Без имени - 1                                           |            |       |
|-------------------------------|---------------------------------------------------------|------------|-------|
| Имя поставщика трассировки:   | 192.168.0.2\sql                                         |            |       |
| Тип поставщика трассировки:   | Microsoft SQL Server 2008 R2 версия                     | 10.50.2550 |       |
| Ис <u>п</u> ользовать шаблон: | Standard (по умолчанию)                                 |            | •     |
| 🗌 Сохранить в файл:           |                                                         |            | 2     |
|                               | Установить максимальный р <u>а</u> змер файла (МБ):     | 5          |       |
|                               | Включить операцию переключения на файл продолжения<br>— |            |       |
|                               | Сервер обрабатывает данные трассировки                  |            |       |
| Сохранить в та <u>б</u> лицу: |                                                         |            | , and |
|                               | ☐ Максимальное число <u>с</u> трок (тыс.):              | 1          |       |
|                               |                                                         |            |       |
| Включить время остановки трас | сировки: 14.04.2016 💌 12:38:12 📩                        |            |       |

- Имя трассировки целесообразно задавать в том случае, если её планируется сохранить
- Использовать шаблон определяет конфигурацию трассировки по умолчанию. А именно, он включает классы событий, которые нужно контролировать в SQL Server Profiler. Например, можно создать шаблон, указывающий используемые события, столбцы данных и фильтры.Шаблоны не выполняются, а сохраняются в файлах с расширением TDF.После сохранения шаблон управляет захватом данных, если запускается трассировка, основанная на этом шаблоне.

- Сохранить в файл с целью повторного открытия и анализа
- Сохранить в таблицу в этому случае трассировка будет сохранена в БД и её можно будет анализировать средствами SQL
- Включить время остановки трассировки необходимо в случае длительных наблюдений

#### Выбор типов событий и их атрибутов

Важным шагом настройки трассировки является выбор событий (необходимо перейти на соответствующую вкладку). Вкладка "Выбор событий" содержит сетку - таблицу, которая содержит каждый из классов событий, доступных для трассировки. На каждый класс событий в таблице приходится по одной строке. Классы событий могут незначительно различаться в зависимости от типа и версии сервера, к которому они подключены. Классы событий идентифицируются в столбце События сетки и группируются по категориям событий. В оставшихся столбцах перечислены столбцы данных, которые могут быть возвращены для каждого класса событий. Чтобы включить события в трассировку, установите флажок в столбце События.

По умолчанию данный список содержит только некоторые категории и типы событий в соответствии с выбранным шаблоном (см. выше). Также отображаются не все столбцы. Для более детальной настройки рекомендуется поставить галочки "Показать все события" и "Показать все столбцы".

Если трассировка производится для отслеживания запросов, производимых приложением Lexema.ru, достаточно будет отметить 3 типа события в 2x группах:

- Stored Procedures (хранимые процедуры)
  - RPC:Completed происходит при завершении удалённого вызова процедуры (RPC)
  - SP:Completed происходит при завершении хранимой процедуры
- TSQL отслеживание выполнения инструкций TransactSQL, передаваемых клиентами на сервер БД
  - SQL:BatchCompleted возникает при завершении выполнения инструкции TransactSQL

Примечание: флажок в столбце Events может находится в трёх состояниях:

- галочка отсутствует событие не отслеживается
- установлена чёрная галочка выбраны все столбцы данных для выбранного события будут собираться все возможные для него данные
- установлена серая галочка выбраны только некоторые столбцы данных для выбранного события будут собираться только некоторые данные в соответствии с отметками в столбцах

По умолчанию для некоторых событий выбраны не все столбцы (стоит серая галочка). Для выбора всех столбцов необходимо снять галочку и установить её заново. При этом будут установлены галочки для всех видимых столбцов данных.

| Events                                                                                        | TextData          | ApplicationName   | NTUserName      | LoginName   | CPU          | Reads    | Writes                          | Duration                                                 | ClientProc /                              |
|-----------------------------------------------------------------------------------------------|-------------------|-------------------|-----------------|-------------|--------------|----------|---------------------------------|----------------------------------------------------------|-------------------------------------------|
| SP:StmtCompleted                                                                              |                   |                   |                 |             |              |          |                                 |                                                          |                                           |
| SP:StmtStarting                                                                               |                   |                   |                 |             |              |          |                                 |                                                          |                                           |
| TSQL                                                                                          |                   |                   |                 |             |              |          |                                 |                                                          |                                           |
| Exec Prepared SQL                                                                             |                   |                   |                 |             |              |          |                                 |                                                          |                                           |
| Prepare SQL                                                                                   |                   |                   |                 |             |              |          |                                 |                                                          |                                           |
| SQL:BatchCompleted                                                                            |                   | <b>v</b>          | ~               | <b>v</b>    | $\checkmark$ | <b>v</b> | <b>V</b>                        | <b>v</b>                                                 | <b>v</b>                                  |
| SQL:BatchStarting                                                                             |                   |                   |                 |             |              |          |                                 |                                                          |                                           |
| SQL:StmtCompleted                                                                             |                   |                   |                 |             |              |          |                                 |                                                          |                                           |
| SQL:StmtRecompile                                                                             |                   |                   |                 |             |              |          |                                 |                                                          |                                           |
| SQL:StmtStarting                                                                              |                   |                   |                 |             |              |          |                                 |                                                          |                                           |
| Unprepare SQL                                                                                 |                   |                   |                 |             |              |          |                                 |                                                          |                                           |
| VOucer Static Time                                                                            |                   |                   |                 |             |              |          |                                 |                                                          |                                           |
| TSQL<br>Содержит классы событий, котор<br>экземпляру SQL Server.<br>Столбец данных не выбран. | рые вызваны выпол | нением инструкций | Transact-SQL, n | вредающихся | клиенто      | F.       | ✓ Показ ✓ Показ ✓ Показ Фи Упор | ать все соб<br>ать все сто<br>ильтры стој<br>рядочить ст | іытия<br>ілбцы<br><u>1</u> бцов<br>толбцы |

Ниже перечислены другие полезные категории и типы событий:

• Security Audit

#### Настройка параметров фильтрации

Фильтры ограничивают накопление событий в трассировке. Если фильтр не установлен, то на выход трассировки возвращаются все события выбранных классов событий. Установка фильтра трассировки необязательна, однако фильтр минимизирует затраты ресурсов при трассировке. Фильтры для определений трассировки добавляются на вкладке "Выбор событий" в диалоговом окне "Свойства трассировки" или "Свойства шаблона трассировки".

При отслеживании событий, происходящих при использовании веб-интерфейса Lexema.ru конкретным пользователем, целесообразно установить фильтр "ApplicationName" похоже на <логин\_пользователя>+&1, например, "PetrovAN&1", где PetrovAN - логин пользователя:

|                                                                                                    | Изменение фильтра                                                                                                    | × |
|----------------------------------------------------------------------------------------------------|----------------------------------------------------------------------------------------------------|---|
| ApplicationName<br>BigintData 1<br>BigintData 2<br>BinaryData<br>ClientProcessID<br>ColumnPermissi<br>CPU | <ul> <li>АpplicationName</li> <li>Имя клиентского приложения,<br/>установившего соединение с<br/>экземпляром SQL Server. Этот столбец<br/>заполняется не отображаемым именем<br/>программы, а значениями, которые<br/>передаются приложением.</li> </ul> |   |
| DatabaseID<br>DatabaseName<br>DBUserName<br>Duration<br>EndTime<br>Error                                  | <ul> <li>Похоже на</li> <li>airat&amp;1</li> <li>He похоже на</li> <li>Поиложение SOL Server Profiler - d</li> <li>✓</li> <li>Исключить строки без значений</li> </ul>                                                                                   | < |
|                                                                                                    | ОК Отмена                                                                                                    |   |

При такой настройке фильтра в трассировку попадут только события, генерируемые действиями указанного пользователя.

#### Отслеживание событий

Предположим, что после выставления настроек, описанных выше и запуска трассировки, пользователь с логином '**airat'** входит в систему и открывает реестр категорий доходов и расходов модуля "Домашняя бухгалтерия", а затем открывает один из документов (в качестве примера):

| C   | lexema.ru      | Ì            |          |                           |             |        |                  |   |
|-----|----------------|--------------|----------|---------------------------|-------------|--------|------------------|---|
| Ka  | тегория транза | акции 🗙      | Категори | и транзакций - Реестр 🗙   | Мои докумен | ты 🗙   | Главная форма 🗙  |   |
| Tra | nsactionCatego | ory          |          |                           |             |        |                  |   |
|     |                |              |          |                           |             |        |                  |   |
|     | Код            | Тип операции | 1        | Название                  |             | Родите | льская категория | ſ |
|     | 2              | Расходы      |          | Автомобиль                |             |        |                  |   |
| ✓   | 3              | Расходы      |          | Коммунальные платежи      |             |        |                  |   |
|     | 4              | Расходы      |          | Медицина                  |             |        |                  | Γ |
|     | 5              | Доходы (пост | упления) | Зарплата                  |             |        |                  |   |
|     | 6              | Доходы (пост | упления) | Гонорар за выступление :) |             |        |                  |   |
|     | 7              | Перемещения  | я между  | Снятие наличных           |             |        |                  |   |
|     | 8              | Расходы      |          | Продукты питания          |             |        |                  |   |
|     | 9              | Расходы      |          | Бензин                    |             | Автомо | биль             |   |
|     | 12             | Расходы      |          | Квартплата                |             | Коммун | альные платежи   |   |
|     | 13             | Расходы      |          | Лекарства                 |             | Медици | ина              |   |

В результате в трассировке SQL Server Profiler будет отображён список событий:

| Trace Start RPC:Completed exec sp_executesql N'SE RPC:Completed exec sp_reset_connectic RPC:Completed exec sp_reset_connectic SqL:StmtCompleted select VCode, Name fro RPC:Completed exec sp_executesql N'SE RPC:Completed exec sp_executesql N'SE RPC:Complete exec sp_executesql N'SE RPC:Complete exec | LECT [COrg] AS<br>m<br>LECT [COrg] AS<br>m<br>TransactionC | airat&1<br>airat&1<br>airat&1<br>airat&1 | DataUs<br>DataUs<br>DataUs | 47<br>0 | 41900      | 0 | 46 | 8772 | 57 | 2016-04-1<br>2016-04-1 |
|----------------------------------------------------------------------------------------------------|------------------------------------------------------------|------------------------------------------|----------------------------|---------|------------|---|----|------|----|------------------------|
| RPC:Completed     exec sp_executesql N'SE       RPC:Completed     exec sp_reset_connection       RPC:Completed     exec sp_reset_connection       SQL:StatCompleted     select VCode, Name from SQL:StatCompleted       SQL:StatCompleted     select VCode, Name from SQL:StatCompleted       RPC:Completed     exec sp_executesql N'SE       RPC:Completed     exec sp_executesql N'SE       RPC:Completed     exec sp_executesql N'SE       RPC:Completed     exec sp_executesql N'SE                                                                                                    | ELECT [COrg] AS<br>ELECT [COrg] AS<br>m<br>m TransactionC  | airat&1<br>airat&1<br>airat&1<br>airat&1 | DataUs<br>DataUs           | 47<br>0 | 41900<br>0 | 0 | 46 | 8772 | 57 | 2016-04-1              |
| RPC:Completed     exec sp_reset_connectio       RPC:Completed     exec sp_reset_connectio       SQL:StmtCompleted     exec sp_reset_connectio       SQL:StmtCompleted     select Vcode, Name fro       RPC:Completed     exec sp_reset_connectio       RPC:Completed     select Vcode, Name fro       RPC:Completed     exec sp_reset_connectio       RPC:Completed     exec sp_reset_connectio       RPC:Completed     exec sp_reset_connectio                                                                                                    | n<br>LECT [COrg] AS<br>n<br>m TransactionC                 | airat&1<br>airat&1<br>airat&1            | DataUs                     | 0       | 0          | 0 |    |      |    |                        |
| RPC:Completed         exec sp_executes]         N'SE           RPC:Completed         exec sp_reset_connection         exec sp_reset_connection           SQL:StmtCompleted         select VCode, Name from species         exec sp_executes]         N'SE           SQL:BatchCompleted         select VCode, Name from species         exec sp_executes]         N'SE           RPC:Completed         exec sp_executes]         N'SE         exec sp_executes]         N'SE           RPC:Completed         exec sp_executes]         N'SE         exec sp_executes]         N'SE                                                                                                    | m TransactionC                                             | airat&1<br>airat&1                       | DataUs                     |         |            |   | 0  | 8772 | 57 | 2016-04-1/             |
| RRC:Completed exec sp_reset_connectic<br>SQL:StmtCompleted select VCode, Name fro<br>SQL:BatchCompleted exec sp_executes] N'SE<br>IPC:Completed exec sp_executes] N'SE<br>VPC:Completed exec sp_executes] N'SE                                                                                                    | m TransactionC                                             | airat&1                                  |                            | 0       | 9          | 0 | 0  | 8772 | 57 | 2016-04-1/             |
| SQL:StartCompleted select Vcode, Name fro<br>SQL:StartCompleted select Vcode, Name fro<br>RPC:Completed exec sp_executesql N'SE<br>RPC:Completed exec sp_reset_connectic<br>RPC:Completed exec sp_executesql N'SE                                                                                                    | m TransactionC                                             |                                          | DataUs                     | 0       | 0          | 0 | 0  | 8772 | 57 | 2016-04-1/             |
| SQL:BatchCompleted select VCode, Name fro<br>RRC:Completed exec sp_executesql N'SE<br>RRC:Completed exec sp_reset_connectic<br>RRC:Completed exec sp_executesql N'SE                                                                                                    |                                                            | airat&1                                  | DataUs                     | 0       | 3          | 0 | 0  | 8772 | 61 | 2016-04-1/             |
| RPC:Completed         exec sp_executesql N'SE           RPC:Completed         exec sp_reset_connectic           RPC:Completed         exec sp_executesql N'SE                                                                                                    | m TransactionC                                             | airat&1                                  | DataUs                     | 0       | 3          | 0 | 0  | 8772 | 61 | 2016-04-1/             |
| RPC:Completed         exec sp_reset_connection           RPC:Completed         exec sp_executesql N'SE                                                                                                    | LECT [COrg] AS                                             | airat&1                                  | DataUs                     | 47      | 41855      | 0 | 52 | 8772 | 57 | 2016-04-1              |
| RPC:Completed exec sp_executesql N'SE                                                                                                    | 'n                                                         | airat&1                                  | DataUs                     | 0       | 0          | 0 | 0  | 8772 | 57 | 2016-04-1/             |
|                                                                                                    | LECT [COrg] AS                                             | airat&1                                  | DataUs                     | 0       | 2          | 0 | 0  | 8772 | 57 | 2016-04-1/             |
| RPC:Completed exec sp_reset_connection                                                                                                    | n                                                          | airat&1                                  | DataUs                     | 0       | 0          | 0 | 0  | 8772 | 57 | 2016-04-1/             |
| RPC:Completed exec sp_executesql N'SE                                                                                                    | LECT [COrg] AS                                             | airat&1                                  | DataUs                     | 0       | 2          | 0 | 0  | 8772 | 57 | 2016-04-1              |
| RPC:Completed exec sp_executesql N'SE                                                                                                    | LECT [COrg] AS                                             | airat&1                                  | DataUs                     | 0       | 2          | 0 | 0  | 8772 | 57 | 2016-                  |

Анализируя список событий трассировки можно увидеть, что одним из самых длительных запросов был следующий:

exec sp\_executesql N'SELECT [COrg] AS [COrg], [WOrg] AS [WOrg], [Description] AS [Description], [CHost] AS [CHost], [CUser] AS [CUser], [WHost] AS [WHost], [WUser] AS [WUser], [Name] AS [Name], [User] AS [User], [ParentName] AS [ParentName], [FullName] AS [FullName], [VCode] AS [VCode], [PCode] AS [PCode], [IsPersonal] AS [IsPersonal], [CDate] AS [CDate], [WDate] AS [WDate], [TType] AS [TType] FROM [VTransactionCategory] ',N'@PrimaryKeyBoundary=NULL,@TopCount=NULL

Судя по названию объекта (VTransactionCategory), это запрос на выборку списка категорий транзакций. Тип данного события - RPC:Completed (завершение выполнения удалённой процедуры).

Также в списке можно видеть событий типа SQL:BatchCompleted:

```
select VCode, Name
from TransactionCategory
where PCode is null
```

Это результат выполнения запроса (QuerySource) Lexema.ru.

Для поиска в тексте запросов, отслеженных в трассировке, необходимо нажать кнопку "Найти строку" (со значком бинокля) на панели инструментов или нажать комбинацию клавиш Ctrl+F:

|                                                      | Поиск | ×                            |
|------------------------------------------------------|-------|------------------------------|
| <u>Н</u> айти:<br>TransactionCategory                | •     | <u>Следующий</u>             |
| <u>И</u> скать в столбце:                            |       | <u>Предыдущий</u><br>Закрыть |
| Учитывать ре <u>г</u> истр<br>С <u>л</u> ово целиком | _     | Справка                      |

Затем необходимо ввести искомый текст и выбрать столбец для поиска (текст запроса содержится в столбце TextData). После нажатия на кнопку "Следующий" курсор будет позиционирован на строку события, содержащего искомый текст.

В целях тестирования и отладки данные запросы могут быть выполнены повторно вручную. Для этого необходимо скопировать их текст, открыть SQL Server Management Studio, подключиться к соответствующему серверу, выбрать БД, создать запрос, вставить его текст и выполнить:

| SQLO  | SQLQuery1.sql - 192TestData (sa (53))* ×                                                                                                    |      |             |              |       |              |       |                      |      |            |          |       |       |            |                     |
|-------|----------------------------------------------------------------------------------------------------|------|-------------|--------------|-------|--------------|-------|----------------------|------|------------|----------|-------|-------|------------|---------------------|
|       | <pre>1 exec sp_executesql N'SELECT [COrg] AS [COrg], [WOrg] AS [WOrg], [Description] AS [Description], [CHost] AS [CHost], [CUser] AS [CUser], [WHost] AS [WHost],<br/>[WUser] AS [WUser], [Name] AS [Name], [User] AS [User], [ParentName] AS [ParentName], [FullName] AS [FullName], [VCode] AS [VCode], [PCode] AS [PCode],<br/>[IsPersonal] AS [IsPersonal], [CDate] AS [CDate], [WDate] AS [WDate], [TType] AS [TType]<br/>RROW [VTransactionCategory]<br/>3 [',N'@PrimaryKeyBoundary bigint,@TopCount bigint',@PrimaryKeyBoundary=NULL,@TopCount=NULL</pre> |      |             |              |       |              |       |                      |      |            |          |       |       |            |                     |
| 100 % |                                                                                                    |      |             |              |       |              |       |                      |      |            |          |       |       |            |                     |
|       | COrg                                                                                                    | WOrg | Description | CHost        | CUser | WHost        | WUser | Name                 | User | ParentName | FullName | VCode | PCode | IsPersonal | CDate               |
| 1     | 1                                                                                                    | 1    | NULL        | 85.26.233.22 | airat | 85.26.233.22 | airat | Автомобиль           | NULL | NULL       | NULL     | 2     | NULL  | NULL       | 2016-03-18 09:46:40 |
| 2     | 1                                                                                                    | 1    | NULL        | 85.26.233.22 | airat | 85.26.233.22 | airat | Коммунальные платежи | NULL | NULL       | NULL     | 3     | NULL  | NULL       | 2016-03-18 09:47:54 |
| 3     | 1                                                                                                    | 1    | NULL        | 85.26.233.22 | airat | 85.26.233.22 | airat | Медицина             | NULL | NULL       | NULL     | 4     | NULL  | NULL       | 2016-03-18 09:48:1  |
| 4     | 1                                                                                                    | 1    | NULL        | 85.26.233.22 | airat | 85.26.233.22 | airat | Зарплата             | NULL | NULL       | NULL     | 5     | NULL  | NULL       | 2016-03-18 09:48:44 |

# Отправка электронной почты средствами MS SQL Server DBMail

Компонент Database Mail — это подсистема для отправки сообщений электронной почты от компонента SQL Server Database Engine. Используя компонент Database Mail, приложения базы данных (запросы, хранимые процедуры, триггеры) могут отправлять почтовые сообщения пользователям. Сообщения могут содержать результаты выборки из БД, а также могут включать файлы из любого доступного сетевого ресурса. Отправка электронных сообщений используется протокол SMTP, наличие дополнительного ПО (например, почтового клиента Outlook) не требуется.

По умолчанию компонент Database Mail не активен. Для использования компонента Database Mail его необходимо явно включить с помощью мастера настройки компонента Database Mail, хранимой процедуры sp\_configure или аспекта «Настройка контактной зоны» средства управления на основе политики.

Для использования компонента Database Mail необходимо выполнить ряд действий:

• включение компонента DBMail

- настройка:
  - создание учётных записей
  - создание профиля
- выполнение SQL-скрипта для отправки сообщения электронной почты

## Примеры сценариев использования DBMail

- каждое утро менеджер хочет получать на почту итоги вчерашнего дня: сколько и какой продукции было продано, какой клиент сделал наибольшую заявку, какие клиенты имеют задолженность и прочее. В конечном итоге, результаты любого запроса могут быть отправлены с помощью Database Mail;
- администратор баз данных хочет получать на почту информацию о том какие задачи (job'ы) или планы обслуживания завершились с ошибкой (или наоборот, выполнились успешно);
- администратор баз данных хочет получать на почту информацию об ошибках определенного уровня серьезности, или с определенным номером, произошедших на сервере;
- И Т.П.

## Параметры безопасности

Для настройки DBMail необходимо быть членом предопределенной роли сервера sysadmin. Чтобы отправлять почту с помощью компонента Database Mail, необходимо быть членом роли DatabaseMailUserRole в базе данных msdb.

## Настройка компонента Database Mail

#### Регистрация учётной записи электронной почты на сервере

До начала настройки DBMail необходимо зарегистрировать новую учётную запись на почтовом сервере или использовать существующую. Понадобятся следующие параметры:

- символьный или IP-адрес почтового сервера, работающего по протоколу SMTP, а также порт (по умолчанию 25)
- поддержка шифрования с помощью SSL/TLS
- адрес e-mail
- пароль

#### Использование мастера настройки

Запустите программу MS SQL Server Management Studio, установите соединение с экземпляром SQL Server. Раскройте узел Управление, щелкните правой кнопкой мыши на компонент Database Mail и выберите команду "Настроить компонент Database Mail". Если он используется впервые, выберите параметр "Установить компонент Database Mail". В противном случае выберите пункт "Настроить компонент Database Mail":

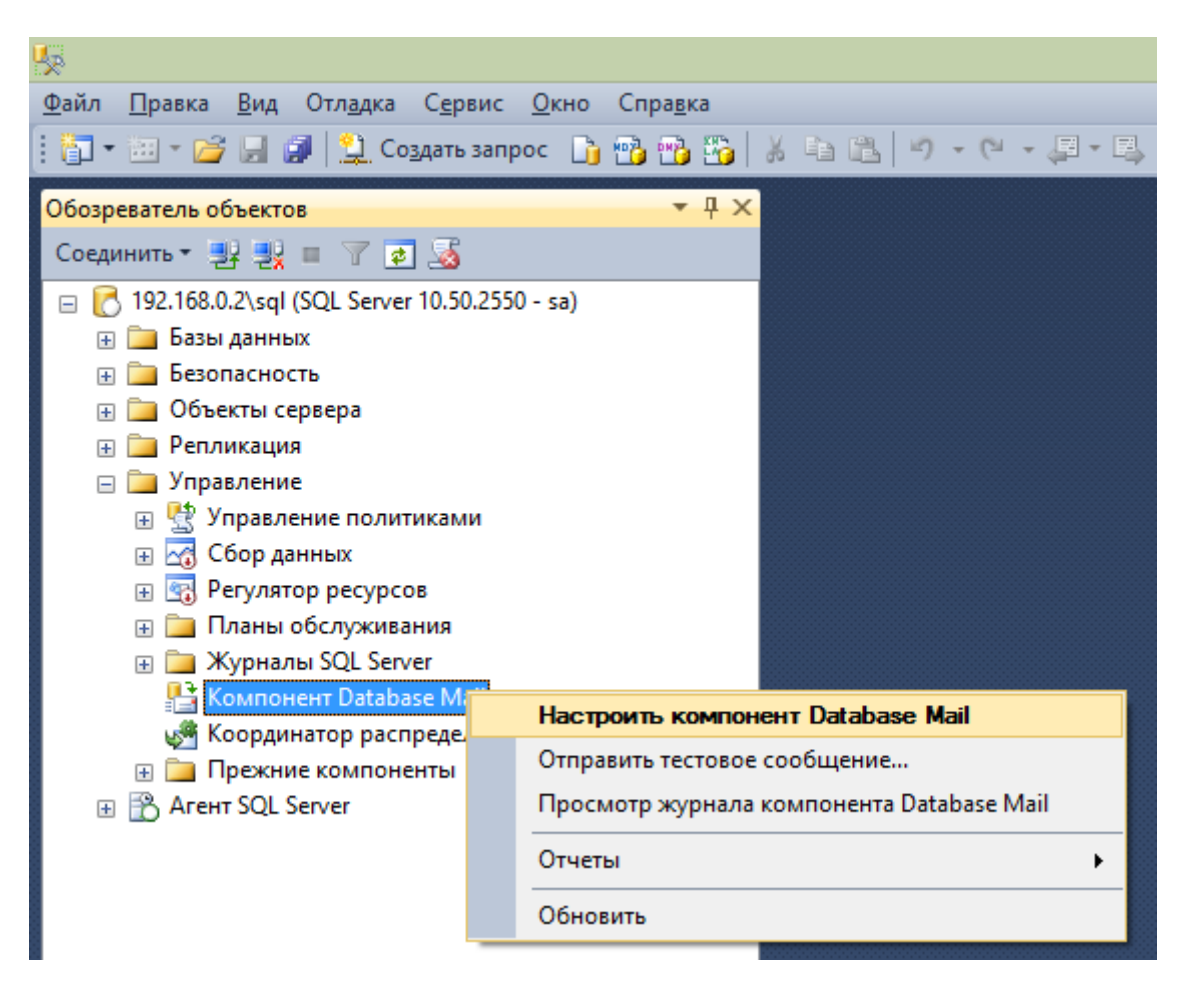

Окно приветствия можно пропустить, нажав Далее.

В следующем окне необходимо выбрать одну из нескольких задач:

| 🕒 Мастер настройки компонента Database Mail - 192.168.0.2\sql 🗧                           |        |
|-------------------------------------------------------------------------------------------|--------|
| Выбор задачи по настройке<br>Выберите задачи по обслуживанию или настройке.               |        |
| Если компонент Database Mail устанавливается в первый раз, укажите параметр установки.    |        |
| Установить компонент Database Mail, выполнив следующие задачи:                            |        |
| <ol> <li>Создать новый профиль электронной почты и указать учетные записи SMTP</li> </ol> |        |
| 2. Установить безопасность профиля                                                        |        |
| 3. Настроить параметры системы                                                            |        |
| Управление учетными записями и профилями компонента Database Mail                         |        |
| Управ <u>л</u> ение безопасностью профилей                                                |        |
| О Просмотр или изменение системных параметров                                             |        |
|                                                                                           |        |
|                                                                                           |        |
|                                                                                           |        |
|                                                                                           |        |
|                                                                                           |        |
|                                                                                           |        |
|                                                                                           |        |
|                                                                                           |        |
| <u>С</u> правка <u>Да</u> лее <u>Сотово &gt;&gt;</u> (                                    | Отмена |

Для дальнейшей настройки DBMail необходимо различать 2 элемента:

- Учётная запись компонента Database Mail содержит сведения, необходимые для отправки электронной почты на SMTP-сервер (адрес, логин, пароль и т.п.).
- Профиль компонента Database Mail является коллекцией учетных записей компонентов Database Mail. Профили повышают надежность в случаях, когда почтовый сервер становится недоступен, предоставляя альтернативные учетные записи компонента Database Mail. Необходима, по крайней мере, одна учетная запись компонента Database Mail.

До начала создания и настройки профиля необходимо создать одну или несколько учетных записей компонента Database Mail.

#### Создание учётной записи

В диалоговом окне "Выбор задачи по настройке" выберите пункт "Управление учётными записями и профилями компонента Database Mail", в следующем окне - "Создать новую учётную запись". Заполните форму параметров новой учётной записи:

| 🔛 N                                                                                                    | Ластер наст                  | ройки компоне                                                                 | ента Database N | 1ail - 192.168. | 0.2\sql - |    |  |  |
|----------------------------------------------------------------------------------------------------|------------------------------|-------------------------------------------------------------------------------|-----------------|-----------------|-----------|----|--|--|
| Создание учетной записи компонента Database Mail<br>Укажите имя, описание и атрибуты учетной записи SMTP. |                              |                                                                               |                 |                 |           |    |  |  |
| Им <u>я</u> записи: Lexema mail demo (elexema@gmail.com)                                                  |                              |                                                                               |                 |                 |           |    |  |  |
| Описани <u>е</u> :                                                                                        | Демонстраци                  | онная учётная запис                                                           | ъ               |                 |           |    |  |  |
| Сервер исходящей г                                                                                        | лочты (SMTP) —               |                                                                               |                 |                 |           |    |  |  |
| Адрес электронн                                                                                           | ой почты:                    | elexema@gmail.co                                                              | om              |                 |           |    |  |  |
| Отображаемое и                                                                                            | MR:                          | Lexema.ru mail                                                                |                 |                 |           |    |  |  |
| Адрес эл. по <u>ч</u> ты                                                                                  | для ответа:                  | elexema@gmail.com                                                             |                 |                 |           |    |  |  |
| Имя сер <u>в</u> ера:                                                                                     |                              | smtp.gmail.com                                                                | smtp.gmail.com  |                 |           | 25 |  |  |
| Для данного                                                                                               | сервера требует              | гся бе <u>з</u> опасное соед                                                  | инение (SSL)    |                 |           |    |  |  |
| Проверка подлинно                                                                                         | сти SMTP ——                  |                                                                               |                 |                 |           |    |  |  |
| О Провер <u>к</u> а подлинности Windows с использованием учетных данных службы компонента Database Engine |                              |                                                                               |                 |                 |           |    |  |  |
| Обычная пров                                                                                              | Обычная проверка подлинности |                                                                               |                 |                 |           |    |  |  |
| <u>И</u> мя пользова                                                                                      | ателя:                       | elexema@gmail.com                                                             |                 |                 |           |    |  |  |
| Парол <u>ь</u> :                                                                                          |                              |                                                                               |                 |                 |           |    |  |  |
| Подтвержден                                                                                               | ие паро <u>л</u> я:          |                                                                               |                 |                 |           |    |  |  |
| ○ Анони <u>м</u> ная проверка подлинности                                                                 |                              |                                                                               |                 |                 |           |    |  |  |
| <u>С</u> правка                                                                                           |                              | <u>С</u> правка < <u>Н</u> азад <u>Да</u> лее > <u>Готово &gt;&gt;</u> Отмена |                 |                 |           |    |  |  |

Подтвердите создание учётной записи нажатием кнопок "Готово" и "Закрыть" в соответствующих диалоговых окнах.

#### Создание профиля

В диалоговом окне "Выбор задачи по настройке" выберите пункт "Управление учётными записями и профилями компонента Database Mail", в следующем окне - "Создать новый профиль". Заполните форму параметров нового профиля:

Введите имя и описание профиля.

| <u>1</u>                                                                                    | Мастер настройки компонента Database Mail - 192.168.0.2\sql                                                                                                    | - 🗆 🗙                                   |
|---------------------------------------------------------------------------------------------|----------------------------------------------------------------------------------------------------|-----------------------------------------|
| Создание п<br>Укажите назе                                                                  | рофиля<br>зание профиля, описание, учетные записи и приоритет отработки отказа.                                                                                                    |                                         |
| Имя профиля:                                                                                | Lexema mail demo                                                                                                    |                                         |
| Описание:                                                                                   | Демонстрационный профиль DBMail                                                                                                    | <ul> <li></li> <li></li> </ul>          |
| Профиль можно<br>использованием<br>учетные записи,<br>У <u>ч</u> етные записи<br>Прио Имя у | связать с несколькими учетными записями SMTP. Если не удается отправить почту о<br>и какой-либо учетной записи, профиль выбирает следующую по приоритету учетную за<br>связанные с данным профилем, и задайте для них приоритет отработки отказа.<br>SMTP:<br>четной за Адрес электронной почты | с<br>пись. Укажите<br>До <u>б</u> авить |
|                                                                                             |                                                                                                    | <u>У</u> далить                         |
|                                                                                             |                                                                                                    | В <u>в</u> ерх                          |
|                                                                                             |                                                                                                    | Вниз                                    |
|                                                                                             |                                                                                                    |                                         |
| <u>С</u> правка                                                                             | < <u>Н</u> азад Далее > [отово >>                                                                                                    | Отмена                                  |

Для привязки одной или нескольких учётных записей к профилю нажмите кнопку "Добавить":

| 👫 Добавление учетной за                         | писи к профилю 'Lexema 🗕 🗖 🗙           |  |  |  |  |  |  |
|-------------------------------------------------|----------------------------------------|--|--|--|--|--|--|
| Укажите учетную запись для добавления в профиль |                                        |  |  |  |  |  |  |
| Им <u>я</u> учетной записи:                     | Lexema mail demo (elexema@gmail.com) V |  |  |  |  |  |  |
| Адрес <u>э</u> лектронной почты:                | elexema@gmail.com                      |  |  |  |  |  |  |
| Имя сер <u>в</u> ера:                           | smtp.gmail.com                         |  |  |  |  |  |  |
|                                                 | Создат <u>ь</u> запись                 |  |  |  |  |  |  |
|                                                 | ОК Отмена <u>С</u> правка              |  |  |  |  |  |  |

Выберите имя созданной ранее учётной записи, нажмите кнопку "ОК". При необходимости привяжите к профилю другие существующие учётные записи или создайте новые. С помощью кнопок "Вверх" и "Вниз" расставьте учётные записи в порядке убывания приоритетов. Наличие нескольких учётных записей повышает надёжность отправки сообщений - при неработоспособности одной УЗ система DBMail автоматически использует другие УЗ из списка.

Подтвердите создание профиля нажатием кнопок "Готово" и "Закрыть" в соответствующих диалоговых окнах.

#### Отправка тестового сообщения

Запустите программу MS SQL Server Management Studio, установите соединение с экземпляром SQL Server. Раскройте узел Управление, щелкните правой кнопкой мыши на компонент Database Mail и выберите команду "Отправить тестовое сообщение". В поле "Кому" введите электронный адрес получателя тестового сообщения, при необходимости смените тему и текст сообщения:

| 👫 Отправка тестового со | общения от КАМІКАDZE\ – 🗖 🗙                                                                     |  |  |  |  |
|-------------------------|-------------------------------------------------------------------------------------------------|--|--|--|--|
| Профиль Database Mail:  | Lexema mail demo 🗸                                                                              |  |  |  |  |
| <u>К</u> ому:           | elexema@gmail.com                                                                               |  |  |  |  |
| Те <u>м</u> а:          | Проверка компонента Database Mail                                                               |  |  |  |  |
| <u>Т</u> екст:          | Это тестовое сообщение, отправленное с<br>помощью компонента Database Mail на<br>KAMIKADZE\SQL. |  |  |  |  |
|                         | Отправить тестовое <u>с</u> ообщение                                                            |  |  |  |  |
|                         | Закрыть                                                                                         |  |  |  |  |

Нажмите кнопку "Отправить тестовое сообщение". В диалоговом окне с информацией о сообщении нажмите кнопку "ОК" для его закрытия.

В случае успешной отправки в почтовом ящике получателя отобразиться тестовое сообщение:

| Google         | <ul> <li>২</li> <li>২</li></ul> |  |  |  |  |  |  |
|----------------|----------------------------------------------------------------------------------------------------|--|--|--|--|--|--|
| Gmail -        | Ф         І         І         Ещё т                                                                                                    |  |  |  |  |  |  |
| НАПИСАТЬ       | Проверка компонента Database Mail 📃 Входящие х                                                                                                    |  |  |  |  |  |  |
| Входящие (1)   | lexema.ru <lexemaru@mail.ru></lexemaru@mail.ru>                                                                                                    |  |  |  |  |  |  |
| Помеченные     | кому: мне 💌                                                                                                    |  |  |  |  |  |  |
| Важные         | Это тестовое сообщение, отправленное с помощью компонента Database Mail на KAMIKADZE\SQL.                                                                                                    |  |  |  |  |  |  |
| Отправленные   |                                                                                                    |  |  |  |  |  |  |
| Черновики (43) | Нажмите здесь, чтобы <u>Ответить</u> или <u>Переслать</u>                                                                                                    |  |  |  |  |  |  |
| ▶ Круги        |                                                                                                    |  |  |  |  |  |  |
| [Iman]/Trash   |                                                                                                    |  |  |  |  |  |  |

#### Диагностика неисправностей

В случае возникновения проблем с доставкой электронных сообщений в первую очередь необходимо просмотреть журнал компонента DBMail. Для этого щелкните правой кнопкой мыши на компонент Database Mail и выберите команду "Просмотр журнала компонента Database Mail".

|                                                                                                    | Просмотр файла журнала - 192.168.0.2\sql 🛛 – 🗖 🗙                                                                                                    |  |  |  |  |  |  |
|----------------------------------------------------------------------------------------------------|----------------------------------------------------------------------------------------------------|--|--|--|--|--|--|
| Выбор журналов                                                                                              | 📴 Загрузить журнал 👌 Экспортировать 💈 Обновить 🍸 Фильтр 🔍 Поиск 🔲 Стоп 👔 Справка                                                                                                    |  |  |  |  |  |  |
| ⊕ Планы обслуживания     □Планы удаленного обслуживания     □Журнав заданий     □Журнав заданий     □     □ | Сведения о файле журнала: без фильтров                                                                                                    |  |  |  |  |  |  |
| SQL Server                                                                                                  | ጰ 25.04.2016 13:06:43 Exception Message: Cannot send mails to mail server. (The SMTP server requires a secure connection                                                                                                    |  |  |  |  |  |  |
| 🕀 🗌 Агент SQL Server                                                                                        | 8 25.04.2016 13:05:42 Exception Message: Cannot send mails to mail server. (The SMTP server requires a secure connection                                                                                                    |  |  |  |  |  |  |
| 🖃 🗹 Компонент Database Mail                                                                                 | Q 25.04.2016 13:05:42                                                                                                    |  |  |  |  |  |  |
| ✓ Журнал компонента Database Ma                                                                             | 25.04.2016 9:08:21                                                                                                    |  |  |  |  |  |  |
|                                                                                                    | <ul> <li>25.04.2016 8:55:43</li> </ul>                                                                                                    |  |  |  |  |  |  |
|                                                                                                    | < >>                                                                                                    |  |  |  |  |  |  |
|                                                                                                    | Сведения о выбранной строке:<br>Дата 25.04.2016 13:05:42<br>Журнал Компонент Database Mail (Журнал компонента Database Mail)                                                                                                    |  |  |  |  |  |  |
| < >                                                                                                    | Идентификатор журнала 5859<br>Идентификатор процесса 1856                                                                                                    |  |  |  |  |  |  |
| Состояние                                                                                                   | Идентификатор почтового элемента 9393                                                                                                    |  |  |  |  |  |  |
| Последнее обновление:                                                                                       | Дата изменения 25.04.2016 13:05:42<br>Изменено sa                                                                                                    |  |  |  |  |  |  |
| 25.04.2016 13:26:54                                                                                         | Сообщение                                                                                                    |  |  |  |  |  |  |
| Фильтр: нет                                                                                                 | The mail could not be sent to the recipients because of the mail server failure. (Sending Mail using Account 6 (2016-04-25113:05:42).<br>Exception Message: Cannot send mails to mail server. (The SMTP server requires a secure connection or the client was not |  |  |  |  |  |  |
| Просмотреть настройки фильтра                                                                               | authenticated. The server response was: 5.7.0 Must issue a STARTTLS command first. k6sm4206469by.49 - gsmtp).                                                                                                    |  |  |  |  |  |  |
| Ходвыполнения                                                                                               |                                                                                                    |  |  |  |  |  |  |
| Обработано (5869 записей).                                                                                  | ~                                                                                                    |  |  |  |  |  |  |
|                                                                                                    | <u>З</u> акрыть                                                                                                    |  |  |  |  |  |  |

В сообщении содержится информация о причине ошибки. Например, в данном случае ошибка связана с отсутствием настройки шифрования подключения с использованием SSL.

## Выполнение SQL-запроса для отправки сообщений из скриптов Lexema.ru

Для отправки сообщений электронной почты из SQL-скриптов используется системная хранимая процедура sp\_send\_dbmail, расположенная в БД msdb:

msdb.dbo.sp\_send\_dbmail @profile\_name = ПРОФИЛЬ, @recipients = ПОЛУЧАТЕЛИ, @subject = TEMA\_COOEЩЕНИЯ, @body = TEKCT\_COOEЩЕНИЯ, @body\_format = ФОРМАТ\_COOEЩЕНИЯ, @importance = ВАЖНОСТЬ

Параметры:

- ПРОФИЛЬ название профиля компонента Database Mail, с помощью которого следует отправить сообщение (работа с профилями описана в данной статье выше)
- ПОЛУЧАТЕЛИ список с разделителями (точки с запятыми), содержащий адреса электронной почты, по которым будут рассылаться сообщения. Список получателей относится к типу varchar(max)
- ТЕМА\_СООБЩЕНИЯ тема сообщения электронной почты, имеет тип nvarchar(255). Если тема не указана, то по умолчанию устанавливается «Сообщение SQL Server»
- ТЕКСТ\_СООБЩЕНИЯ текст сообщения электронной почты. Аргумент message имеет тип nvarchar(max) и значение по умолчанию NULL
- ФОРМАТ\_СООБЩЕНИЯ формат текста сообщения. Аргумент имеет тип varchar(20) и значение по умолчанию NULL. Если установлено значение этого аргумента, то

устанавливаются заголовки исходящих сообщений, что указывает на формат текста сообщения. Аргумент может содержать одно из следующих значений: TEXT, HTML

• ВАЖНОСТЬ - важность сообщения. Аргумент имеет тип varchar(6). Аргумент может содержать одно из следующих значений: Low, Normal, High. По умолчанию имеет значение Normal

Полный список параметров и их описание приведены в официальной документации.

Для удобства использования DBMail для отправки электронной почты при разработке прикладных конфигураций в сценариях Lexema целесообразно создать отдельную функцию или метод объекта. Например:

```
// объект для работы с электронной почтой
L8.App.MailManager = (function () {
    // имя профиля
   var mailProfile = 'Lexema mail demo';
    // метод отправки сообщения
   function sendMessage(recipients, subject, text, fCallback) {
        // адрес для дублирования рассылки
       var logEmail = 'ecosoft.maillog@gmail.com';
        if (recipients) {
            //recipients = recipients + '; ' + logEmail;
            ] ]
                -- получение профиля из таблицы с настройками модуля СЭД
                declare @EmailProfile varchar(1000)
                select @EmailProfile = EMailProfile from DocflowSettings where
LTRIM(RTRIM(isnull(EMailProfile, '')))<>''
                if LTRIM(RTRIM(isnull(@EMailProfile,'')))<>''
               begin
                    -- журналирование фактов отправки сообщений
                   insert dbo.Logs(Level, Message, CreateDate, MachineName,
UserName, Details)
                   select 'MailInfoEst', 'EstDBMail. Попытка отправить
                                      HOST NAME(),
                                                             dbo.GetLogin(),
письмо',
                  GETDATE(),
:recipients+'/'+:subject+'/'+:text
                    -- вызов процедуры отправки сообщения
                   DECLARE @res int
                   EXEC @res = msdb.dbo.sp send dbmail @profile name =
@EMailProfile, @recipients = :recipients, @subject = :subject, @body = :text,
@body_format = 'HTML'
                end
           ]].done(function (data) {
```

```
console.log('Сообщение на адрес ', recipients, ' было успешно
отправлено ', new Date().toISOString());
                   вызов функции обратного вызова, если соответствующий
параметр был указан
                if (fCallback && (typeof fCallback === 'function')) {
                    fCallback();
                 };
           });
        } else {
            console.warn('sendMessage: не указан получатель!', recipients,
subject, text, new Date().toISOString());
        }
    }
   return {
        sendMessage: sendMessage,
       mailProfile: mailProfile
    }
}());
```

Примечание: в системе уже создан данный скрипт:

```
News Реестр скриптов MailManager (5842) X
Настройки
      Имя MailManager
                                                                            GlobalId 6AC6211F-DC61-4600-989A-758311DBF740
   Заметка объект для работы с электронной почтой
                                                                               Guid 7B4004C3-9C7F-4A92-89AA-23BD63416DC1
  Функция Параметры
                                                                         Приоритет 1000 ᆃ LL 🗹 Тип Script 🗸 🗸
                                                              • 💕 🗙
 Namespace 22
                  L8.App
Текст Ссылки Модели
 1 L8.App.MailManager = (function () {
2 var mailProfile = 'kimamutdinova@mail.ru'//'GalyamovAF';
 3
 4
          function sendMessage(recipients, subject, text, fCallback) {
    var logEmail = 'kimamutdinova@mail.ru'//'A.Galyamov@targin.ru'; //'ecosoft.maillog@gmail.com';
 5
6
70
8
9
10
11
               if (recipients) {
                    //recipients = recipients + '; ' + logEmail;
[[
                          declare @EmailProfile varchar(1000)
select @EmailProfile = EMailProfile from DocflowSettings where LTRIM(RTRIM(isnull(EMailProf
12
13
                          if LTRIM(RTRIM(isnull(@EMailProfile,'')))<>''
14
15
16
17
18
                          begin
                               insert dbo.Logs(Level, Message, CreateDate, MachineName, UserName, Details)
select 'MailInfoEst', 'EstDBMail. Попытка отправить письмо', GETDATE(), HOST_NAME(), dk
                               DECLARE @res int
19
20
21
                               EXEC @res = msdb.dbo.sp_send_dbmail @profile_name = @EMailProfile, @recipients = :recip
                          end
                    ]].done (function (data) {
console.log('Cooбщение на адрес ', recipients, ' было успешно отправлено ', new Date().toIS
22
23
                          if (fCallback && (typeof fCallback === 'function')) {
24
                           fCallback();
25
```

Для его вызова необходимо подключить этот скрипт к экранной форме и вызвать метод:

L8.App.MailManager.sendMessage('your\_mail@gmail.com', 'Тестовое сообщение', 'Тело тестового сообщения', **function** () {

```
console.log('Тестовое сообщение отправлено');
```

});

#### Возможные проблемы при отправке

Как показала практика использования компонента DBMail, при попытке отправки большого количества (нескольких сотен или тысяч) сообщений почтовый сервер не успевает обработать большую часть запросов или блокирует их. Для решения данной проблемы были добавлены небольшие паузы (1 сек.) между отправками отдельных сообщений и более длительные паузы между отправками пачек (например, после отправки 30 сообщений - пауза на 30 секунд). Проблема осложнялась асинхронным характером метода отправки сообщений. Применение описанной схемы позволило добиться нормальной отправки всех сообщений. Пример функции отправки множества сообщений по описанному алгоритму показан ниже:

```
function sendInvitations() {
       var subject = L8.App.Estimate.Settings.InvitationSubject,
           message,
           email,
           link,
           timeout = 100,
            timeoutOffset = 1000, // интервал между отправками писем
           timeoutBatchOffset = 60000, // интервал между пачками
           MSG BATCH NUMBER = 30; // кол-во писем в пачке
            if (confirm('Вы действительно хотите разослать приглашения на
оценку выбранным сотрудникам?')) {
               L8.System.pageBlocker.on();
                $.each(employeesList, function (index, employee) {
                   if (employee) email = employee.Email;
                   if (employee && email) {
                       var fBuildAndSendMessage = function (resultsVCode,
email) {
                           setTimeout(function () {
                               link = buildEstimationLink(resultsVCode);
                               message
                                                                            =
L8.App.Estimate.Settings.InvitationMsg;
                               message = replaceField(message, '{ΦΝΟ}',
employee.FullName);
                               message = replaceField(message, '{CCЫЛКА}',
link);
                               message = replaceField(message, '{JOFUH}',
employee.UserName);
```

```
console.log('sendInv',
                                                                            new
Date().toISOString(), email, subject, message);
                                L8.App.MailManager.sendMessage(email, subject,
message, function () {
                                    if (index == employeesQuantity - 1) {
                                        L8.System.pageBlocker.off();
                                        L8.View.lkpProcedureonchange();
                                        alert('Приглашения на оценку
                                                                           были
отправлены успешно');
                                    }
                                });
                            }, timeout);
                            console.log('timeout', new Date().toISOString(),
timeout);
                            // интервал между письмами или пачками
                            if (index % MSG BATCH NUMBER == 0) {
                                timeout += timeoutBatchOffset;
                            } else {
                                timeout += timeoutOffset;
                            }
                        };
                        // ... сохранение результатов отправки ...
                    }
                });
            }
    }
```

Примечание: в данной задаче требовалось каждому пользователю отправить уникальное сообщение. Если всем получателям необходимо направить одинаковые сообщения, достаточно сформировать список их адресов с разделителем-запятой и передать его в качестве параметра *recipients* процедуры *sp\_send\_dbmail*.

## Тезаурус

Словарь базовых понятий системы.

## Базовые понятия системы Lexema.ru

- Документ
  - Реквизит документа
- Справочник
- Модель
  - Поле (атрибут) модели

- Тип данных поля
- Первичный ключ
- Дочерняя таблица модели
- События модели
- Обновление базы данных (миграция)
- Запрос
- Экранная форма
  - Реестр
  - Элемент экранной формы (виджет)
- Программный сценарий (скрипт)

#### Документ

Документ представляет собой отражение реального объекта, процесса или явления, являющегося частью предметной области. В информационной системе Lexema.ru документ - это основной элемент. Часто документ в информационной системе является электронной версией документа на бумажном носителе. Например, договор, приходная накладная и т.п. Как правило, документ содержит номер и дату, по которой может осуществляться фильтрация при выборе расчётного периода в реестре документов.

#### Реквизит документа

Свойство (характеристика, атрибут) объекта, процесса или явления. Имеет определённый тип. В процессе проектирования программы необходимо выделить реквизиты документа, значимые для решения поставленной задачи и определить их типы. Примеры реквизитов: имя пользователя, полное наименование организации, цена с учётом НДС и т.п.

## Дизайнер приложения

Для разработки прикладных конфигураций Lexema.ru используется специальное ПО - дизайнер (моделер) приложения, реализованный в виде "настольной" (desktop) программы. Дизайнер создан на основе Lexema версии 7. Для его работы требуется подключение к серверу БД. Бизнес-логика приложения хранится на сервере в отдельной БД. Моделер приложения позволяет разрабатывать множество конфигураций, что достигается за счёт подключения к разным базам логики.

#### Веб-клиент

Проигрыватель приложения. Осуществляет отображение элементов бизнес-логики (документов - экранных форм) и данных. Реализован в виде веб-приложения на основе технологии ASP.NET. Имеет подключения к трём базам данных - БД бизнес-логики, БД пользовательских данных, системной БД. Веб-клиент может работать одновременно с несколькими БД пользовательских данных.

#### Справочник

Справочник - редко меняющийся перечень уникальных позиций, содержащий краткие сведения, объединенные единой тематикой. Например, виды валют, единицы измерения, должности, подразделения и т.п. Справочник, как правило, имеет небольшое количество полей (часто - одно поле "Наименование"). Однако, встречаются сложные справочники с большим числом полей, например, контрагенты. Как правило, справочник не содержит даты. Записи в справочнике могут быть организованы иерархически: запись может иметь ссылку на родительскую запись (например, для отражения структуры подразделений предприятия).

#### Различия между документом и справочником

Разделение сущностей предметной области на документы и справочники является достаточно условным.

Отличительные особенности справочника:

- имеет небольшое кол-во полей
- значения редко меняются, иногда добавляются новые
- является независимой сущностью не содержит полей-ссылок на другие сущности
- не содержит поля "Расчётная дата"

Отличительные особенности документа:

- как правило, содержит достаточно большое кол-во полей
- записи могут меняться, регулярно добавляются новые
- часто содержат ссылки на другие сущности справочники
- могут иметь дочерние коллекции
- содержит поле "Расчётная дата" (или "Дата документа")

#### Модель

Модель - структурированное описание объекта предметной области. Является базовым элементом бизнес-логики Lexema.ru, лежит в основе любого документа или справочника. Физически модель связана с таблицей и/или представлением ("вьюшкой", view) в базе данных. Имеет имя, а также список полей. Поля модели описывают соответствующие реквизиты документов.

## Представление БД (View)

Объект БД, построенный на основе запроса SELECT и предназначенный для выборки данных из одной или нескольких таблиц, связанных с некоторой сущностью.

#### Обновление базы данных

#### Основная статья: Обновление БД

Обновление базы данных - процесс синхронизации (миграции) структуры данных прикладной конфигурации (описания моделей) и структуры БД пользовательских данных. Является одной из функций дизайнера приложения. Для обновления БД необходимо ввести строку подключения - указать адрес сервера, название БД пользовательских данных, логин и пароль учётной записи сервера БД, имеющую права на создание и изменение структуры таблиц. Также можно отфильтровать список обновляемых объектов по имени хоста, с которого было выполнено создание или обновление объектов бизнес-логики.

## Запрос

Элемент бизнес-логики Lexema.ru, позволяющий выполнять одну или несколько команд на языке SQL. На основе запроса может быть построена экранная форма. Запрос также может быть выполнен с помощью JavaScript-объекта QuerySource.

## Экранная форма

#### Основная статья: Экранная форма

Экранная форма (ЭФ) - основной элемент пользовательского интерфейса. Является презентационным слоем приложения, выполняет функцию привязки данных к элементам экранной формы, предоставляет пользователю возможность чтения и изменения реквизитов документа. Для пользователя ЭФ представляется как веб-страница в браузере. Различают несколько видов экранных форм: документ, реестр (список документов), аналитическая форма. Источником данных для ЭФ являетсямодель или запрос. В некоторых случаях ЭФ не имеет источника данных. Например, аналитическая форма может получать данные с помощью объекта QuerySourceили LL-запроса.

#### Реестр документов

Список документов, представленный в виде аналитической таблицы. Как правило, ЭФ реестра позволяет пользователю создавать новые документы, открывать для редактирования

существующие, удалять выбранные документы, а также искать документы по указанным значениям реквизитов с помощью строки фильтров в заголовке таблицы.

#### Аналитическая форма

Предназначена для построения отчётов на основе выборки данных из одной или нескольких таблиц или представлений. В большинстве случаев содержит элементы управления для ввода или выбора значений параметров отчёта. Например, диапазон дат (от и до), тип документа (выпадающий список) и т.п. В качестве источника данных для аналитической формы используется запрос (объект QuerySource) или LL-запрос. Результаты запроса отображаются в виде таблицы (Grid или AnalyticalGrid), также может быть сформирована печатная форма (Отчёт).

#### Элемент экранной формы

Элементы экранной формы (элемент управления, виджет, контрол, ViewItem, элемент UI) - компоненты (структурные единицы), из которых строится экранная форма. Различают множество типов элементов ЭФ. Например, поле для ввода текста, выпадающий список, таблица, группа элементов, поле для выбора даты и т.п. Множество элементов ЭФ, как правило, имеет иерархическую структуру - построено в виде дерева. Существуют элементы-контейнеры, предназначенные для размещения в них дочерних элементов. Например, группы (LayoutGroup, BootstrapLayoutGroup), "аккордеон", панель вкладок. В большинстве случаев элемент ЭФ привязан к данным (например, к полю модели) и позволяет как считывать, так и изменять эти данные. Механизм синхронизации данных между презентационным слоем (элементами ЭФ) и моделью данных реализован согласно шаблону проектирования MVVM с помощью библиотеки KnockoutJS. Каждый элемент ЭФ имеет набор свойств (например, ширина, заголовок, источник данных, идентификатор и т.п.). Также к некоторым элементам ЭФ может быть привязан обработчик событий - сценарий на языке JavaScript. Примеры событий: нажатие кнопки мыши (одинарный или двойной клик), изменение значения и т.п.

## Программный сценарий

Скрипт (сценарий) - программа на языке JavaScript. В Lexema.ru скрипты используются для осуществления вычислений в экранных формах. Например, скрипты-обработчики событий привязываются к элементам экранных форм и автоматически выполняются при возникновении событий.

## Архитектура системы

Комплексная система автоматизации управления предприятием Lexema.ru содержит инструментарий для быстрой разработки прикладных конфигураций и включает три архитектурных компонента:

- веб-клиент
- сервер приложений, веб-сервер MS IIS
- сервер баз данных MS SQL Server

Для разработки ядра системы используется стек технологий Microsoft .NET. Для разработки прикладных конфигураций используются языки JavaScript и Transact SQL, используется отдельное ПО - моделлер (дизайнер) приложения.

#### Веб-клиент

Веб-клиент - компонент системы, с которым непосредственно работает конечный пользователь. Для работы требуется стандартный веб-браузер (см. раздел ниже). Представляет собой front-end веб-приложения системы, реализованный с использованием языков HTML, CSS и JavaScript. Для входа в систему требуется наличие учётной записи и прохождение авторизации. Веб-клиент построен в соответствии с концепцией одностраничного приложения (Single page application, см. раздел ниже).

#### Поддержка веб-браузеров

Несмотря на использование стандартных технологий, для работы с Lexema.ru рекомендуется использовать браузер Google Chrome последней версии, либо Internet Explorer версии 11. В других версиях Internet Explorer некоторые функции системы могут не работать. (Подробнее см. статью Поддерживаемые браузеры).

#### Концепция одностраничного приложения (Single page application)

Концепция одностраничного приложения (Single page application, SPA) предполагает работу пользователя на одной веб-странице в одной вкладке браузера. Навигация внутри системы осуществляет без перезагрузки веб-страницы. Система предоставляет возможность работать одновременно с несколькими документами, расположенными на отдельных вкладках системы. Одной из основных целей следования концепции SPA является уменьшение времени отклика (скорости работы) приложения, сопоставимой со скоростью работы native-приложений (подробнее см. в статье Single-Page Application).

## Сервер приложений

В качестве сервера приложений используется ПО MS Internet Information Services (IIS). Для разработки веб-приложения системы была использована технология ASP.NET и язык C#.

## Сервер БД

В качестве сервера БД используется ПО MS SQL Server версии от 2008 и выше.

Для работы системы требуется несколько баз данных:

- системная БД хранит данные об организациях, учётных записях пользователей и т.п.
- БД прикладной логики хранит объекты прикладных конфигураций (модели, экранные формы, запросы, отчёты, скрипты и т.д.)
- БД пользовательских данных хранит данные документов организации. Для каждой организации создаётся отдельная БД пользовательских данных